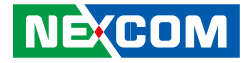

**NEXCOM** International Co., Ltd.

## Network and Communication Solutions Network Security Appliance NSA 7160 User Manual

**NEXCOM International Co., Ltd.** Published July 2023

www.nexcom.com

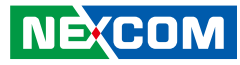

## CONTENTS

### Preface

NE(COM

| Copyright                          | iv   |
|------------------------------------|------|
| Disclaimer                         | iv   |
| Acknowledgements                   | iv   |
| Regulatory Compliance Statements   | iv   |
| Declaration of Conformity          | iv   |
| RoHS Compliance                    | V    |
| Warranty and RMA                   | vi   |
| Safety Information                 | viii |
| Installation Recommendations       | viii |
| Safety Precautions                 | ix   |
| Technical Support and Assistance   | x    |
| Conventions Used in this Manual    | x    |
| Global Service Contact Information | xi   |
| Package Contents                   | xiii |
| Ordering Information               | xiv  |
| Supported LAN Modules              | XV   |

### **Chapter 1: Product Introduction**

| Overview                | 1 |
|-------------------------|---|
| Key Features            | 1 |
| Hardware Specifications | 2 |
| Knowing Your NSA 7160   | 3 |
| Front Panel             | 1 |
| Rear Panel              | 4 |

### **Chapter 2: Jumpers and Connectors**

| Before You Begin                                  | 5  |
|---------------------------------------------------|----|
| Precautions                                       | 5  |
| Jumper Settings                                   | 6  |
| Locations of the Jumpers and Connectors           | 7  |
| Jumper                                            | 8  |
| RTC Clear                                         | 8  |
| AT/ATX Header                                     | 8  |
| CPLD JTAG Select                                  | 9  |
| Boot Guard Debug Strap Header                     | 9  |
| Internal Connectors                               | 10 |
| Power Connector (CN1 to Riser Board)              | 10 |
| Power Connector (CN2 to FHFL Card)                | 10 |
| GPIO Header                                       | 11 |
| M.2 Key M Connector                               | 12 |
| Power Connector (To Power Board)                  | 13 |
| IO Slot Connector (for NSK1107 only)              | 14 |
| XDP Debug Connector (For PCH)                     | 16 |
| XDP Debug Connector (For CPU1)                    | 17 |
| XDP Debug Connector (For CPU2)                    | 18 |
| IO Slot Connector                                 | 19 |
| MCIO Connector                                    | 21 |
| Riser Left Connector                              | 22 |
| Riser Right Connector                             | 24 |
| Power Connector (Internal Cable Use CON1 to CON2) | 26 |

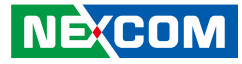

| Power Connector Connector (Internal Cable Use CON1 to CON2) | 26 |
|-------------------------------------------------------------|----|
| Run BMC Connector                                           | 27 |
| SYS RTC Header                                              | 31 |
| SATA Power Connector                                        | 31 |
| VGA Connector                                               | 32 |
| Fan Wafer Connector                                         | 32 |
| CPLD JTAG for Programing CPLD CODE                          | 33 |
| Header to BTN Switch with Cable                             | 33 |
| Header to LED with Cable                                    | 34 |
| SATA Connector                                              | 34 |
| Block Diagram                                               | 35 |

### Chapter 3: System Setup

| Removing the Chassis Cover              |    |
|-----------------------------------------|----|
| Installing a CPU                        |    |
| Installing Memory Modules               |    |
| Assembling the 2.5" Removable Drive Bay |    |
| Installing the LAN Module               |    |
| Plugging the Internal Power Connector   | 54 |

### **Chapter 4: BIOS Setup**

| About BIOS Setup           | 55  |
|----------------------------|-----|
| When to Configure the BIOS | 55  |
| Default Configuration      | 56  |
| Entering Setup             | 56  |
| Legends                    | 56  |
| BIOS Setup Utility         | 58  |
| Main                       | 58  |
| Advanced                   | 59  |
| Platform Configuration     | 69  |
| Socket Configuration       | 76  |
| Server Mgmt                | 122 |
| Save & Exit                |     |

NE;COM

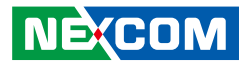

## PREFACE

### Copyright

This publication, including all photographs, illustrations and software, is protected under international copyright laws, with all rights reserved. No part of this manual may be reproduced, copied, translated or transmitted in any form or by any means without the prior written consent from NEXCOM International Co., Ltd.

### Disclaimer

NE:COM

The information in this document is subject to change without prior notice and does not represent commitment from NEXCOM International Co., Ltd. However, users may update their knowledge of any product in use by constantly checking its manual posted on our website: http://www.nexcom.com. NEXCOM shall not be liable for direct, indirect, special, incidental, or consequential damages arising out of the use of any product, nor for any infringements upon the rights of third parties, which may result from such use. Any implied warranties of merchantability or fitness for any particular purpose is also disclaimed.

### Acknowledgements

NSA 7160 are trademarks of NEXCOM International Co., Ltd. All other product names mentioned herein are registered trademarks of their respective owners.

### **Regulatory Compliance Statements**

This section provides the FCC compliance statement for Class A devices and describes how to keep the system CE compliant.

### **Declaration of Conformity**

### FCC

This equipment has been tested and verified to comply with the limits for a Class A digital device, pursuant to Part 15 of FCC Rules. These limits are designed to provide reasonable protection against harmful interference when the equipment is operated in a commercial environment. This equipment generates, uses, and can radiate radio frequency energy and, if not installed and used in accordance with the instructions, may cause harmful interference to radio communications. Operation of this equipment in a residential area (domestic environment) is likely to cause harmful interference, in which case the user will be required to correct the interference (take adequate measures) at their own expense.

### CE

The product(s) described in this manual complies with all applicable European Union (CE) directives if it has a CE marking. For computer systems to remain CE compliant, only CE-compliant parts may be used. Maintaining CE compliance also requires proper cable and cabling techniques.

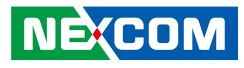

### **RoHS Compliance**

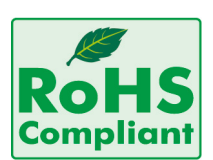

#### NEXCOM RoHS Environmental Policy and Status Update

NEXCOM is a global citizen for building the digital infrastructure. We are committed to providing green products and services, which are compliant with

European Union RoHS (Restriction on Use of Hazardous Substance in Electronic Equipment) directive 2011/65/EU, to be your trusted green partner and to protect our environment.

RoHS restricts the use of Lead (Pb) < 0.1% or 1,000ppm, Mercury (Hg) < 0.1% or 1,000ppm, Cadmium (Cd) < 0.01% or 100ppm, Hexavalent Chromium (Cr6+) < 0.1% or 1,000ppm, Polybrominated biphenyls (PBB) < 0.1% or 1,000ppm, and Polybrominated diphenyl Ethers (PBDE) < 0.1% or 1,000ppm.

In order to meet the RoHS compliant directives, NEXCOM has established an engineering and manufacturing task force in to implement the introduction of green products. The task force will ensure that we follow the standard NEXCOM development procedure and that all the new RoHS components and new manufacturing processes maintain the highest industry quality levels for which NEXCOM are renowned.

The model selection criteria will be based on market demand. Vendors and suppliers will ensure that all designed components will be RoHS compliant.

#### How to recognize NEXCOM RoHS Products?

For existing products where there are non-RoHS and RoHS versions, the suffix "(LF)" will be added to the compliant product name.

All new product models launched after January 2013 will be RoHS compliant. They will use the usual NEXCOM naming convention.

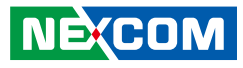

### Warranty and RMA

#### **NEXCOM Warranty Period**

NEXCOM manufactures products that are new or equivalent to new in accordance with industry standard. NEXCOM warrants that products will be free from defect in material and workmanship for 2 years, beginning on the date of invoice by NEXCOM.

#### **NEXCOM Return Merchandise Authorization (RMA)**

- Customers shall enclose the "NEXCOM RMA Service Form" with the returned packages.
- Customers must collect all the information about the problems encountered and note anything abnormal or, print out any on-screen messages, and describe the problems on the "NEXCOM RMA Service Form" for the RMA number apply process.
- Customers can send back the faulty products with or without accessories (manuals, cable, etc.) and any components from the card, such as CPU and RAM. If the components were suspected as part of the problems, please note clearly which components are included. Otherwise, NEXCOM is not responsible for the devices/parts.
- Customers are responsible for the safe packaging of defective products, making sure it is durable enough to be resistant against further damage and deterioration during transportation. In case of damages occurred during transportation, the repair is treated as "Out of Warranty."
- Any products returned by NEXCOM to other locations besides the customers' site will bear an extra charge and will be billed to the customer.

### **Repair Service Charges for Out-of-Warranty Products**

NEXCOM will charge for out-of-warranty products in two categories, one is basic diagnostic fee and another is component (product) fee.

#### System Level

- Component fee: NEXCOM will only charge for main components such as SMD chip, BGA chip, etc. Passive components will be repaired for free, ex: resistor, capacitor.
- Items will be replaced with NEXCOM products if the original one cannot be repaired. Ex: motherboard, power supply, etc.
- Replace with 3rd party products if needed.
- If RMA goods can not be repaired, NEXCOM will return it to the customer without any charge.

#### **Board Level**

- Component fee: NEXCOM will only charge for main components, such as SMD chip, BGA chip, etc. Passive components will be repaired for free, ex: resistors, capacitors.
- If RMA goods can not be repaired, NEXCOM will return it to the customer without any charge.

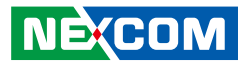

#### Warnings

Read and adhere to all warnings, cautions, and notices in this guide and the documentation supplied with the chassis, power supply, and accessory modules. If the instructions for the chassis and power supply are inconsistent with these instructions or the instructions for accessory modules, contact the supplier to find out how you can ensure that your computer meets safety and regulatory requirements.

#### Cautions

Electrostatic discharge (ESD) can damage system components. Do the described procedures only at an ESD workstation. If no such station is available, you can provide some ESD protection by wearing an antistatic wrist strap and attaching it to a metal part of the computer chassis.

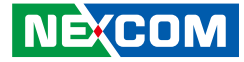

### **Safety Information**

Before installing and using the device, note the following precautions:

- Read all instructions carefully.
- Do not place the unit on an unstable surface, cart, or stand.
- Follow all warnings and cautions in this manual.
- When replacing parts, ensure that your service technician uses parts specified by the manufacturer.
- Avoid using the system near water, in direct sunlight, or near a heating device.
- The load of the system unit does not solely rely for support from the rackmounts located on the sides. Firm support from the bottom is highly necessary in order to provide balance stability.
- The computer is provided with a battery-powered real-time clock circuit. There is a danger of explosion if battery is incorrectly replaced. Replace only with the same or equivalent type recommended by the manufacturer. Discard used batteries according to the manufacturer's instructions.

### **Installation Recommendations**

Ensure you have a stable, clean working environment. Dust and dirt can get into components and cause a malfunction. Use containers to keep small components separated.

Adequate lighting and proper tools can prevent you from accidentally damaging the internal components. Most of the procedures that follow require only a few simple tools, including the following:

- A Philips screwdriver
- A flat-tipped screwdriver
- A grounding strap
- An anti-static pad

Using your fingers can disconnect most of the connections. It is recommended that you do not use needle-nose pliers to disconnect connections as these can damage the soft metal or plastic parts of the connectors.

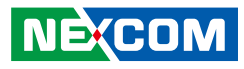

### **Safety Precautions**

- 1. Read these safety instructions carefully.
- 2. Keep this User Manual for later reference.
- 3. Disconnect this equipment from any AC outlet before cleaning. Use a damp cloth. Do not use liquid or spray detergents for cleaning.
- 4. For plug-in equipment, the power outlet socket must be located near the equipment and must be easily accessible.
- 5. Keep this equipment away from humidity.
- 6. Put this equipment on a stable surface during installation. Dropping it or letting it fall may cause damage.
- 7. The openings on the enclosure are for air convection to protect the equipment from overheating. DO NOT COVER THE OPENINGS.
- 8. Make sure the voltage of the power source is correct before connecting the equipment to the power outlet.
- 9. Place the power cord in a way so that people will not step on it. Do not place anything on top of the power cord. Use a power cord that has been approved for use with the product and that it matches the voltage and current marked on the product's electrical range label. The voltage and current rating of the cord must be greater than the voltage and current rating marked on the product.
- 10. All cautions and warnings on the equipment should be noted.

- 11. If the equipment is not used for a long time, disconnect it from the power source to avoid damage by transient overvoltage.
- 12. Never pour any liquid into an opening. This may cause fire or electrical shock.
- 13. Never open the equipment. For safety reasons, the equipment should be opened only by qualified service personnel.
- 14. If one of the following situations arises, get the equipment checked by service personnel:
  - a. The power cord or plug is damaged.
  - b. Liquid has penetrated into the equipment.
  - c. The equipment has been exposed to moisture.
  - d. The equipment does not work well, or you cannot get it to work according to the user's manual.
  - e. The equipment has been dropped and damaged.
  - f. The equipment has obvious signs of breakage.
- 15. Do not place heavy objects on the equipment.
- 16. The unit uses a three-wire ground cable which is equipped with a third pin to ground the unit and prevent electric shock. Do not defeat the purpose of this pin. If your outlet does not support this kind of plug, contact your electrician to replace your obsolete outlet.
- 17. CAUTION: DANGER OF EXPLOSION IF BATTERY IS INCORRECTLY REPLACED. REPLACE ONLY WITH THE SAME OR EQUIVALENT TYPE RECOMMENDED BY THE MANUFACTURER. DISCARD USED BATTERIES ACCORDING TO THE MANUFACTURER'S INSTRUCTIONS.

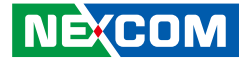

### **Technical Support and Assistance**

- 1. For the most updated information of NEXCOM products, visit NEXCOM's website at www.nexcom.com.
- 2. For technical issues that require contacting our technical support team or sales representative, please have the following information ready before calling:
  - Product name and serial number
  - Detailed information of the peripheral devices
  - Detailed information of the installed software (operating system, version, application software, etc.)
  - A complete description of the problem
  - The exact wordings of the error messages

#### Warning!

- 1. Handling the unit: carry the unit with both hands and handle it with care.
- 2. Maintenance: to keep the unit clean, use only approved cleaning products or clean with a dry cloth.

### **Conventions Used in this Manual**

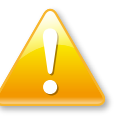

#### Warning:

Information about certain situations, which if not observed, can cause personal injury. This will prevent injury to yourself when performing a task.

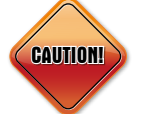

### Caution:

Information to avoid damaging components or losing data.

Note:

Provides additional information to complete a task easily.

Preface

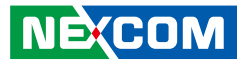

### **Global Service Contact Information**

### Headquarters NEXCOM International Co., Ltd.

9F, No. 920, Zhongzheng Rd., Zhonghe District, New Taipei City, 23586, Taiwan, R.O.C. Tel: +886-2-8226-7786 Fax: +886-2-8226-7782 www.nexcom.com

### Asia

#### Taiwan NexAloT Headquarters Industry 4.0 and Cloud Services

13F, No.922, Zhongzheng Rd., Zhonghe District, New Taipei City, 23586, Taiwan, R.O.C. Tel: +886-2-8226-7796 Fax: +886-2-8226-7926 Email: jacobhuang@nexaiot.com www.nexaiot.com

### NexAloT Co., Ltd. Taichung Office

NECOM

16F, No.250, Sec.2, Chongde Rd., Beitun District, Taichung City, 406, Taiwan, R.O.C. Tel: +886-4-2249-1179 Fax: +886-4-2249-1172 Email: jacobhuang@nexaiot.com www.nexaiot.com

### NexCOBOT Taiwan Co., Ltd.

13F, No.916, Zhongzheng Rd., Zhonghe District, New Taipei City, 23586, Taiwan, R.O.C. Tel: +886-2-8226-7786 Fax: +886-2-8226-7926 Email: jennyshern@nexcobot.com www.nexcobot.com

#### GreenBase Technology Corp.

13F, No.922, Zhongzheng Rd., Zhonghe District, New Taipei City, 23586, Taiwan, R.O.C. Tel: +886-2-8226-7786 Fax: +886-2-8226-7900 Email: vivianlin@nexcom.com.tw www.nexcom.com.tw

### DivioTec Inc.

19F-1A, No.97, Sec.4, ChongXin Rd., Sanchong District, New Taipei City, 24161, Taiwan, R.O.C. Tel: +886-2-8976-3077 Email: sales@diviotec.com www.diviotec.com

### AloT Cloud Corp.

13F, No.922, Zhongzheng Rd., Zhonghe District, New Taipei City, 23586, Taiwan, R.O.C. Tel: +886-2-8226-7786 Fax: +886-2-8226-7782 Email: alantsai@aiotcloud.net www.aiotcloud.dev

### EMBUX TECHNOLOGY CO., LTD.

13F, No.916, Zhongzheng Rd., Zhonghe District, New Taipei City, 23586, Taiwan, R.O.C. Tel: +886-2-8226-7786 Fax: +886-2-8226-7782 Email: info@embux.com www.embux.com

### TMR TECHNOLOGIES CO., LTD.

13F, No.916, Zhongzheng Rd., Zhonghe District, New Taipei City, 23586, Taiwan, R.O.C. Tel: +886-2-8226-7786 Fax: +886-2-8226-7782 Email: services@tmrtek.com www.tmrtek.com

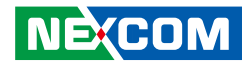

### China NEXSEC Incorporated

201, Floor 2, Unit 2, Building 15, Yard 3, Gaolizhang Road, Haidian District, Beijing, 100094, China Tel: +86-10-5704-2680 Fax: +86-10-5704-2681 Email: marketing@nexsec.cn www.nexsec.cn

### **NEXCOM Shanghai**

Room 406-407, Building C, No 154, Lane 953, Jianchuan Road, Minhang District, Shanghai, 201108, China Tel: +86-21-5278-5868 Fax: +86-21-3251-6358 Email: sales@nexcom.cn www.nexcom.cn

### NEXCOM Surveillance Technology Corp.

Floor 8, Building B3, Xiufeng Industrial Zone, GanKeng Community, Buji Street, LongGang District, ShenZhen, 518112, China Tel: +86-755-8364-7768 Fax: +86-755-8364-7738 Email: steveyang@nexcom.com.tw www.nexcom.cn

### **NEXGOL** Chongqing

1st Building No.999, Star Boulevard, Yongchuan Dist, Chongqing City, 402160, China Tel: +86-23-4960-9080 Fax: +86-23-4966-5855 Email: sales@nexgol.com.cn www.nexcom.cn

### Beijing NexGemo Technology Co.,Ltd.

Room 205, No.1, Fazhan Rd., Beijing International Information Industry Base, Changping District, Beijing, 102206, China Tel: +86-10-8072-2025 Fax: +86-10-8072-2022 Email: sales@nexgemo.cn www.nexgemo.com

#### Japan NEXCOM Japan

9F, Tamachi Hara Bldg., 4-11-5, Shiba Minato-ku, Tokyo, 108-0014, Japan Tel: +81-3-5419-7830 Fax: +81-3-5419-7832 Email: sales@nexcom-jp.com www.nexcom-jp.com

### America USA NEXCOM USA

46665 Fremont Blvd., Fremont CA 94538, USA Tel: +1-510-656-2248 Fax: +1-510-656-2158 Email: sales@nexcom.com www.nexcomusa.com

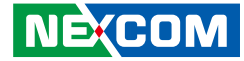

### **Package Contents**

Before continuing, verify that the NSA 7160 package that you received is complete. Your package should have all the items listed in the following table.

| Item | Part Number   | Name                                                   | Qty |
|------|---------------|--------------------------------------------------------|-----|
| 1    | 19S00716000X0 | NSA7160 ASSY                                           | 1   |
| 2    | 5050301098X00 | (N)CPU HEATSINK FOR NSA7160 VER:A DELTA                | 2   |
| 3    | 50311F0110X00 | (H)FLAT HEAD SCREW LONG FEI:F3x5ISO+NYLOK NIGP         | 8   |
| 4    | 5044440031X00 | RUBBER FOOT KANG YANG:RF20-5-4P                        | 4   |
| 5    | 6012200052X00 | PE ZIPPER BAG #8 炎洲:印刷由任袋8號                            | 1   |
| 6    | 6012200053X00 | PE ZIPPER BAG #3 炎洲:印刷由任袋3號                            | 1   |
| 7    | 6023309081X00 | CABLE EDI:232091081804-RS                              | 1   |
| 8    | 60110A0301X00 | ACCESSORY BOX FOR NSA7150 SERIES HEATSINK VER:A YI GIA | 1   |
| 9    | 50311F0162X00 | (H)ROUND HEAD SCREW GW/WASHER LONG FEI                 | 1   |
| 10   | 60110A0229X00 | ACCESSORY BOX FOR S2216/S2224 VER:A YI GIA             | 2   |
| 11   | 5040290005X00 | EAR SET FOR NSA7145 (BRAND:4ipnet) VER:A PANADVANCE    | 1   |
| 12   | 5040150001X00 | NSA7135 AL HANDLE VER:A PANADVANCE                     | 1   |
| 13   | 6012200096X00 | PE BAG FOR UTM625 VAR:A CHYUAN-JYH                     | 1   |
| 14   | 50311F0713X00 | I HEAD T8 SCREW LONG FEI                               | 1   |
| 15   | 4NCIF00202X00 | MINI JUMPER 1x2 CATCH:1133-001-02                      | 1   |
| 16   | 5061600324H00 | (N)LGA4677 CPU SOCKET CARRIER FOXCONN:WNMEC00-0NNK2-EH | 2   |
| 17   | 5061600310H00 | (N)LGA4677 CPU SOCKET CARRIER FOXCONN:WNMEC00-0NNK1-EH | 2   |
| 18   | 6014607063X00 | LABEL FOR NSA7160 HEATSINK VER:A KIN-SHINE             | 2   |
| 19   | 60111A0980X00 | (N)INNER CARTON FOR NSA7160 VER:A YI GIA               | 1   |
| 20   | 60111A0981X00 | (N)OUTSIDE CARTON FOR NSA7160 VER:A YI GIA             | 1   |
| 21   | 6013301858X00 | (N)EPE REAR BOTTOM FOR NSA7160 VER:A TSAIJIN           | 1   |
| 22   | 6013301859X00 | (N)EPE FRONT BOTTOM FOR NSA7160 VER:A TSAIJIN          | 1   |
| 23   | 6013301860X00 | (N)EPE REAR TOP FOR NSA7160 VER:A TSAIJIN              | 1   |
| 24   | 6013301861X00 | (N)EPE FRONT TOP FOR NSA7160 VER:A TSAIJIN             | 1   |
| 25   | 6013301862X00 | (N)EPE FOR NSA7160 HEATSINK VER:A TSAIJIN              | 4   |

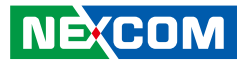

### **Ordering Information**

The following information below provides ordering information for NSA 7160.

#### Barebone

### NSA 7160 (P/N: 10S00716000X0)

2U w/ Dual 4th Gen Intel<sup>®</sup> Xeon<sup>®</sup> Scalable processor w/ QAT, LCM, 8 x LAN module slots

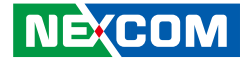

# Preface

### **Supported LAN Modules**

| LAN Module      | P/N           | Interface         | Туре            | Port Number   | Bypass/<br>Segment | Expansion<br>Slot | Speed | Location<br>Slot |
|-----------------|---------------|-------------------|-----------------|---------------|--------------------|-------------------|-------|------------------|
| NI 140C-OS      | 2BS10140C00X0 | i350AM4x1         | PClex4          | 4xRJ45        | 0                  | None              | 1G    | All              |
| NI 142CX1-OS    | 2BS10142C00X0 | i350AM4x1         | PClex4          | 4xRJ45        | 2                  | None              | 1G    | All              |
| NI 180C-OS      | 2BS10180C00X0 | i350AM4x2         | 2xPClex4        | 8xRJ45        | 0                  | None              | 1G    | All              |
| NI 184CX1-OS    | 2BS10184C02X0 | i350AM4x2         | 2xPClex4        | 8xRJ45        | 4                  | None              | 1G    | All              |
| NI 180F-OS      | 2BS10180C17X0 | i350AM4 x 2       | 2xPClex4        | 8xSFP+        | 0                  | None              | 1G    | All              |
| NX 120F-OS      | 2BS20120F00X0 | X710-BM2          | PCIx8           | 2xSFP+        | 0                  | None              | 10G   | All              |
| NX 140F-OS      | 2BS20140F02X0 | XL710-BM1         | PCIx8           | 4xSFP+        | 0                  | None              | 10G   | All              |
| NX 142FX1-OS    | 2BS20142F01X0 | XL710-BM1         | PCIx8           | 4 SFP+ LC     | 2                  | None              | 10G   | All              |
| NX 142FX1-LR-OS | 2BS20142F02X0 | XL710-BM1         | PCIx8           | 4 SFP+ LC     | 2                  | None              | 10G   | All              |
| NX 121FX1-OS    | 2BS20121F02X0 | X710-BM2          | PCIx8           | 2 SFP+ LC     | 1                  | None              | 10G   | All              |
| NX 121FX1-LR-OS | 2BS20121F03X0 | X710-BM2          | PCIx8           | 2 SFP+ LC     | 1                  | None              | 10G   | All              |
| NC 120FIS4-OS   | 2BS30012001X0 | E810-CAM2         | PClex16 (Gen 4) | 2 xQSFP28     | 0                  | None              | 100G  | All              |
| NL 110FM-OS     | 2BS60011000X0 | MT28924A0-NCCF-VE | PClex16 (Gen 4) | 1 x QSFP28/56 | 0                  | None              | 200G  | All              |

#### Module slot order and positions

Basically, all the supported LAN modules mentioned above can be plugged into any of the slots. However, it is recommended to follow the order indicated in the right image when plugging in the LAN modules.

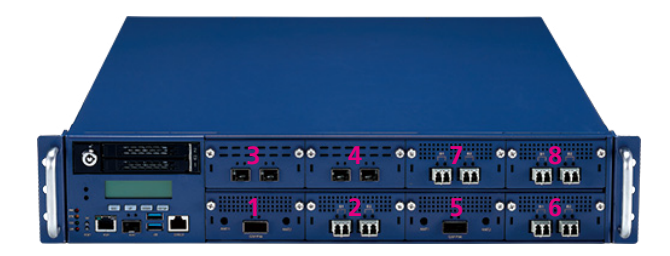

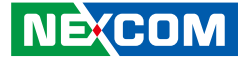

## CHAPTER 1: PRODUCT INTRODUCTION

### **Overview**

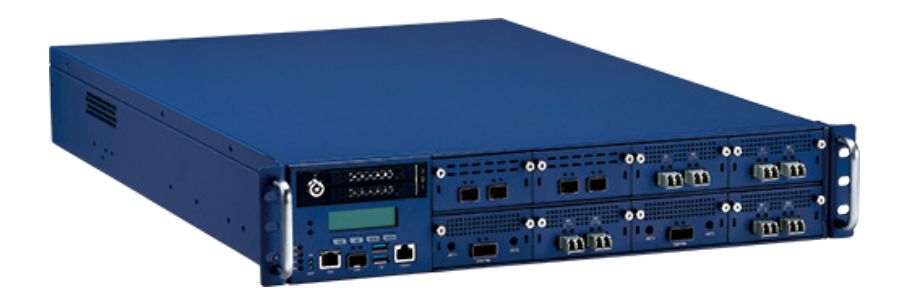

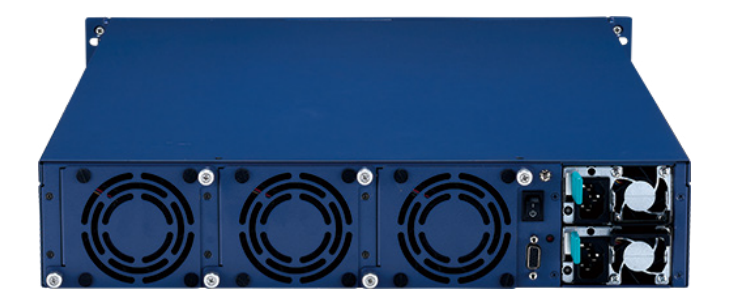

### **Key Features**

- Dual 4th Gen Intel<sup>®</sup> Xeon<sup>®</sup> scalable processor
- 16 x DDR5 4800 ECC RDIMM
- 2 x 2.5" swappable SSD/HDD
- 2 x Management ports

- 1300W 1+1 CRPS redundant power supply
- 8 x PCIe 5 LAN module slots
- 1 x PCIe 4 x16 slot for FHFL card
- Supports 1 x IPMI 2.0 RunBMC (optional)

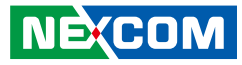

### **Hardware Specifications**

#### **Main Board**

- Dual Intel<sup>®</sup> 4th Gen Xeon<sup>®</sup> Scalable processor, socket LGA 4677
- PCH: Intel<sup>®</sup> Emmitsburg (C741)
- Supports 4 x UPI between CPUs
- TPM 2.0 onboard

### Memory

• 16 (8+8) DDR5 memory DIMMs, up to 1024GB per RDIMM

### Storage

- 2 x 2.5" swappable SSD/HDD
- 1 x M.2 2280 (Key M) socket

### Interface-External

- Button: Power & reset & NMI
- LED: PWR/STBY/HDD/ERR
- 2 x 2.5" swappable SSD/HDD bays
- 2 x USB 3.0 ports
- 1 x RJ45 type console
- 8 x PCIe5 LAN module slots
- 2 x Management ports (1 x RJ45 & 1 x SFP)
- 1 x VGA port (for models with BMC installed only)
- 3 x Swappable smart fans
- 2 x Power inlets
- 1 x LCM module

### Interface-Internal

- 1 x RunBMC module connector
- 1 x PCIe 4 x16 slot with CXL1.1 for FHFL card

### **Power Input**

• 1300W 1+1 CRPS redundant power supply

### **Dimensions and Weight**

- Chassis dimension: 438 mm x 800 mm x 88 mm
- Carton dimension: 1015 x 688 x 285 mm
- Without packing: 21.9 Kg
- With packing: 35.87 Kg

### Environment

- Operating temperature: 0°C~40°C
- Storage temperature: -20°C~75°C
- Relative humidity: 10%~90% non-condensing

### Certifications

- CE/FCC Class A
- UL

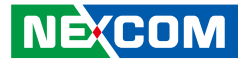

### **Knowing Your NSA 7160**

**Front Panel** 

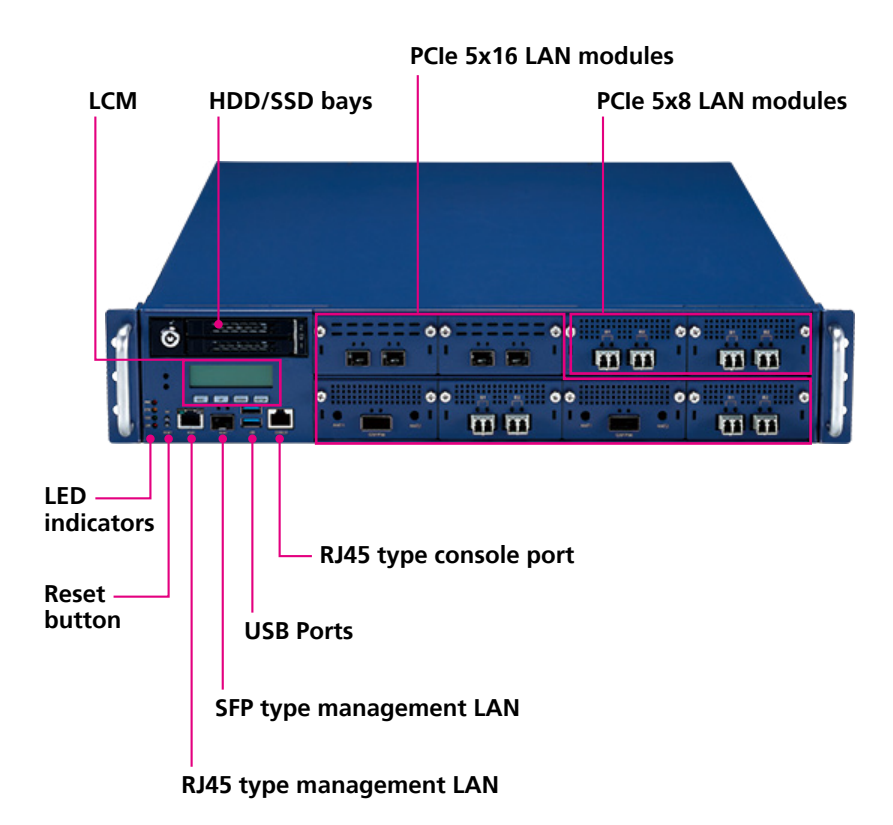

### LCM (Liquid Crystal Display Module)

Reserved for the user to define.

#### HDD/SDD Bays

Two 2.5" HDD/SSD swappable bays for installing HDD/SSDs.

#### **LED Indicators**

Indicates the power status, error status, and storage drive activity of the system.

#### **Reset Button** Press to restart the system.

**RJ45 Type Management LAN Port** RJ45 type LAN port used for managing the system.

#### **SFP Type Management LAN Port** SFP port used for managing the system.

**USB Ports** Used to connect USB 3.0/2.0/1.1 devices.

**RJ45 Type Console Serial Port** Used to connect console device with RJ45 type connection.

LAN Modules PCIe 5x16 LAN modules. (SFF OCP 4C+ standard interface) PCIe 5x8 LAN modules. (SFF OCP 4C+ standard interface)

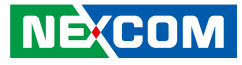

### **Rear Panel**

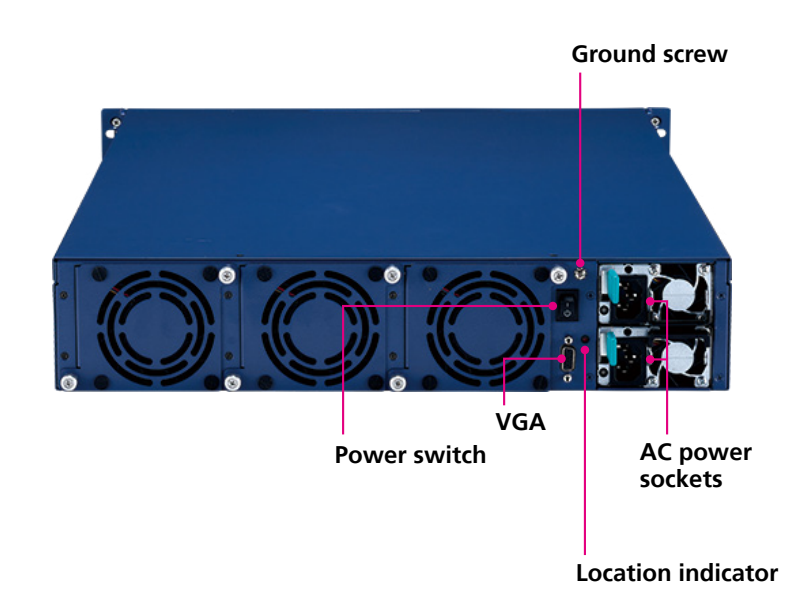

#### **Power Switch**

Press to power-on or power-off the system.

VGA Used to connect an analog VGA monitor.

**Location Indicator** Used to indicate the location of the unit using the remote control.

#### **AC Power Sockets**

Dual redundant power supply sockets, plug an AC power cord here before turning on the system.

#### **Ground Screw**

The round head screw included in the accessory pack (P/N: 50311F0162X00) can be installed here as the ground screw. Ensure that the ground screw is installed first before use.

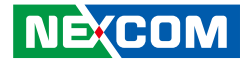

## **CHAPTER 2: JUMPERS AND CONNECTORS**

This chapter describes how to set the jumpers and connectors on the NSA 7160 motherboard.

### **Before You Begin**

- Ensure you have a stable, clean working environment. Dust and dirt can get into components and cause a malfunction. Use containers to keep small components separated.
- Adequate lighting and proper tools can prevent you from accidentally damaging the internal components. Most of the procedures that follow require only a few simple tools, including the following:
  - A Philips screwdriver
  - A flat-tipped screwdriver
  - A set of jewelers screwdrivers
  - A grounding strap
  - An anti-static pad
- Using your fingers can disconnect most of the connections. It is recommended that you do not use needle-nosed pliers to disconnect connections as these can damage the soft metal or plastic parts of the connectors.
- Before working on internal components, make sure that the power is off. Ground yourself before touching any internal components, by touching a metal object. Static electricity can damage many of the electronic components. Humid environments tend to have less static electricity than

dry environments. A grounding strap is warranted whenever danger of static electricity exists.

### Precautions

Computer components and electronic circuit boards can be damaged by discharges of static electricity. Working on computers that are still connected to a power supply can be extremely dangerous.

Follow the guidelines below to avoid damage to your computer or yourself:

- Always disconnect the unit from the power outlet whenever you are working inside the case.
- If possible, wear a grounded wrist strap when you are working inside the computer case. Alternatively, discharge any static electricity by touching the bare metal chassis of the unit case, or the bare metal body of any other grounded appliance.
- Hold electronic circuit boards by the edges only. Do not touch the components on the board unless it is necessary to do so. Don't flex or stress the circuit board.
- Leave all components inside the static-proof packaging that they shipped with until they are ready for installation.
- Use correct screws and do not over tighten screws.

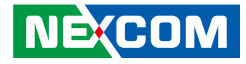

### **Jumper Settings**

A jumper is the simplest kind of electric switch. It consists of two metal pins and a cap. When setting the jumpers, ensure that the jumper caps are placed on the correct pins. When the jumper cap is placed on both pins, the jumper is short. If you remove the jumper cap, or place the jumper cap on just one pin, the jumper is open.

Refer to the illustrations below for examples of what the 2-pin and 3-pin jumpers look like when they are short (on) and open (off).

Two-Pin Jumpers: Open (Left) and Short (Right)

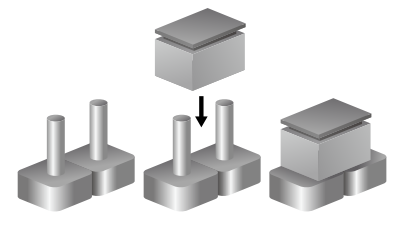

Three-Pin Jumpers: Pins 1 and 2 are Short

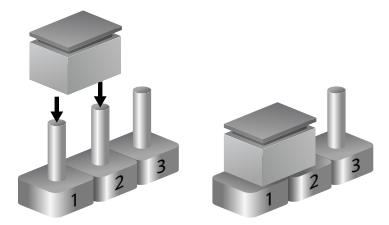

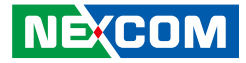

### Locations of the Jumpers and Connectors

The right figure shows the location of the jumpers and connectors. For more detailed information on pin settings and definitions marked in pink on this figure, please refer to this chapter.

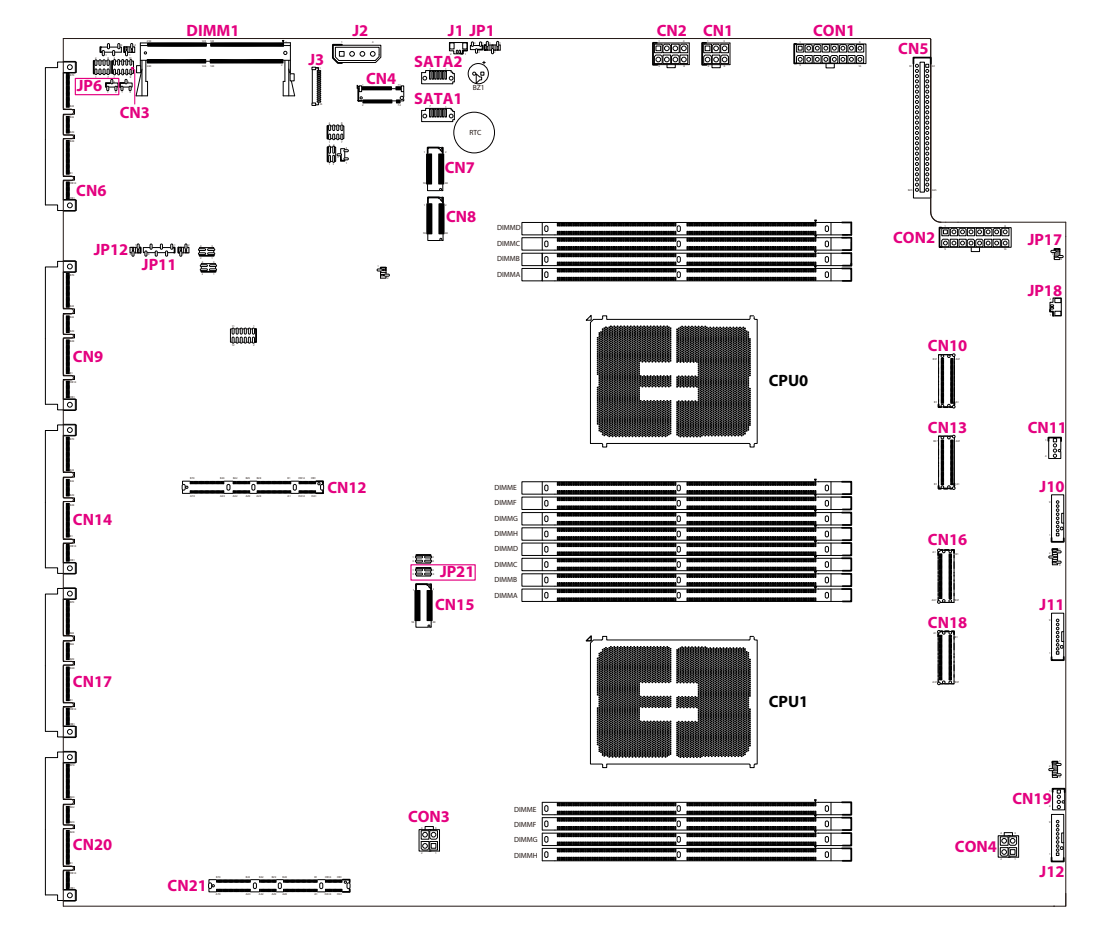

It is strongly not recommended to adjust the jumpers that are not mentioned in this chapter.

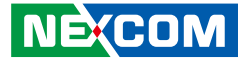

### Jumper

### **RTC Clear**

Connector type: 1X3 3-Pin Connector location: JP1

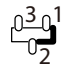

| Pin        | Definition                 |
|------------|----------------------------|
| 1          | NC                         |
| 2          | RST_RTCRST_N               |
| 3          | GND                        |
| <b>D</b> ' | <b>C</b> . 41 <sup>1</sup> |
| PIN        | Settings                   |
| 1-2 On     | Normal (Default)           |
| 2-3 On     | Clear CMOS                 |

### AT/ATX Header

Connector type: 1x3 3-pin header Connector location: JP6

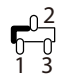

| Pin | Definition |
|-----|------------|
| 1   | P3V3_CPLD  |
| 2   | AT_ATX_SEL |
| 3   | GND        |

| Pin    | Settings      |
|--------|---------------|
| 1-2 On | ATX (Default) |
| 2-3 On | AT            |

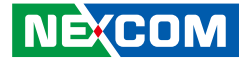

### **CPLD JTAG Select**

Connector type: 2X1 2-Pin Connector location: JP12

### **Boot Guard Debug Strap Header**

Connector type: 2X2 4-Pin Connector location: JP21

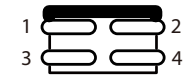

| Pin | Definition |
|-----|------------|
| 1   | JTAG_SEL   |
| 2   | GND        |

| Pin    | Settings                       |
|--------|--------------------------------|
| NC     | BMC to CPLD JTAG pin (Default) |
| 1-2 On | JTAG header to CPLD JTAG pin   |

| Pin | Definition        |
|-----|-------------------|
| 1   | GND               |
| 2   | PD_CPU0_TXT_PLTEN |
| 3   | GND               |
| 4   | PD_CPU1_TXT_PLTEN |

| Pin     | Settings                     |  |  |
|---------|------------------------------|--|--|
| 1-2 On  | Dischle beet guard (Default) |  |  |
| 3-4 On  | Disable boot guard (Default) |  |  |
| 1-2 Off | Enable boot guard            |  |  |
| 3-4 Off | Enable boot guard            |  |  |

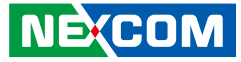

### **Internal Connectors**

### Power Connector (CN1 to Riser Board)

Connector type: 2X3 6-Pin Connector location: CN1

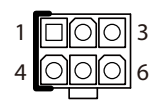

| Pin | Definition |  |  |
|-----|------------|--|--|
| 1   | GND        |  |  |
| 2   | GND        |  |  |
| 3   | GND        |  |  |
| 4   | P12V       |  |  |
| 5   | P12V       |  |  |
| 6   | P12V       |  |  |

### Power Connector (CN2 to FHFL Card)

Connector type: 2X4 8-Pin Connector location: CN2

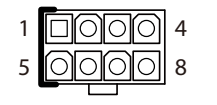

| Pin | Definition |  |  |
|-----|------------|--|--|
| 1   | GND        |  |  |
| 2   | GND        |  |  |
| 3   | GND        |  |  |
| 4   | GND        |  |  |
| 5   | P12V       |  |  |
| 6   | P12V       |  |  |
| 7   | P12V       |  |  |
| 8   | P12V       |  |  |

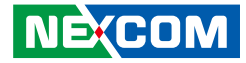

### **GPIO Header**

Connector type: 2x5 10-pin header Connector location: CN3

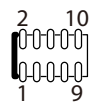

| Pin | Definition | Pin | Definition |
|-----|------------|-----|------------|
| 1   | P3V3_CPLD  | 6   | CPLD_GPO02 |
| 2   | GND        | 7   | CPLD_GPI03 |
| 3   | CPLD_GPI01 | 8   | CPLD_GPO03 |
| 4   | CPLD_GPO01 | 9   | CPLD_GPI04 |
| 5   | CPLD_GPI02 | 10  | CPLD_GPO04 |

### M.2 Key M Connector

Connector type: 2280 75-pin header Connector location: CN4

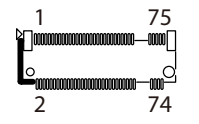

| Pin | Definition        | Pin | Definition        |
|-----|-------------------|-----|-------------------|
| 1   | NGFF_CONFIG_3     | 18  | P3V3              |
| 2   | P3V3              | 19  | PCIE_RX_M2_R_2_DP |
| 3   | GND               | 20  | NC                |
| 4   | P3V3              | 21  | NGFF_CONFIG_0     |
| 5   | PCIE_RX_M2_R_3_DN | 22  | NC                |
| 6   | NC                | 23  | PCIE_TX_M2_R_2_DN |
| 7   | PCIE_RX_M2_R_3_DP | 24  | NC                |
| 8   | NC                | 25  | PCIE_TX_M2_R_2_DP |
| 9   | GND               | 26  | NC                |
| 10  | NGFF_DSSN         | 27  | GND               |
| 11  | PCIE_TX_M2_R_3_DN | 28  | NC                |
| 12  | P3V3              | 29  | PCIE_RX_M2_R_1_DN |
| 13  | PCIE_TX_M2_R_3_DP | 30  | NC                |
| 14  | P3V3              | 31  | PCIE_RX_M2_R_1_DP |
| 15  | GND               | 32  | NC                |
| 16  | P3V3              | 33  | GND               |
| 17  | PCIE_RX_M2_R_2_DN | 34  | NC                |

| Pin | Definition        | Pin | Definition           |
|-----|-------------------|-----|----------------------|
| 35  | PCIE_TX_M2_R_1_DN | 52  | FM_CLKREQ_M2_1_N     |
| 36  | NC                | 53  | CLK_100M_M2_DN       |
| 37  | PCIE_TX_M2_R_1_DP | 54  | IRQ_LVC3_WAKE_N      |
| 38  | NGFF_DEVSLP       | 55  | CLK_100M_M2_DP       |
| 39  | GND               | 56  | NC                   |
| 40  | N30398252         | 57  | GND                  |
| 41  | PCIE_RX_M2_R_0_DP | 58  | NC                   |
| 42  | N30398249         | 67  | NC                   |
| 43  | PCIE_RX_M2_R_0_DN | 68  | PCH_SUSCLK_33K_R_SSD |
| 44  | NC                | 69  | FM_M2_1_PEDET        |
| 45  | GND               | 70  | P3V3                 |
| 46  | NC                | 71  | GND                  |
| 47  | PCIE_TX_M2_R_0_DN | 72  | P3V3                 |
| 48  | NC                | 73  | GND                  |
| 49  | PCIE_TX_M2_R_0_DP | 74  | P3V3                 |
| 50  | PE_RST_M2_N       | 75  | NGFF_CONFIG_2        |
| 51  | GND               |     |                      |

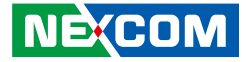

### Power Connector (To Power Board)

Connector type: 2X25 50-Pin Connector location: CN5

| Pin | Definition | Pin | Definition |
|-----|------------|-----|------------|
| A1  | GND        | B1  | GND        |
| A2  | GND        | B2  | GND        |
| A3  | GND        | B3  | GND        |
| A4  | GND        | B4  | GND        |
| A5  | GND        | B5  | GND        |
| A6  | GND        | B6  | GND        |
| A7  | GND        | B7  | GND        |
| A8  | GND        | B8  | GND        |
| A9  | GND        | B9  | GND        |
| A10 | P12V       | B10 | P12V       |
| A11 | P12V       | B11 | P12V       |
| A12 | P12V       | B12 | P12V       |
| A13 | P12V       | B13 | P12V       |

| Pin | Definition                          | Pin | Definition       |
|-----|-------------------------------------|-----|------------------|
| A14 | P12V                                | B14 | P12V             |
| A15 | P12V                                | B15 | P12V             |
| A16 | P12V                                | B16 | P12V             |
| A17 | P12V                                | B17 | P12V             |
| A18 | P12V                                | B18 | P12V             |
| A19 | SMB_PFR_PMB1_STBY_<br>LVC3_CRPS_SDA | B19 | GND              |
| A20 | SMB_PFR_PMB1_STBY_<br>LVC3_CRPS_SCL | B20 | FM_PS_EN_PSU_N   |
| A21 | GND                                 | B21 | P12V_STBY_PSU    |
| A22 | IRQ_SML1_PMBUS_<br>BMC_ALERT_N      | B22 | RETURN_SENSE     |
| A23 | PWRGD_PS_PWROK                      | B23 | CRPS_PRESEND1    |
| A24 | AC_FAIL_PSU                         | B24 | 12V_REMOTE_SENSE |
| A25 | P3V3_CPLD                           | B25 | CRPS_PRESEND2    |

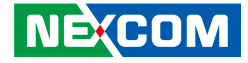

### IO Slot Connector (for NSK1107 only)

Connector type: 2x84 168-pin header Connector location: CN6

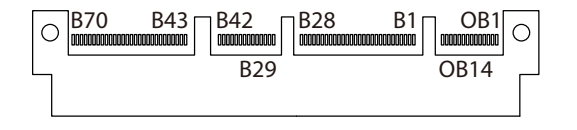

| Pin  | Definition | Pin  | Definition |
|------|------------|------|------------|
| OA1  | P3V3_AUX   | OB1  | P12V       |
| OA2  | P3V3_AUX   | OB2  | P12V       |
| OA3  | P3V3_AUX   | OB3  | GND        |
| OA4  | GND        | OB4  | P3V3_CPLD  |
| OA5  | P3V3_BMC   | OB5  | P3V3_CPLD  |
| OA6  | P3V3_BMC   | OB6  | P3V3_CPLD  |
| OA7  | GND        | OB7  | GND        |
| OA8  | NVM_SO_A   | OB8  | P3V3       |
| OA9  | NVM_SI_A   | OB9  | P3V3       |
| OA10 | GND        | OB10 | GND        |

| Pin  | Definition | Pin  | Definition |
|------|------------|------|------------|
| OA11 | NVM_SK_B   | OB11 | NVM_SK_A   |
| OA12 | GND        | OB12 | GND        |
| OA13 | GND        | OB13 | GND        |
| OA14 | GND        | OB14 | GND        |
| A1   | GND        | B1   | P5V        |
| A2   | GND        | B2   | P5V        |
| A3   | GND        | B3   | P5V        |
| A4   | GND        | B4   | P5V        |
| A5   | GND        | B5   | P5V        |
| A6   | GND        | B6   | P5V        |
| A7   | NVM_CS_N_A | B7   | GND        |
| A8   | NVM_CS_N_B | B8   | GND        |
| A9   | NVM_SO_B   | B9   | GND        |
| A10  | GND        | B10  | GND        |
| A11  | NVM_SI_B   | B11  | GND        |

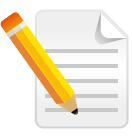

Note that the definition on this connector is not the standard pin definition of an OCP connector.

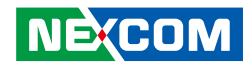

| Pin | Definition            | Pin | Definition            |
|-----|-----------------------|-----|-----------------------|
| A12 | GND                   | B12 | GND                   |
| A13 | GND                   | B13 | GND                   |
| A14 | USB3_P06_TXN          | B14 | USB3_P06_RXN          |
| A15 | USB3_P06_TXP          | B15 | USB3_P06_RXP          |
| A16 | GND                   | B16 | GND                   |
| A17 | USB3_P07_TXN          | B17 | USB3_P07_RXN          |
| A18 | USB3_P07_TXP          | B18 | USB3_P07_RXP          |
| A19 | GND                   | B19 | GND                   |
| A20 | USB2_P7_IO_DN         | B20 | USB2_P6_IO_DN         |
| A21 | USB2_P7_IO_DP         | B21 | USB2_P6_IO_DP         |
| A22 | GND                   | B22 | GND                   |
| A23 | CLK_100M_I210_LANA_DP | B23 | CLK_100M_I210_LANB_DP |
| A24 | CLK_100M_I210_LANA_DN | B24 | CLK_100M_I210_LANB_DN |
| A25 | GND                   | B25 | GND                   |
| A26 | PCIE_TX_LANB_DP       | B26 | PCIE_RX_LANB_DP       |
| A27 | PCIE_TX_LANB_DN       | B27 | PCIE_RX_LANB_DN       |
| A28 | GND                   | B28 | GND                   |
| A29 | GND                   | B29 | GND                   |
| A30 | PCIE_TX_LANA_DP       | B30 | PCIE_RX_LANA_DP       |
| A31 | PCIE_TX_LANA_DN       | B31 | PCIE_RX_LANA_DN       |
| A32 | GND                   | B32 | GND                   |
| A33 | SMB_LANA_CLK_R        | B33 | NCSI_TXD0_A           |
| A34 | SMB_LANA_DATA_R       | B34 | GND                   |
| A35 | GND                   | B35 | GND                   |
| A36 | BMC_R_TXD5            | B36 | NCSI_TXD1_A           |
| A37 | BMC_R_RXD5            | B37 | GND                   |
| A38 | GND                   | B38 | GND                   |
| A39 | CPLD_UART_TXD         | B39 | NCSI_CLK_I210_R1_A    |
| A40 | CPLD_UART_RXD         | B40 | GND                   |
| A41 | GND                   | B41 | GND                   |

| Pin | Definition         | Pin | Definition      |
|-----|--------------------|-----|-----------------|
| A42 | GND                | B42 | NCSI_TX_EN_A    |
| A43 | GND                | B43 | GND             |
| A44 | SIO_LCM_TXD        | B44 | NCSI_RXD0_A     |
| A45 | SIO_LCM_RXD        | B45 | GND             |
| A46 | GND                | B46 | GND             |
| A47 | SIO_LCM_LED_KR     | B47 | NCSI_RXD1_A     |
| A48 | SIO_LCM_LED_KG     | B48 | GND             |
| A49 | GND                | B49 | GND             |
| A50 | LED_PCH_HDD_IOCARD | B50 | NCSI_CRS_DV_A   |
| A51 | IO_ALERT_LED#      | B51 | GND             |
| A52 | GND                | B52 | GND             |
| A53 | POWER_ERROR_LED    | B53 | LED_PWR_STBY_ON |
| A54 | GND                | B54 | GND             |
| A55 | GND                | B55 | GND             |
| A56 | GND                | B56 | NMI_BTN_N_L     |
| A57 | GND                | B57 | GND             |
| A58 | GND                | B58 | GND             |
| A59 | GND                | B59 | FM_OC3_USB_N    |
| A60 | GND                | B60 | GND             |
| A61 | GND                | B61 | GND             |
| A62 | GND                | B62 | FM_I210_WAKE_N  |
| A63 | GND                | B63 | GND             |
| A64 | GND                | B64 | GND             |
| A65 | GND                | B65 | PE_RST_LAN_N    |
| A66 | GND                | B66 | GND             |
| A67 | GND                | B67 | GND             |
| A68 | GND                | B68 | FP_RST_BTN_N_L  |
| A69 | GND                | B69 | GND             |
| A70 | GND                | B70 | GND             |

## Copyright © 2023 NEXCOM International Co., Ltd. All Rights Reserved.

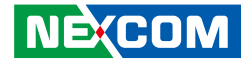

### XDP Debug Connector (For PCH)

Connector type: 2x30 60-pin header Connector location: CN7

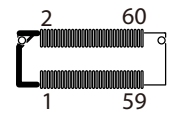

| Pin | Definition                  | Pin | Definition         |
|-----|-----------------------------|-----|--------------------|
| 1   | P1V05_PCH_AUX               | 16  | GND                |
| 2   | JTAG_DBP_TMS_R              | 17  | FM_DBP_PRESENT_R_N |
| 3   | JTAG_DBP_CPU_TCK_R          | 18  | NC                 |
| 4   | JTAG_DBP_TDO_R              | 19  | TRC_PCH_PTI0       |
| 5   | JTAG_DBP_TDI_R              | 20  | NC                 |
| 6   | RST_DBP_RST_CO_N            | 21  | TRC_PCH_PTI1       |
| 7   | DBP_PMODE                   | 22  | NC                 |
| 8   | PD_TRST_PD3                 | 23  | TRC_PCH_PTI2       |
| 9   | NC                          | 24  | NC                 |
| 10  | H_DBP_PREQ_N_R              | 25  | TRC_PCH_PTI3       |
| 11  | H_DBP_PRDY_R_N              | 26  | NC                 |
| 12  | P1V8_PCH_AUX                | 27  | TRC_PCH_PTI4       |
| 13  | TRC_PCH_PTI0_CLK            | 28  | NC                 |
| 14  | GND                         | 29  | TRC_PCH_PTI 5      |
| 15  | DBP_PCH_DEBUG_<br>CONSENT_N | 30  | NC                 |

| Pin | Definition          | Pin Definition |                                |
|-----|---------------------|----------------|--------------------------------|
| 31  | TRC_PCH_PTI 6       | 46             | NC                             |
| 32  | NC                  | 47             | TRC_PCH_PTI14                  |
| 33  | TRC_PCH_PTI 7       | 48             | SMB_HOST_STBY_LVC3_<br>XDP_SCL |
| 34  | NC                  | 49             | TRC_PCH_PTI15                  |
| 35  | TRC_PCH_PTI 8       | 50             | SMB_HOST_STBY_LVC3_<br>XDP_SDA |
| 36  | DBP_BOOT_HALT_N     | 51             | JTAG_DBP_PCH_R_TCK             |
| 37  | TRC_PCH_PTI 9       | 52             | P3V3_AUX                       |
| 38  | FM_CPU_FBRK_DEBUG_N | 53             | DBP_CPU_HOOK9_MBP3_N           |
| 39  | TRC_PCH_PTI10       | 54             | NC                             |
| 40  | DBP_POWER_BTN_N     | 55             | DBP_CPU_HOOK8_MBP2_N           |
| 41  | TRC_PCH_PTI11       | 56             | NC                             |
| 42  | RST_DBP_RSMRST_N    | 57             | GND                            |
| 43  | TRC_PCH_PTI12       | 58             | GND                            |
| 44  | NC                  | 59             | TRC_PCH_PTI1_CLK               |
| 45  | TRC_PCH_PTI13       | 60             | GND                            |

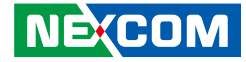

### XDP Debug Connector (For CPU1)

Connector type: 2x30 60-pin header Connector location: CN8

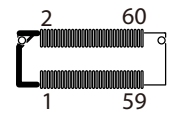

| Pin | Definition         | Pin | Definition     |
|-----|--------------------|-----|----------------|
| 1   | PD_CPU0_DBP_PIN1   | 16  | GND            |
| 2   | NC                 | 17  | GND            |
| 3   | NC                 | 18  | TRC_CPU0_PTI10 |
| 4   | NC                 | 19  | TRC_CPU0_PTI00 |
| 5   | NC                 | 20  | TRC_CPU0_PTI11 |
| 6   | NC                 | 21  | TRC_CPU0_PTI01 |
| 7   | NC                 | 22  | TRC_CPU0_PTI12 |
| 8   | PD_TRST_CPU0       | 23  | TRC_CPU0_PTI02 |
| 9   | NC                 | 24  | TRC_CPU0_PTI13 |
| 10  | NC                 | 25  | TRC_CPU0_PTI03 |
| 11  | NC                 | 26  | TRC_CPU0_PTI14 |
| 12  | PVNN_TERM_CPU0     | 27  | TRC_CPU0_PTI04 |
| 13  | TRC_CPU0_PTI0_CLK0 | 28  | TRC_CPU0_PTI15 |
| 14  | TRC_CPU0_PTI1_CLK0 | 29  | TRC_CPU0_PTI05 |
| 15  | GND                | 30  | TRC_CPU0_PTI16 |

| Pin | Definition             | Pin | Definition                      |
|-----|------------------------|-----|---------------------------------|
| 31  | TRC_CPU0_PTI06         | 46  | TRC_CPU0_PTI111                 |
| 32  | TRC_CPU0_PTI17         | 47  | TRC_CPU0_PTI014                 |
| 33  | TRC_CPU0_PTI07         | 48  | TRC_CPU0_PTI112                 |
| 34  | NC                     | 49  | TRC_CPU0_PTI015                 |
| 35  | TRC_CPU0_PTI08         | 50  | TRC_CPU0_PTI113                 |
| 36  | NC                     | 51  | NC                              |
| 37  | TRC_CPU0_PTI09         | 52  | P3V3_AUX                        |
| 38  | TRC_CPU0_PTI18         | 53  | DBP_CPU0_HOOK9_MBP3_<br>QS_R1_N |
| 39  | TRC_CPU0_PTI010        | 54  | TRC_CPU0_PTI114                 |
| 40  | TRC_CPU0_PTI19         | 55  | DBP_CPU0_HOOK8_MBP2_<br>QS_R1_N |
| 41  | TRC_CPU0_PTI011        | 56  | TRC_CPU0_PTI115                 |
| 42  | PWRGD_CPU0_LVC1_MIPI60 | 57  | GND                             |
| 43  | TRC_CPU0_PTI012        | 58  | GND                             |
| 44  | TRC_CPU0_PTI110        | 59  | TRC_CPU0_PTI0_CLK1              |
| 45  | TRC_CPU0_PTI013        | 60  | TRC_CPU0_PTI1_CLK1              |

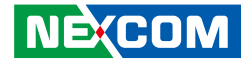

### XDP Debug Connector (For CPU2)

Connector type: 2x30 60-pin header Connector location: CN15

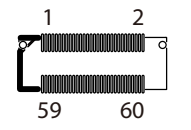

| Pin | Definition         | Pin | Definition     |
|-----|--------------------|-----|----------------|
| 1   | PD_CPU1_DBP_PIN1   | 16  | GND            |
| 2   | NC                 | 17  | GND            |
| 3   | NC                 | 18  | TRC_CPU1_PTI10 |
| 4   | NC                 | 19  | TRC_CPU1_PTI00 |
| 5   | NC                 | 20  | TRC_CPU1_PTI11 |
| 6   | NC                 | 21  | TRC_CPU1_PTI01 |
| 7   | NC                 | 22  | TRC_CPU1_PTI12 |
| 8   | PD_TRST_CPU1       | 23  | TRC_CPU1_PTI02 |
| 9   | NC                 | 24  | TRC_CPU1_PTI13 |
| 10  | NC                 | 25  | TRC_CPU1_PTI03 |
| 11  | NC                 | 26  | TRC_CPU1_PTI14 |
| 12  | PVNN_TERM_CPU1     | 27  | TRC_CPU1_PTI04 |
| 13  | TRC_CPU1_PTI0_CLK0 | 28  | TRC_CPU1_PTI15 |
| 14  | TRC_CPU1_PTI1_CLK0 | 29  | TRC_CPU1_PTI05 |
| 15  | GND                | 30  | TRC_CPU1_PTI16 |

| Pin | Definition             | Pin | Definition                      |
|-----|------------------------|-----|---------------------------------|
| 31  | TRC_CPU1_PTI06         | 46  | TRC_CPU1_PTI111                 |
| 32  | TRC_CPU1_PTI17         | 47  | TRC_CPU1_PTI014                 |
| 33  | TRC_CPU1_PTI07         | 48  | TRC_CPU1_PTI112                 |
| 34  |                        | 49  | TRC_CPU1_PTI015                 |
| 35  | TRC_CPU1_PTI08         | 50  | TRC_CPU1_PTI113                 |
| 36  |                        | 51  |                                 |
| 37  | TRC_CPU1_PTI09         | 52  | P3V3_AUX                        |
| 38  | TRC_CPU1_PTI18         | 53  | DBP_CPU1_HOOK9_MBP3_<br>QS_R1_N |
| 39  | TRC_CPU1_PTI010        | 54  | TRC_CPU1_PTI114                 |
| 40  | TRC_CPU1_PTI19         | 55  | DBP_CPU1_HOOK8_MBP2_<br>QS_R1_N |
| 41  | TRC_CPU1_PTI011        | 56  | TRC_CPU1_PTI115                 |
| 42  | PWRGD_CPU1_LVC1_MIPI60 | 57  | GND                             |
| 43  | TRC_CPU1_PTI012        | 58  | GND                             |
| 44  | TRC_CPU1_PTI110        | 59  | TRC_CPU1_PTI0_CLK1              |
| 45  | TRC_CPU1_PTI013        | 60  | TRC_CPU1_PTI1_CLK1              |

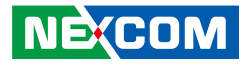

### **IO Slot Connector**

Connector type: 2x84 168-pin header Connector location: CN9, CN14, CN17, CN20

| 0 | B70 B43 | B42 | B28 B1 |      | С |
|---|---------|-----|--------|------|---|
|   |         | B29 |        | OB14 |   |
|   |         |     |        |      |   |
|   |         |     |        |      | 1 |

| Pin  | Definition      | Pin  | Definition      |
|------|-----------------|------|-----------------|
| OA1  | PE_SLOT_RST2_N  | OB1  | NO USE          |
| OA2  | PE_SLOT_RST3_N  | OB2  | NO USE          |
| OA3  | IRQ_LVC3_WAKE_N | OB3  | NO USE          |
| OA4  | NO USE          | OB4  | NC              |
| OA5  | NO USE          | OB5  | NO USE          |
| OA6  | NO USE          | OB6  | NO USE          |
| OA7  | NO USE          | OB7  | NO USE          |
| OA8  | NO USE          | OB8  | NO USE          |
| OA9  | NO USE          | OB9  | NO USE          |
| OA10 | GND             | OB10 | GND             |
| OA11 | PE_SLOT_CLK3_DN | OB11 | PE_SLOT_CLK2_DN |
| OA12 | PE_SLOT_CLK3_DP | OB12 | PE_SLOT_CLK2_DP |
| OA13 | GND             | OB13 | GND             |
| OA14 | NO USE          | OB14 | NO USE          |

| Pin | Definition      | Pin | Definition      |
|-----|-----------------|-----|-----------------|
| A1  | GND             | B1  | P12V            |
| A2  | GND             | B2  | P12V            |
| A3  | GND             | B3  | P12V            |
| A4  | GND             | B4  | P12V            |
| A5  | GND             | B5  | P12V            |
| A6  | GND             | B6  | P12V            |
| A7  | SLOT_R_SCL      | B7  | NO USE          |
| A8  | SLOT_R_SDA      | B8  | NO USE          |
| A9  | NO USE          | B9  | NO USE          |
| A10 | GND             | B10 | PE_SLOT_RST0_N  |
| A11 | PE_SLOT_RST1_N  | B11 | P3V3_SLOT       |
| A12 | NO USE          | B12 | NO USE          |
| A13 | GND             | B13 | GND             |
| A14 | PE_SLOT_CLK1_DN | B14 | PE_SLOT_CLK0_DN |
| A15 | PE_SLOT_CLK1_DP | B15 | PE_SLOT_CLK0_DP |

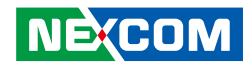

| Pin | Definition     | Pin | Definition       |
|-----|----------------|-----|------------------|
| A16 | GND            | B16 | GND              |
| A17 | PE_SLOT_RX_DN0 | B17 | PE_SLOT_TX_C_DN0 |
| A18 | PE_SLOT_RX_DP0 | B18 | PE_SLOT_TX_C_DP0 |
| A19 | GND            | B19 | GND              |
| A20 | PE_SLOT_RX_DN1 | B20 | PE_SLOT_TX_C_DN1 |
| A21 | PE_SLOT_RX_DP1 | B21 | PE_SLOT_TX_C_DP1 |
| A22 | GND            | B22 | GND              |
| A23 | PE_SLOT_RX_DN2 | B23 | PE_SLOT_TX_C_DN2 |
| A24 | PE_SLOT_RX_DP2 | B24 | PE_SLOT_TX_C_DP2 |
| A25 | GND            | B25 | GND              |
| A26 | PE_SLOT_RX_DN3 | B26 | PE_SLOT_TX_C_DN3 |
| A27 | PE_SLOT_RX_DP3 | B27 | PE_SLOT_TX_C_DP3 |
| A28 | GND            | B28 | GND              |
| A29 | GND            | B29 | GND              |
| A30 | PE_SLOT_RX_DN4 | B30 | PE_SLOT_TX_C_DN4 |
| A31 | PE_SLOT_RX_DP4 | B31 | PE_SLOT_TX_C_DP4 |
| A32 | GND            | B32 | GND              |
| A33 | PE_SLOT_RX_DN5 | B33 | PE_SLOT_TX_C_DN5 |
| A34 | PE_SLOT_RX_DP5 | B34 | PE_SLOT_TX_C_DP5 |
| A35 | GND            | B35 | GND              |
| A36 | PE_SLOT_RX_DN6 | B36 | PE_SLOT_TX_C_DN6 |
| A37 | PE_SLOT_RX_DP6 | B37 | PE_SLOT_TX_C_DP6 |
| A38 | GND            | B38 | GND              |
| A39 | PE_SLOT_RX_DN7 | B39 | PE_SLOT_TX_C_DN7 |
| A40 | PE_SLOT_RX_DP7 | B40 | PE_SLOT_TX_C_DP7 |
| A41 | GND            | B41 | GND              |
| A42 | NO USE         | B42 | NO USE           |
| A43 | GND            | B43 | GND              |

| Pin | Definition      | Pin | Definition        |
|-----|-----------------|-----|-------------------|
| A44 | PE_SLOT_RX_DN8  | B44 | PE_SLOT_TX_C_DN8  |
| A45 | PE_SLOT_RX_DP8  | B45 | PE_SLOT_TX_C_DP8  |
| A46 | GND             | B46 | GND               |
| A47 | PE_SLOT_RX_DN9  | B47 | PE_SLOT_TX_C_DN9  |
| A48 | PE_SLOT_RX_DP9  | B48 | PE_SLOT_TX_C_DP9  |
| A49 | GND             | B49 | GND               |
| A50 | PE_SLOT_RX_DN10 | B50 | PE_SLOT_TX_C_DN10 |
| A51 | PE_SLOT_RX_DP10 | B51 | PE_SLOT_TX_C_DP10 |
| A52 | GND             | B52 | GND               |
| A53 | PE_SLOT_RX_DN11 | B53 | PE_SLOT_TX_C_DN11 |
| A54 | PE_SLOT_RX_DP11 | B54 | PE_SLOT_TX_C_DP11 |
| A55 | GND             | B55 | GND               |
| A56 | PE_SLOT_RX_DN12 | B56 | PE_SLOT_TX_C_DN12 |
| A57 | PE_SLOT_RX_DP12 | B57 | PE_SLOT_TX_C_DP12 |
| A58 | GND             | B58 | GND               |
| A59 | PE_SLOT_RX_DN13 | B59 | PE_SLOT_TX_C_DN13 |
| A60 | PE_SLOT_RX_DP13 | B60 | PE_SLOT_TX_C_DP13 |
| A61 | GND             | B61 | GND               |
| A62 | PE_SLOT_RX_DN14 | B62 | PE_SLOT_TX_C_DN14 |
| A63 | PE_SLOT_RX_DP14 | B63 | PE_SLOT_TX_C_DP14 |
| A64 | GND             | B64 | GND               |
| A65 | PE_SLOT_RX_DN15 | B65 | PE_SLOT_TX_C_DN15 |
| A66 | PE_SLOT_RX_DP15 | B66 | PE_SLOT_TX_C_DP15 |
| A67 | GND             | B67 | GND               |
| A68 |                 | B68 |                   |
| A69 |                 | B69 |                   |
| A70 | NO USE          | B70 | NO USE            |

Copyright © 2023 NEXCOM International Co., Ltd. All Rights Reserved.

NEXCOM

### **MCIO Connector**

Connector type: 2X37 74-Pin Connector location: CN10, CN13, CN16, CN18

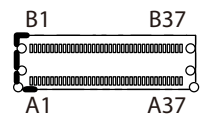

| Pin | Definition     | Pin | Definition       |
|-----|----------------|-----|------------------|
| A1  | GND            | B1  | GND              |
| A2  | PE_SLOT_RX_DP0 | B2  | PE_SLOT_TX_C_DP0 |
| A3  | PE_SLOT_RX_DN0 | B3  | PE_SLOT_TX_C_DN0 |
| A4  | GND            | B4  | GND              |
| A5  | PE_SLOT_RX_DP1 | B5  | PE_SLOT_TX_C_DP1 |
| A6  | PE_SLOT_RX_DN1 | B6  | PE_SLOT_TX_C_DN1 |
| A7  | GND            | B7  | GND              |
| A8  | NC             | B8  | NC               |
| A9  | NC             | B9  | NC               |
| A10 | GND            | B10 | GND              |
| A11 | NC             | B11 | NC               |
| A12 | NC             | B12 | NC               |
| A13 | GND            | B13 | GND              |
| A14 | PE_SLOT_RX_DP2 | B14 | PE_SLOT_TX_C_DP2 |
| A15 | PE_SLOT_RX_DN2 | B15 | PE_SLOT_TX_C_DN2 |
| A16 | GND            | B16 | GND              |
| A17 | PE_SLOT_RX_DP3 | B17 | PE_SLOT_TX_C_DP3 |
| A18 | PE_SLOT_RX_DN3 | B18 | PE_SLOT_TX_C_DN3 |

| Pin | Definition     | Pin | Definition       |
|-----|----------------|-----|------------------|
| A19 | GND            | B19 | GND              |
| A20 | PE_SLOT_RX_DP4 | B20 | PE_SLOT_TX_C_DP4 |
| A21 | PE_SLOT_RX_DN4 | B21 | PE_SLOT_TX_C_DN4 |
| A22 | GND            | B22 | GND              |
| A23 | PE_SLOT_RX_DP5 | B23 | PE_SLOT_TX_C_DP5 |
| A24 | PE_SLOT_RX_DN5 | B24 | PE_SLOT_TX_C_DN5 |
| A25 | GND            | B25 | GND              |
| A26 | NC             | B26 | NC               |
| A27 | NC             | B27 | NC               |
| A28 | GND            | B28 | GND              |
| A29 | NC             | B29 | NC               |
| A30 | NC             | B30 | NC               |
| A31 | GND            | B31 | GND              |
| A32 | PE_SLOT_RX_DP6 | B32 | PE_SLOT_TX_C_DP6 |
| A33 | PE_SLOT_RX_DN6 | B33 | PE_SLOT_TX_C_DN6 |
| A34 | GND            | B34 | GND              |
| A35 | PE_SLOT_RX_DP7 | B35 | PE_SLOT_TX_C_DP7 |
| A36 | PE_SLOT_RX_DN7 | B36 | PE_SLOT_TX_C_DN7 |
| A37 | GND            | B37 | GND              |

#### NEXCOM
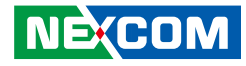

#### **Riser Left Connector**

Connector type: 2x70 140-pin header Connector location: CN12

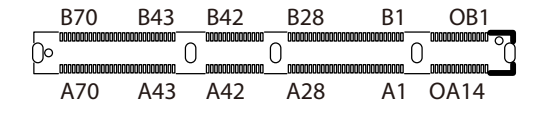

| Pin  | Definition              | Pin  | Definition                  |
|------|-------------------------|------|-----------------------------|
| OA1  | NC                      | OB1  | PE_SLOT3_NIC_PWR_GOOD       |
| OA2  | NC                      | OB2  | MAIN_PWR_EN_SLOT            |
| OA3  | FM_LAN_WAKE_SLOT3_N     | OB3  | PE_SLOT4_NIC_PWR_<br>GOOD_R |
| OA4  | GND                     | OB4  | PE_SLOT4_R_PRSNTB0#         |
| OA5  | PE_SLOT4_CLK_RETIMER_DN | OB5  | PE_SLOT4_R_PRSNTB1#         |
| OA6  | PE_SLOT4_CLK_RETIMER_DP | OB6  | PE_SLOT4_R_PRSNTB2#         |
| OA7  | GND                     | OB7  | GND                         |
| OA8  | SLOT4_R2_SCL            | OB8  | PE_SLOT3_CLK_RETIMER_DN     |
| OA9  | SLOT4_R2_SDA            | OB9  | PE_SLOT3_CLK_RETIMER_DP     |
| OA10 | GND                     | OB10 | GND                         |

| Pin  | Definition                     | Pin  | Definition          |
|------|--------------------------------|------|---------------------|
| OA11 | PE_SLOT4_CLK1_DN               | OB11 | PE_SLOT4_CLK0_DN    |
| OA12 | PE_SLOT4_CLK1_DP               | OB12 | PE_SLOT4_CLK0_DP    |
| OA13 | GND                            | OB13 | GND                 |
| OA14 | NC                             | OB14 | PE_SLOT4_R_PRSNTB3# |
| A1   | GND                            | B1   | P3V3                |
| A2   | GND                            | B2   | P3V3                |
| A3   | GND                            | B3   | P3V3                |
| A4   | GND                            | B4   | P3V3                |
| A5   | GND                            | B5   | P3V3                |
| A6   | GND                            | B6   | P3V3                |
| A7   | SLOT3_R2_SCL                   | B7   | P3V3_AUX            |
| A8   | SLOT3_R2_SDA                   | B8   | NC                  |
| A9   | RST_SMB_HOST_MUX_PE_<br>BUFF_N | B9   | NC                  |
| A10  | GND                            | B10  | PE_SLOT34_RST_N     |
| A11  | NC                             | B11  | P3V3_AUX            |

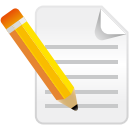

Note that the definition on this connector is not the standard pin definition of an OCP connector.

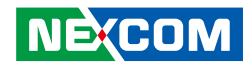

| Pin | Definition        | Pin | Definition       |
|-----|-------------------|-----|------------------|
| A12 | PE_SLOT3_PRSNTB2# | B12 | AUX_PWR_EN_SLOT  |
| A13 | GND               | B13 | GND              |
| A14 | PE_SLOT3_CLK1_DN  | B14 | PE_SLOT3_CLK0_DN |
| A15 | PE_SLOT3_CLK1_DP  | B15 | PE_SLOT3_CLK0_DP |
| A16 | GND               | B16 | GND              |
| A17 | PE_SLOT3_RX_DP15  | B17 | PE_SLOT3_TX_DP15 |
| A18 | PE_SLOT3_RX_DN15  | B18 | PE_SLOT3_TX_DN15 |
| A19 | GND               | B19 | GND              |
| A20 | PE_SLOT3_RX_DP14  | B20 | PE_SLOT3_TX_DP14 |
| A21 | PE_SLOT3_RX_DN14  | B21 | PE_SLOT3_TX_DN14 |
| A22 | GND               | B22 | GND              |
| A23 | PE_SLOT3_RX_DP13  | B23 | PE_SLOT3_TX_DP13 |
| A24 | PE_SLOT3_RX_DN13  | B24 | PE_SLOT3_TX_DN13 |
| A25 | GND               | B25 | GND              |
| A26 | PE_SLOT3_RX_DP12  | B26 | PE_SLOT3_TX_DP12 |
| A27 | PE_SLOT3_RX_DN12  | B27 | PE_SLOT3_TX_DN12 |
| A28 | GND               | B28 | GND              |
| A29 | GND               | B29 | GND              |
| A30 | PE_SLOT3_RX_DP11  | B30 | PE_SLOT3_TX_DP11 |
| A31 | PE_SLOT3_RX_DN11  | B31 | PE_SLOT3_TX_DN11 |
| A32 | GND               | B32 | GND              |
| A33 | PE_SLOT3_RX_DP10  | B33 | PE_SLOT3_TX_DP10 |
| A34 | PE_SLOT3_RX_DN10  | B34 | PE_SLOT3_TX_DN10 |
| A35 | GND               | B35 | GND              |
| A36 | PE_SLOT3_RX_DP9   | B36 | PE_SLOT3_TX_DP9  |
| A37 | PE_SLOT3_RX_DN9   | B37 | PE_SLOT3_TX_DN9  |
| A38 | GND               | B38 | GND              |
| A39 | PE_SLOT3_RX_DP8   | B39 | PE_SLOT3_TX_DP8  |
| A40 | PE_SLOT3_RX_DN8   | B40 | PE_SLOT3_TX_DN8  |
| A41 | GND               | B41 | GND              |

| Pin | Definition         | Pin | Definition        |
|-----|--------------------|-----|-------------------|
| A42 | PE_SLOT3_PRSNTB1#  | B42 | PE_SLOT3_PRSNTB0# |
| A43 | GND                | B43 | GND               |
| A44 | PE_SLOT3_RX_DP7    | B44 | PE_SLOT3_TX_DP7   |
| A45 | PE_SLOT3_RX_DN7    | B45 | PE_SLOT3_TX_DN7   |
| A46 | GND                | B46 | GND               |
| A47 | PE_SLOT3_RX_DP6    | B47 | PE_SLOT3_TX_DP6   |
| A48 | PE_SLOT3_RX_DN6    | B48 | PE_SLOT3_TX_DN6   |
| A49 | GND                | B49 | GND               |
| A50 | PE_SLOT3_RX_DP5    | B50 | PE_SLOT3_TX_DP5   |
| A51 | PE_SLOT3_RX_DN5    | B51 | PE_SLOT3_TX_DN5   |
| A52 | GND                | B52 | GND               |
| A53 | PE_SLOT3_RX_DP4    | B53 | PE_SLOT3_TX_DP4   |
| A54 | PE_SLOT3_RX_DN4    | B54 | PE_SLOT3_TX_DN4   |
| A55 | GND                | B55 | GND               |
| A56 | PE_SLOT3_RX_DP3    | B56 | PE_SLOT3_TX_DP3   |
| A57 | PE_SLOT3_RX_DN3    | B57 | PE_SLOT3_TX_DN3   |
| A58 | GND                | B58 | GND               |
| A59 | PE_SLOT3_RX_DP2    | B59 | PE_SLOT3_TX_DP2   |
| A60 | PE_SLOT3_RX_DN2    | B60 | PE_SLOT3_TX_DN2   |
| A61 | GND                | B61 | GND               |
| A62 | PE_SLOT3_RX_DP1    | B62 | PE_SLOT3_TX_DP1   |
| A63 | PE_SLOT3_RX_DN1    | B63 | PE_SLOT3_TX_DN1   |
| A64 | GND                | B64 | GND               |
| A65 | PE_SLOT3_RX_DP0    | B65 | PE_SLOT3_TX_DP0   |
| A66 | PE_SLOT3_RX_DN0    | B66 | PE_SLOT3_TX_DN0   |
| A67 | GND                | B67 | GND               |
| A68 | NC                 | B68 | NC                |
| A69 | NC                 | B69 | NC                |
| A70 | PE_SLOT34_PWRBRK0# | B70 | PE_SLOT3_PRSNTB3# |

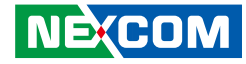

#### **Riser Right Connector**

Connector type: 2x70 140-pin header Connector location: CN21

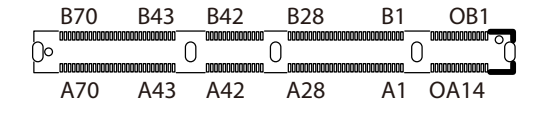

| Pin  | Definition                   | Pin  | Definition                  |
|------|------------------------------|------|-----------------------------|
| OA1  | PE_SLOT7_R_PRSNTB0#          | OB1  | PE_SLOT8_NIC_PWR_GOOD       |
| OA2  | PE_SLOT7_R_PRSNTB1#          | OB2  | MAIN_PWR_EN_SLOT            |
| OA3  | FM_LAN_WAKE_SLOT78_N         | OB3  | PE_SLOT7_NIC_PWR_<br>GOOD_R |
| OA4  | PE_SLOT7_R_PRSNTB2#          | OB4  | □NC                         |
| OA5  | PE_SLOT7_R_PRSNTB3#          | OB5  | SLOT7_R2_SCL                |
| OA6  | NC                           | OB6  | slot7_r2_sda                |
| OA7  | GND                          | OB7  | GND                         |
| OA8  | PE_SLOT78_CLK_RETIMER_<br>DN | OB8  | PE_SLOT9_CLK0_DN            |
| OA9  | PE_SLOT78_CLK_RETIMER_DP     | OB9  | PE_SLOT9_CLK0_DP            |
| OA10 | GND                          | OB10 | GND                         |

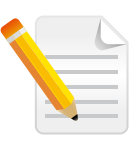

Note that the definition on this connector is not the standard pin definition of an OCP connector.

| Pin  | Definition                     | Pin  | Definition              |
|------|--------------------------------|------|-------------------------|
| OA11 | PE_SLOT7_CLK1_DN               | OB11 | PE_SLOT7_CLK0_DN        |
| OA12 | PE_SLOT7_CLK1_DP               | OB12 | PE_SLOT7_CLK0_DP        |
| OA13 | GND                            | OB13 | GND                     |
| OA14 | NC                             | OB14 | PE_SLOT9_PWRBRK0#       |
| A1   | GND                            | B1   | P3V3                    |
| A2   | GND                            | B2   | P3V3                    |
| A3   | GND                            | B3   | P3V3                    |
| A4   | GND                            | B4   | P3V3                    |
| A5   | GND                            | B5   | P3V3                    |
| A6   | GND                            | B6   | P3V3                    |
| A7   | SLOT8_EXPANSION_R2_SCL         | B7   | P3V3_AUX                |
| A8   | SLOT8_EXPANSION_R2_SDA         | B8   | RETIMER_CPLD_SMB_SCL_R2 |
| A9   | RST_SMB_HOST_MUX_PE_<br>BUFF_N | B9   | RETIMER_CPLD_SMB_SDA_R2 |
| A10  | GND                            | B10  | PE_SLOT78_RST_N         |
| A11  | PE_EXPANSION_RST_N             | B11  | P3V3_AUX                |

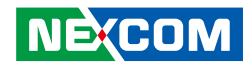

| Pin | Definition          | Pin | Definition       |
|-----|---------------------|-----|------------------|
| A12 | PE_SLOT8_R_PRSNTB2# | B12 | AUX_PWR_EN_SLOT  |
| A13 | GND                 | B13 | GND              |
| A14 | PE_SLOT8_CLK1_DN    | B14 | PE_SLOT8_CLK0_DN |
| A15 | PE_SLOT8_CLK1_DP    | B15 | PE_SLOT8_CLK0_DP |
| A16 | GND                 | B16 | GND              |
| A17 | PE_SLOT8_RX_DP7     | B17 | PE_SLOT8_TX_DP7  |
| A18 | PE_SLOT8_RX_DN7     | B18 | PE_SLOT8_TX_DN7  |
| A19 | GND                 | B19 | GND              |
| A20 | PE_SLOT8_RX_DP6     | B20 | PE_SLOT8_TX_DP6  |
| A21 | PE_SLOT8_RX_DN6     | B21 | PE_SLOT8_TX_DN6  |
| A22 | GND                 | B22 | GND              |
| A23 | PE_SLOT8_RX_DP5     | B23 | PE_SLOT8_TX_DP5  |
| A24 | PE_SLOT8_RX_DN5     | B24 | PE_SLOT8_TX_DN5  |
| A25 | GND                 | B25 | GND              |
| A26 | PE_SLOT8_RX_DP4     | B26 | PE_SLOT8_TX_DP4  |
| A27 | PE_SLOT8_RX_DN4     | B27 | PE_SLOT8_TX_DN4  |
| A28 | GND                 | B28 | GND              |
| A29 | GND                 | B29 | GND              |
| A30 | PE_SLOT8_RX_DP3     | B30 | PE_SLOT8_TX_DP3  |
| A31 | PE_SLOT8_RX_DN3     | B31 | PE_SLOT8_TX_DN3  |
| A32 | GND                 | B32 | GND              |
| A33 | PE_SLOT8_RX_DP2     | B33 | PE_SLOT8_TX_DP2  |
| A34 | PE_SLOT8_RX_DN2     | B34 | PE_SLOT8_TX_DN2  |
| A35 | GND                 | B35 | GND              |
| A36 | PE_SLOT8_RX_DP1     | B36 | PE_SLOT8_TX_DP1  |
| A37 | PE_SLOT8_RX_DN1     | B37 | PE_SLOT8_TX_DN1  |
| A38 | GND                 | B38 | GND              |
| A39 | PE_SLOT8_RX_DP0     | B39 | PE_SLOT8_TX_DP0  |
| A40 | PE_SLOT8_RX_DN0     | B40 | PE_SLOT8_TX_DN0  |
| A41 | GND                 | B41 | GND              |

| Pin | Definition          | Pin | Definition          |
|-----|---------------------|-----|---------------------|
| A42 | PE_SLOT8_R_PRSNTB1# | B42 | PE_SLOT8_R_PRSNTB0# |
| A43 | GND                 | B43 | GND                 |
| A44 | PE_SLOT7_RX_DP7     | B44 | PE_SLOT7_TX_DP7     |
| A45 | PE_SLOT7_RX_DN7     | B45 | PE_SLOT7_TX_DN7     |
| A46 | GND                 | B46 | GND                 |
| A47 | PE_SLOT7_RX_DP6     | B47 | PE_SLOT7_TX_DP6     |
| A48 | PE_SLOT7_RX_DN6     | B48 | PE_SLOT7_TX_DN6     |
| A49 | GND                 | B49 | GND                 |
| A50 | PE_SLOT7_RX_DP5     | B50 | PE_SLOT7_TX_DP5     |
| A51 | PE_SLOT7_RX_DN5     | B51 | PE_SLOT7_TX_DN5     |
| A52 | GND                 | B52 | GND                 |
| A53 | PE_SLOT7_RX_DP4     | B53 | PE_SLOT7_TX_DP4     |
| A54 | PE_SLOT7_RX_DN4     | B54 | PE_SLOT7_TX_DN4     |
| A55 | GND                 | B55 | GND                 |
| A56 | PE_SLOT7_RX_DP3     | B56 | PE_SLOT7_TX_DP3     |
| A57 | PE_SLOT7_RX_DN3     | B57 | PE_SLOT7_TX_DN3     |
| A58 | GND                 | B58 | GND                 |
| A59 | PE_SLOT7_RX_DP2     | B59 | PE_SLOT7_TX_DP2     |
| A60 | PE_SLOT7_RX_DN2     | B60 | PE_SLOT7_TX_DN2     |
| A61 | GND                 | B61 | GND                 |
| A62 | PE_SLOT7_RX_DP1     | B62 | PE_SLOT7_TX_DP1     |
| A63 | PE_SLOT7_RX_DN1     | B63 | PE_SLOT7_TX_DN1     |
| A64 | GND                 | B64 | GND                 |
| A65 | PE_SLOT7_RX_DP0     | B65 | PE_SLOT7_TX_DP0     |
| A66 | PE_SLOT7_RX_DN0     | B66 | PE_SLOT7_TX_DN0     |
| A67 | GND                 | B67 | GND                 |
| A68 | NC                  | B68 | NC                  |
| A69 | NC                  | B69 | NC                  |
| A70 | PE_SLOT78_PWRBRK0#  | B70 | PE_SLOT8_R_PRSNTB3# |

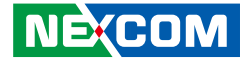

# Power Connector (Internal Cable Use CON1 to CON2)

Connector type: 2X8 16-Pin Connector location: CON1, CON2

1 <u>□0000008</u> 9 000000016

# Power Connector Connector (Internal Cable Use CON1 to CON2)

Connector type: 2X2 4-Pin Connector location: CON3, CON4

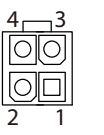

| Pin | Definition | Pin | Definition |
|-----|------------|-----|------------|
| 1   | P12V_CPU   | 9   | P12V_CPU   |
| 2   | P12V_CPU   | 10  | P12V_CPU   |
| 3   | P12V_CPU   | 11  | P12V_CPU   |
| 4   | P12V_CPU   | 12  | P12V_CPU   |
| 5   | P12V_CPU   | 13  | P12V_CPU   |
| 6   | P12V_CPU   | 14  | P12V_CPU   |
| 7   | P12V_CPU   | 15  | P12V_CPU   |
| 8   | P12V_CPU   | 16  | P12V_CPU   |

| Pin | Definition       |  |
|-----|------------------|--|
| 1   | P12V_CPU1        |  |
| 2   | P12V_CPU1        |  |
| 3   | P12V_S3_AUX_CPU1 |  |
| 4   | P12V_S3_AUX_CPU1 |  |

Copyright © 2023 NEXCOM International Co., Ltd. All Rights Reserved.

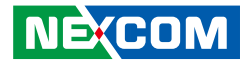

#### **Run BMC Connector**

Connector type: 260-pin header Connector location: DIMM1

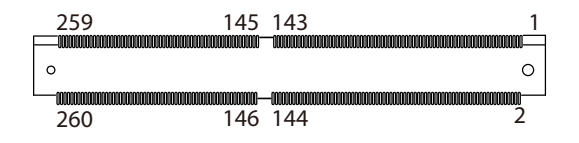

| Pin | Definition       | Pin | Definition          |
|-----|------------------|-----|---------------------|
| 1   | P12V_AUX         | 2   | NC                  |
| 3   | P3V3_BMC         | 4   | P3V3_BMC            |
| 5   | P3V3_BMC         | 6   | P3V3_BMC            |
| 7   | P3V3_BMC         | 8   | GND                 |
| 9   | GND              | 10  | V_BMC_GFX_REAR_GRN  |
| 11  | GND              | 12  | V_BMC_GFX_REAR_BLU  |
| 13  | SGPIO_BMC_LD_R_N | 14  | V_BMC_GFX_REAR_RED  |
| 15  | SGPIO_BMC_DIN    | 16  | V_BMC_GFX_REAR_HSYN |
| 17  | SGPIO_BMC_DOUT   | 18  | V_BMC_GFX_REAR_VSYN |
| 19  | SGPIO_BMC_CLK_R  | 20  | SMB_BMC_DDC_SCL_R   |
| 21  | BMC_RXD5         | 22  | SMB_BMC_DDC_SDA_R   |
| 23  | BMC_TXD5         | 24  | GND                 |
| 25  | FP_ID_LED_R_N    | 26  | BMC_FAN1_PWM        |
| 27  | BMC_FAN3_PWM     | 28  | BMC_FAN2_PWM        |
| 29  | BMC_FAN5_PWM     | 30  | BMC_FAN4_PWM        |

| Pin | Definition                         | Pin | Definition                       |
|-----|------------------------------------|-----|----------------------------------|
| 31  | IRQ_BMC_CPU_NMI_R                  | 32  | BMC_FAN6_PWM                     |
| 33  | RNBMC_R1_PRSNT#                    | 34  | CPLD_BMC_SMI_R#                  |
| 35  | IRQ_BMC_PCH_SMI_LPC_N_<br>BMC      | 36  | BMC_GPIO19                       |
| 37  | FM_P1V2_BMC_AUX_EN_R               | 38  | BMC_CPLD_UART1_R_CTS#            |
| 39  | GND                                | 40  | BMC_CPLD_UART1_R_NDCD            |
| 41  | BMC_CPLD_UART1_R_RXD               | 42  | ID_LED_BMC_OUT                   |
| 43  | BMC_CPLD_UART1_R_TXD               | 44  | BMC_GPIO24                       |
| 45  | GND                                | 46  | BMC_CPLD_UART1_R_NDSR            |
| 47  | SMB_CPLD_STBY_LVC3_<br>MM8_R3_CLK  | 48  | SMB_CPU_PIROM_BMC_SCL            |
| 49  | SMB_CPLD_STBY_LVC3_<br>MM8_R3_DATA | 50  | SMB_CPU_PIROM_BMC_SDA            |
| 51  | GND                                | 52  | GND                              |
| 53  | SMB_SENSOR_STBY_LVC3_<br>R1_CLK    | 54  | SMB_SMLINK0_STBY_LVC3_<br>R2_SCL |

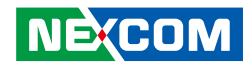

| Pin | Definition                       | Pin | Definition                          |
|-----|----------------------------------|-----|-------------------------------------|
| 55  | SMB_SENSOR_STBY_LVC3_<br>R1_DATA | 56  | SMB_SMLINK0_STBY_LVC3_<br>R2_SDA    |
| 57  | GND                              | 58  | GND                                 |
| 59  | FM_CPU_ERR0_LVT3_BMC_N           | 60  | SMB_BMC_STBY_LVC3_<br>MM5_R_CLK     |
| 61  | FM_CPU_ERR1_LVT3_BMC_N           | 62  | SMB_BMC_STBY_LVC3_<br>MM5_R_DATA    |
| 63  | SPI_BMC_BOOT_CS0_R_N             | 64  | GND                                 |
| 65  | SPI_BMC_BOOT_R_MOSI              | 66  | BMC_CPLD_UART1_R_RI                 |
| 67  | SPI_BMC_BOOT_R_MISO              | 68  | BMC_CPLD_UART1_R_DTR                |
| 69  | SPI_BMC_BOOT_R_IO2               | 70  | BMC_CPLD_UART1_R_RTS#               |
| 71  | SPI_BMC_BOOT_R_IO3               | 72  | FP_LED_STATUS_GREEN_R_N             |
| 73  | SPI_BMC_BOOT_R_CLK               | 74  | FM_BIOS_POST_CMPLT_<br>BMC_N        |
| 75  | SPI_BMC_BOOT_CS1_R_N             | 76  | IRQ_BMC_PCH_NMI_R                   |
| 77  | PWRGD_BMC_PS_PWROK_R             | 78  | BMC_FAN1_TACH                       |
| 79  | FM_BMC_CRASHLOG_<br>TRIG_N_BMC   | 80  | BMC_FAN2_TACH                       |
| 81  | FM_CPU1_SKTOCC_LVT3_<br>R1_N     | 82  | BMC_FAN3_TACH                       |
| 83  | BMC_GPIO49                       | 84  | BMC_FAN4_TACH                       |
| 85  | FM_CPU_CATERR_R2_N               | 86  | BMC_FAN5_TACH                       |
| 87  | RST_PFR_EXTRST_N                 | 88  | BMC_FAN6_TACH                       |
| 89  | FM_BMC_PCH_SCI_LPC_<br>R2_N      | 90  | FM_SLPS3_R_N                        |
| 91  | FM_PCHHOT_N_BMC                  | 92  | FM_SLPS4_R_N                        |
| 93  | FM_PLT_BMC_THERMTRIP_N_<br>BMC   | 94  | CRPS_BMC_PRESEND1                   |
| 95  | A_VBAT_DETECT                    | 96  | FM_BMC_PCH_SPARE_R2                 |
| 97  | RST_CPU0_LVC1_N_BMC              | 98  | I3C_SPD_DDRABCD_CPU0_<br>BMC_R2_SCL |

| Pin | Definition                        | Pin | Definition                              |
|-----|-----------------------------------|-----|-----------------------------------------|
| 99  | PWRGD_P1V2_BMC_AUX_R              | 100 | I3C_SPD_DDRABCD_CPU0_<br>BMC_R2_SDA     |
| 101 | GPIOH1_CPLD_BMC_R                 | 102 | I3C_SPD_DDREFGH_CPU0_<br>BMC_R2_SCL     |
| 103 | FM_PFR_ACTIVE_N_BMC               | 104 | I3C_SPD_DDREFGH_CPU0_<br>BMC_R2_SDA     |
| 105 | IRQ_SML1_PMBUS_BMC_<br>ALERT_R2_N | 106 | I3C_SPD_DDRABCD_CPU1_<br>BMC_R2_SCL     |
| 107 | JTAG_SEL_BMC                      | 108 | I3C_SPD_DDRABCD_CPU1_<br>BMC_R2_SDA     |
| 109 | BMC_GPIO114                       | 110 | GND                                     |
| 111 | PVNN_TERM_CPU0                    | 112 | PECI_BMC_R                              |
| 113 | GPIOAA0                           | 114 | GND                                     |
| 115 | IRQ_SML0_ALERT_BMC_N              | 116 | CRPS_BMC_PRESEND2                       |
| 117 | FM_SPD_SWITCH_CTRL_N_<br>BMC      | 118 | FM_P2V5_BMC_EN                          |
| 119 | FM_CPU1_DISABLE_COD_N             | 120 | I3C_SPD_DDREFGH_CPU1_<br>BMC_R2_SCL     |
| 121 | BMC_GPIO83                        | 122 | I3C_SPD_DDREFGH_CPU1_<br>BMC_R2_SDA     |
| 123 | SMB_IPMB_STBY_LVC3_CLK            | 124 | BMC_GPIO86                              |
| 125 | SMB_IPMB_STBY_LVC3_DATA           | 126 | GND                                     |
| 127 | GND                               | 128 | SMB_BMC_SPD_ACCESS_<br>STBY_LVC3_SCL_R1 |
| 129 | GPIOH0_CPLD_BMC_R                 | 130 | SMB_BMC_SPD_ACCESS_<br>STBY_LVC3_SDA_R1 |
| 131 | BMC_READY                         | 132 | GND                                     |
| 133 | GND                               | 134 | SMB_PMBUS_BMC_STBY_<br>LVC3_R4_SCL      |
| 135 | IRQ_SMI_ACTIVE_BMC_R_N            | 136 | SMB_PMBUS_BMC_STBY_<br>LVC3_R4_SDA      |
| 137 | IRQ_NMI_EVENT_BMC_N               | 138 | FP_LED_STATUS_AMBER_R_N                 |

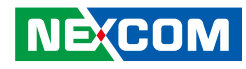

| Pin | Definition                          | Pin | Definition                       |
|-----|-------------------------------------|-----|----------------------------------|
| 139 | GND                                 | 140 | H_CPU0_MEMHOT_OUT_<br>LVC1_BMC_N |
| 141 | FP_SYS_RESET_R1_N                   | 142 | RST_PLTRST_B_N                   |
| 143 | RST_BTN_BMC_N                       | 144 | BMC_GPIO100                      |
| 145 | GND                                 | 146 | BMC_GPIO101                      |
| 147 | PE_BMC_TXN                          | 148 | □NC                              |
| 149 | PE_BMC_TXP                          | 150 | □NC                              |
| 151 | GND                                 | 152 | PGPPA_AUX                        |
| 153 | PCIE_RX_BMC_DN                      | 154 | FM_CPU1_MEMHOT_OUT_<br>BMC_N     |
| 155 | PCIE_RX_BMC_DP                      | 156 | FM_BMC_ONCTL_N_PLD_R             |
| 157 | GND                                 | 158 | BMC_GPIO106                      |
| 159 | CLK_100M_GEN3_BMC_<br>PE_DN         | 160 | DBP_PRESENT_IN_R2_N              |
| 161 | CLK_100M_GEN3_BMC_<br>PE_DP         | 162 | BMCJTAG1TRST                     |
| 163 | GND                                 | 164 | JTAG_TDO_BMC                     |
| 165 | RST_LPC_LRST_ESPI_RST_<br>BMC_R_N   | 166 | JTAG_TDI_BMC                     |
| 167 | ESPI_IO1_LPC_LAD1_R                 | 168 | BMC_JTAG1RTCK                    |
| 169 | ESPI_IO0_LPC_LAD0_R                 | 170 | JTAG_TCK_BMC                     |
| 171 | IRQ_LPC_SERIRQ_ESPI_<br>ALERT_N_BMC | 172 | JTAG_TMS_BMC                     |
| 173 | ESPI_CS1_N_LFRAME_N_BMC             | 174 | A_P12V_SCALED                    |
| 175 | ESPI_IO3_LPC_LAD3_R                 | 176 | A_P3V3_SCALED                    |
| 177 | ESPI_IO2_LPC_LAD2_R                 | 178 | A_P5V_SCALED                     |
| 179 | PCICLK_BMC                          | 180 | A_P1V05_PCH_AUX_SCALED           |
| 181 | BMC_I2C9SCL_R                       | 182 | A_PVNN_PCH_AUX_SCALED            |
| 183 | BMC_I2C9SDA_R                       | 184 | A_VCC_CPU0_SCALED                |
| 185 | GND                                 | 186 | A_VCC_CPU1_SCALED                |
| 187 | PWRGD_PCH_PWROK_R2                  | 188 | PVCCFA_EHV_FIVRA_CPU0_<br>SCALED |

| Pin | Definition                   | Pin | Definition                   |
|-----|------------------------------|-----|------------------------------|
| 189 | FM_CPU0_SKTOCC_LVT3_<br>R1_N | 190 | SPI_PFR_PCH_RNBMC_CS0_N      |
| 191 | GND                          | 192 | BMC_GPO1                     |
| 193 | FM_CPU_ERR2_LVT3_BMC_N       | 194 | BMC_GPO2                     |
| 195 | AC_FAIL_PSU_BMC              | 196 | BMC_GPIO16                   |
| 197 | GND                          | 198 | SPI_IBMC_SSB_CS0_N           |
| 199 | FP_BMC_PWR_BTN_R_N           | 200 | SPI_BMC_MUXED_BIOS_<br>IOO_R |
| 201 | PWR_BTN_BMC_N                | 202 | SPI_BMC_MUXED_BIOS_<br>IO1_R |
| 203 | GND                          | 204 | SPI_BMC_MUXED_BIOS_<br>IO2_R |
| 205 | BMC_I2C03SCL                 | 206 | SPI_BMC_MUXED_BIOS_<br>IO3_R |
| 207 | BMC_I2C03SDA                 | 208 | SPI_BMC_MUXED_BIOS_<br>CLK_R |
| 209 | FP_ID_BTN_PFR_BMC_N          | 210 | SPI_IBMC_SSB_CS1_N           |
| 211 | PWRGD_P2V5_BMC_AUX_R         | 212 | GND                          |
| 213 | FM_P1V0_BMC_AUX_EN_R         | 214 | RMIIMDIO                     |
| 215 | GND                          | 216 | NCSI_CRS_DV_A                |
| 217 | USB2_P10_DN                  | 218 | RMIIMDC                      |
| 219 | USB2_P10_DP                  | 220 | NCSI_IBMC_CLK_A              |
| 221 | GND                          | 222 | BMC_RMIIRXER                 |
| 223 | USB2_P12_BMC_DN              | 224 | NCSI_TX_EN_A                 |
| 225 | USB2_P12_BMC_DP              | 226 | GND                          |
| 227 | GND                          | 228 | NCSI_RXD0_A                  |
| 229 | NCSI_TXD0_B                  | 230 | NCSI_RXD1_A                  |
| 231 | NCSI_RXD0_B                  | 232 | GND                          |
| 233 | GND                          | 234 | NCSI_TXD0_A                  |
| 235 | NCSI_RXD1_B                  | 236 | NCSI_TXD1_A                  |
| 237 | NCSI_TXD1_B                  | 238 | GND                          |

NE;COM

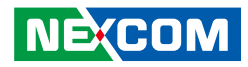

| Pin | Definition                   | Pin | Definition                       |
|-----|------------------------------|-----|----------------------------------|
| 239 | GND                          | 240 | NCSI_TXCLK_B                     |
| 241 | NCSI_CRS_DV_B                | 242 | PHYLED2_RGMIIRXCTL               |
| 243 | NCSI_RXD2_B                  | 244 | NCSI_TXCTL_B                     |
| 245 | GND                          | 246 | FM_BMC_BMCINIT_R                 |
| 247 | TRD3N_RGMIIRXD3              | 248 | BMC_AUX_PWRGD_R2                 |
| 249 | NCSI_TXD3_B                  | 250 | NCSI_IBMC_CLK_B                  |
| 251 | GND                          | 252 | PVCCFA_EHV_FIVRA_CPU1_<br>SCALED |
| 253 | RST_SRST_BMC_PLD_N           | 254 | A_PVCCFA_EHV_CPU1_<br>SCALED     |
| 255 | A_P3V_BAT_SCALED             | 256 | A_PVCCFA_EHV_CPU0_<br>SCALED     |
| 257 | A_PVCCINFAON_CPU1_<br>SCALED | 258 | A_PVCCINFAON_CPU0_<br>SCALED     |
| 259 | GPI7_ADC15                   | 260 | GPI6_ADC14                       |

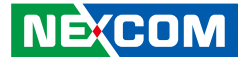

### SYS RTC Header

Connector type: 1X2 2-Pin Connector location: J1

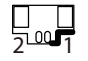

| Pin | Definition |  |
|-----|------------|--|
| 1   | GND        |  |
| 2   | 3V3_BAT    |  |

#### **SATA Power Connector**

Connector type: 1X4 4-Pin Connector location: J2

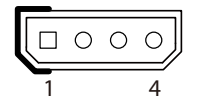

| Pin | Definition |  |
|-----|------------|--|
| 1   | P12V       |  |
| 2   | GND        |  |
| 3   | GND        |  |
| 4   | P5V        |  |

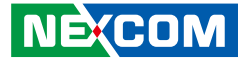

#### **VGA** Connector

Connector type: 1x16 16-pin header Connector location: J3

### Fan Wafer Connector

Connector type: 1X9 9-Pin Connector location: J10, J11, J12

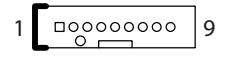

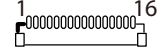

| Pin | Definition                 | Pin | Definition                 |
|-----|----------------------------|-----|----------------------------|
| 1   | VGA_VCC                    | 9   | V_BMC_GFX_REAR_<br>HSYN_R3 |
| 2   | GND                        | 10  | NC                         |
| 3   | NC                         | 11  | GND                        |
| 4   | SMB_BMC_DDC_SCL_R1         | 12  | V_BMC_GFX_REAR_<br>BLU_R1  |
| 5   | SMB_BMC_DDC_SDA_<br>R1     | 13  | GND                        |
| 6   | NC                         | 14  | V_BMC_GFX_REAR_<br>GRN_R1  |
| 7   | V_BMC_GFX_REAR_<br>VSYN_R3 | 15  | GND                        |
| 8   | GND                        | 16  | V_BMC_GFX_REAR_<br>RED_R1  |

| Pin | Definition |
|-----|------------|
| 1   | P12V       |
| 2   | P12V       |
| 3   | TACH FRONT |
| 4   | TACH REAR  |
| 5   | N/C        |
| 6   | PWM REAR   |
| 7   | PWM FRONT  |
| 8   | GND        |
| 9   | GND        |

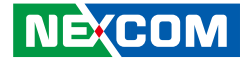

### **CPLD JTAG for Programing CPLD CODE**

Connector type: 1X6 6-Pin Connector location: JP11

### Header to BTN Switch with Cable

Connector type: 2X1 2-Pin Connector location: JP17

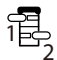

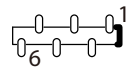

| Pin | Pin Definition |  |  |
|-----|----------------|--|--|
| 1   | P3V3_CPLD      |  |  |
| 2   | GND            |  |  |
| 3   | JTAG_TCK_CPLD  |  |  |
| 4   | JTAG_TDO_CPLD  |  |  |
| 5   | JTAG_TDI_CPLD  |  |  |
| 6   | JTAG_TMS_CPLD  |  |  |

| Pin | Definition |  |  |
|-----|------------|--|--|
| 1   | PWRBTN_N   |  |  |
| 2   | GND        |  |  |

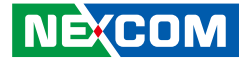

#### Header to LED with Cable

Connector type: 2X1 2-Pin Connector location: JP18

| 1 | 00 | 2 |
|---|----|---|
|   |    |   |

### **SATA** Connector

Connector type: 1X7 7-Pin Connector location: SATA1, SATA2

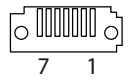

| Pin | Definition | Pin | Definition |
|-----|------------|-----|------------|
| 1   | GND        | 2   | TXP        |
| 4   | GND        | 3   | TXN        |
| 7   | GND        | 5   | RXN        |
|     |            | 6   | RXP        |

| Pin | Definition |
|-----|------------|
| 1   | P3V3_CPLD  |
| 2   | ID LED N   |

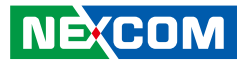

## **Block Diagram**

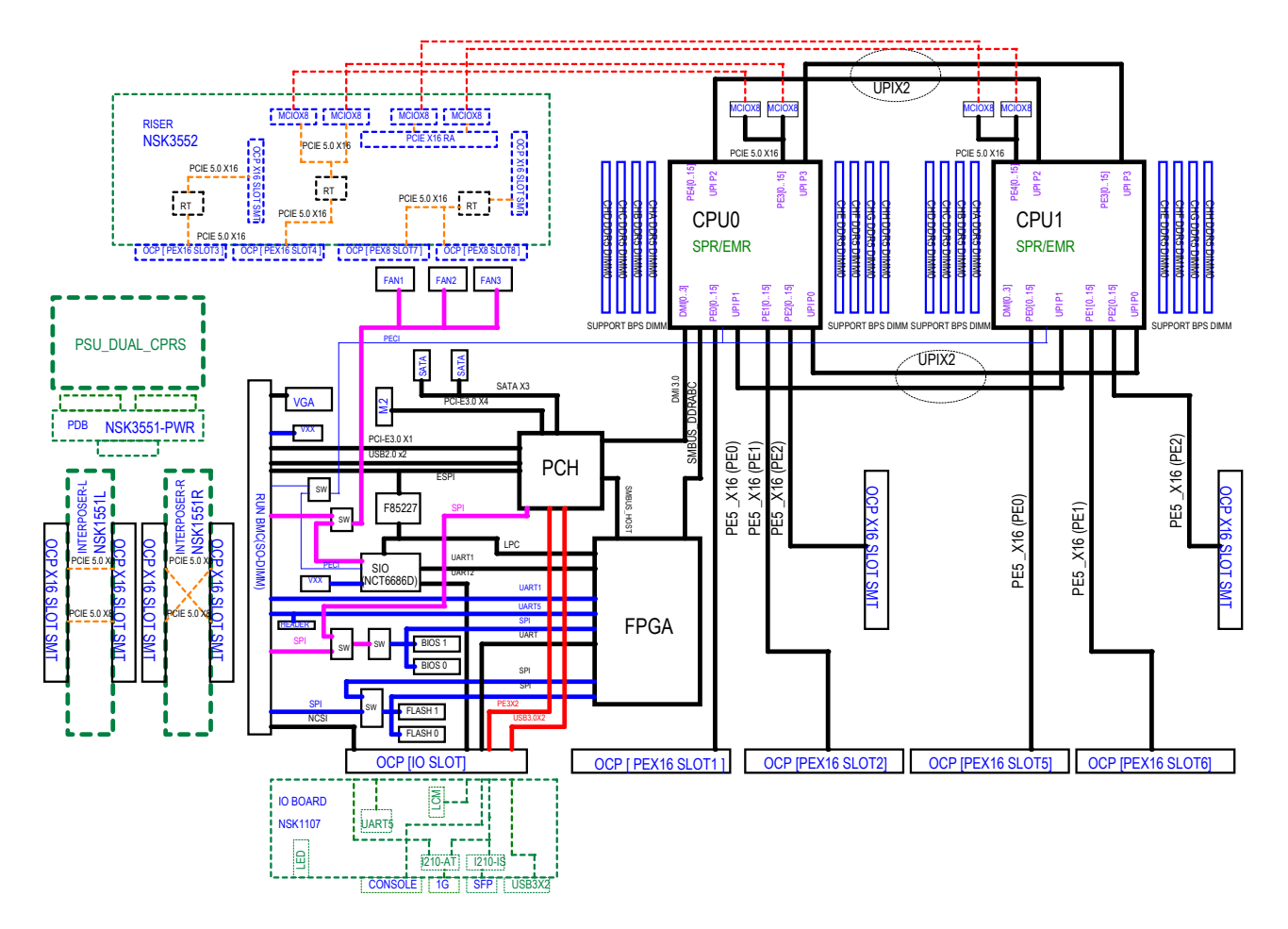

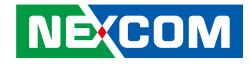

# CHAPTER 3: SYSTEM SETUP

## **Removing the Chassis Cover**

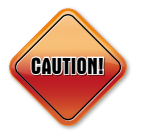

Prior to removing the chassis cover, make sure the unit's power is off and disconnected from the power sources for 20 seconds to prevent electric shock or system damage.

1. The screws on the top and sides are used to secure the cover to the chassis. Remove these screws and put them in a safe place for later use.

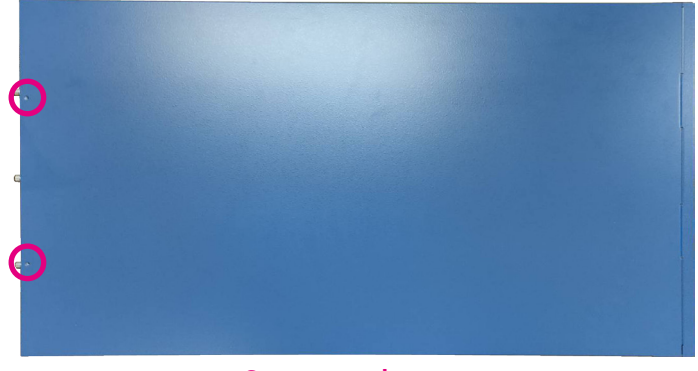

Screws on the top

2. With the screws removed, gently slide the cover outwards and then lift up the cover to remove it.

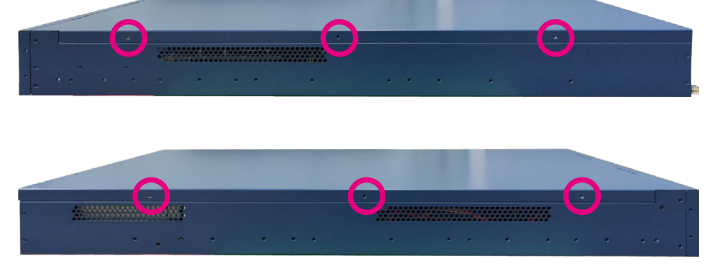

Screws on the sides

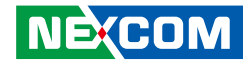

## **Installing a CPU**

The CPU sockets are covered by 3 covers consisting of the front cover, rear cover, and middle cover. To access the CPU sockets, the 3 covers need to be removed first. The following instructions explain how to remove the 3 covers.

1. With the chassis cover removed, locate the front cover and remove the screws on the top, left, and right side of the front cover.

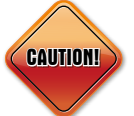

Before installing or removing internal components on the mainboard, please ensure that the AC power cord is unplugged for at least over 20 seconds.

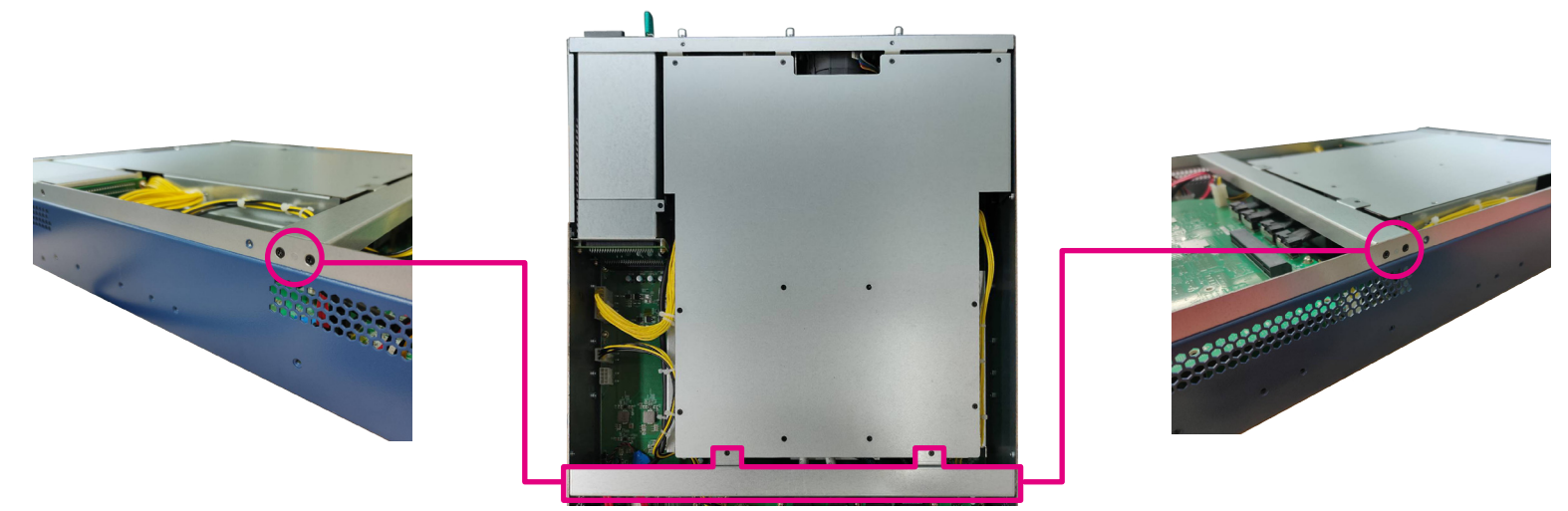

**Front Cover** 

-

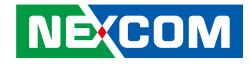

2. Front cover removed.

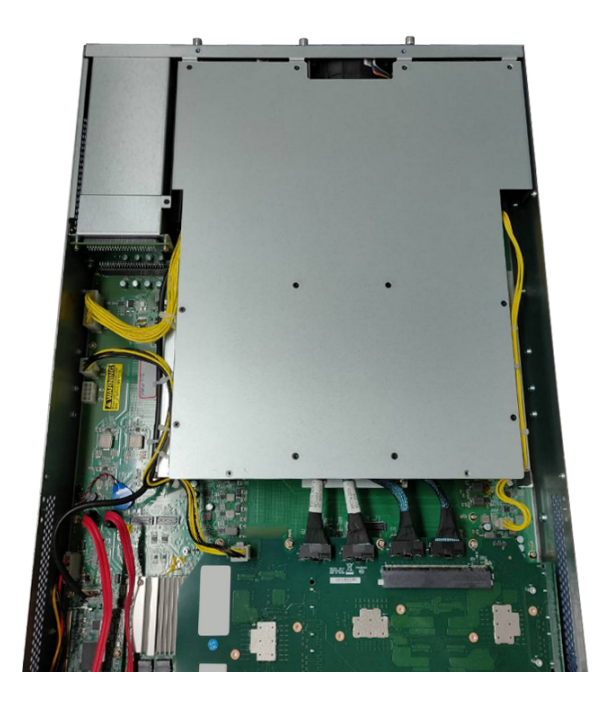

3. Locate the rear cover and remove the screws that secure it, as shown below.

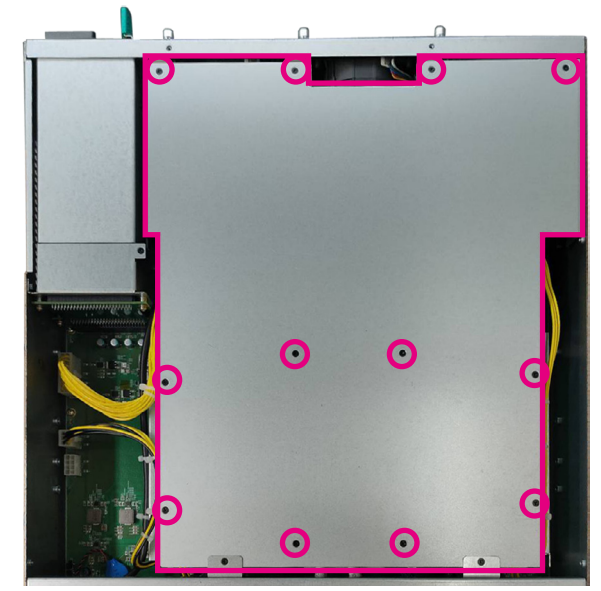

**Rear Cover** 

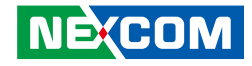

4. The rear cover is removed.

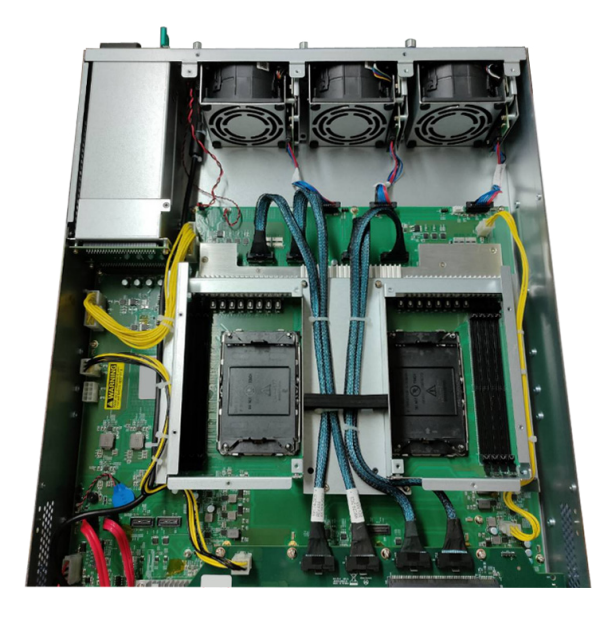

5. Disconnect the cables indicated by arrows and loosen the screws identified by circles.

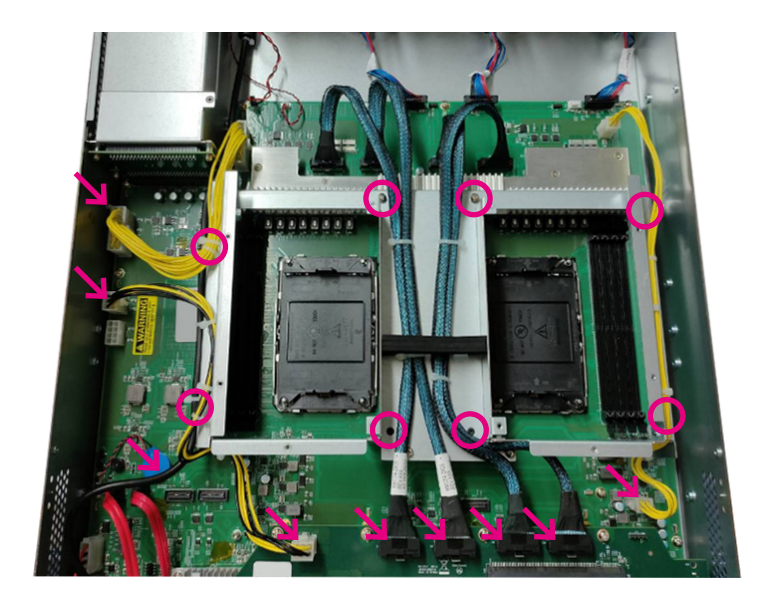

-

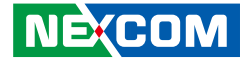

6. Remove the middle cover to fully expose the CPU sockets.

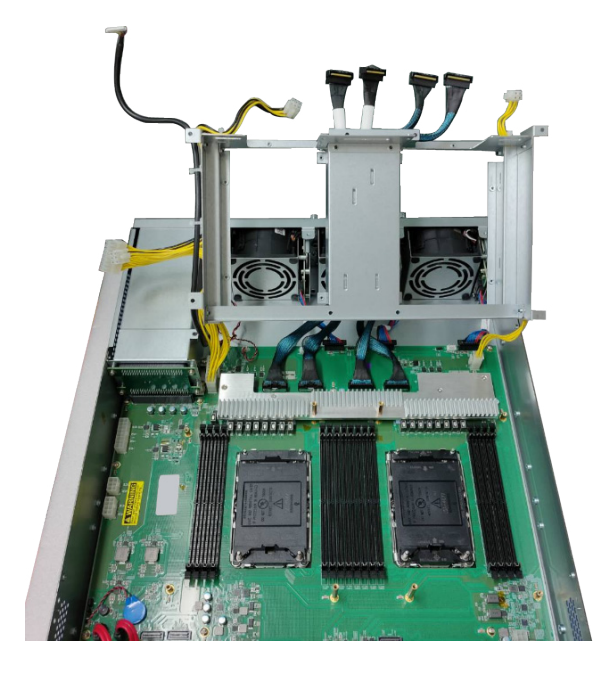

7. Remove the protective cap(s) on the CPU socket(s).

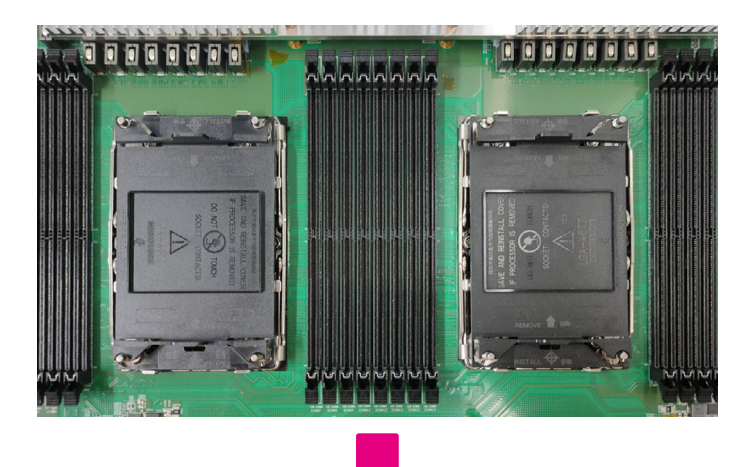

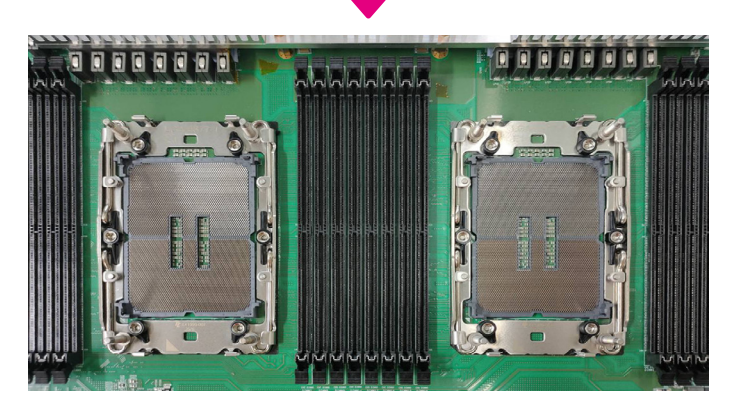

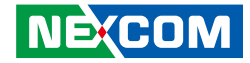

- 8. Place the CPU into the processor carrier. The triangular mark on the CPU should be aligned with the triangular mark on the processor carrier.
- 9. Install the processor carrier with the CPU assembled onto the heatsink. Make sure that the triangular mark on the processor carrier aligns with the number 1 marking on the label located at the top of the heatsink, and apply thermal paste.

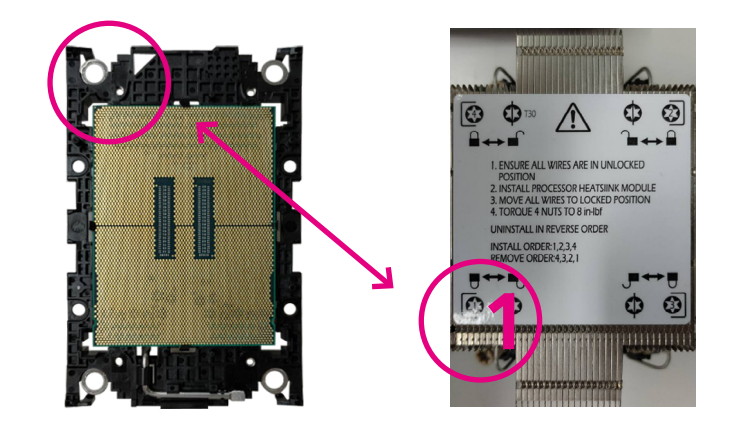

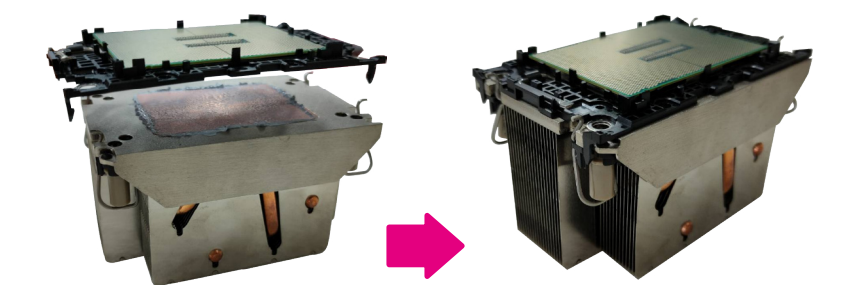

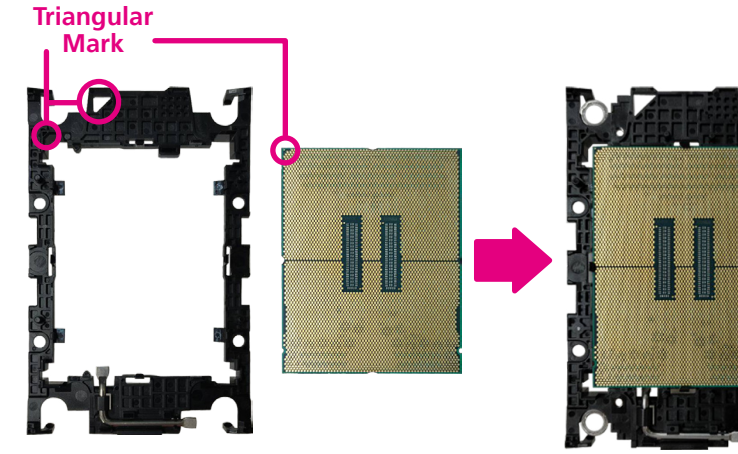

Processor Carrier

- 10. Align the heatsink (with the CPU assembled) with the CPU socket, ensuring that the triangular edge of the carrier aligns with the triangular marker on the CPU socket, and then place the heatsink on top of the CPU socket.
- 11. Press down on the retention clips to securely attach the heatsink assembly to the CPU socket.

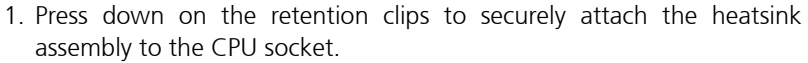

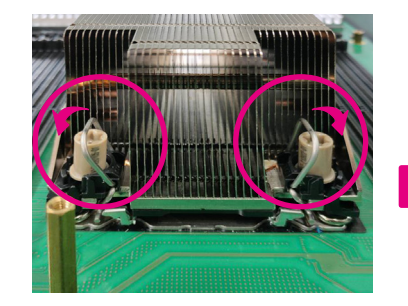

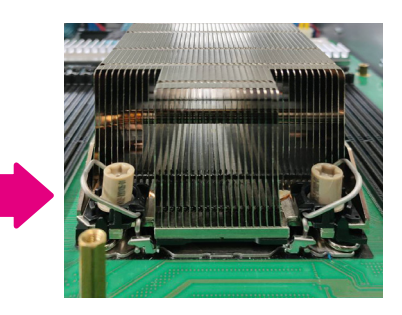

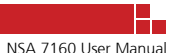

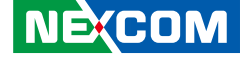

damaged.

12. Secure the four screws in the order shown on the top of the heatsink or refer to the following images using a T30 screwdriver. Ensure that the screws are tightened with a torgue of 6-12 IN-LB.

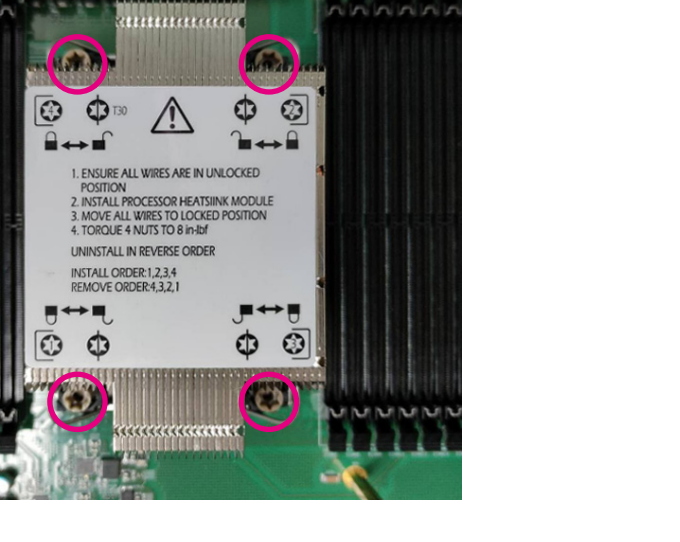

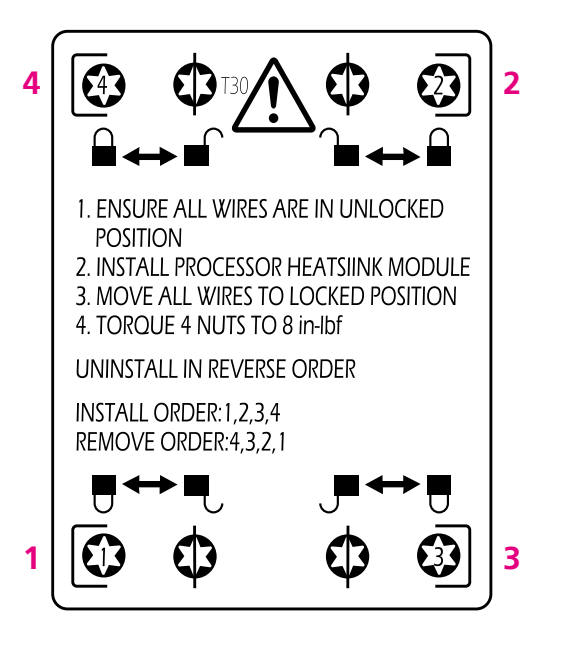

CAUTION!

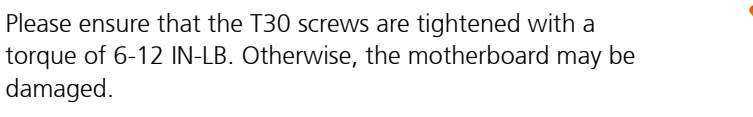

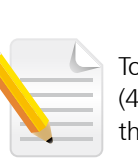

To uninstall the heatsink, remove the screws in reverse order (4 - 3 - 2 - 1) and then release the retention clips by moving them into the unlatch positions.

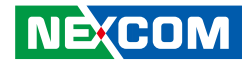

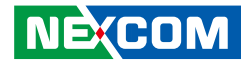

## **Installing Memory Modules**

Before beginning the memory installation, please pay attention to the following notices.

- Before installing or removing internal components on the motherboard, please ensure that the AC power cord is unplugged for at least over 20 seconds.
- The memory modules are foolproof design and can only be installed in one direction. If you encounter difficulty, try reversing the module's orientation and avoid using force to prevent damage.
- It is recommended to install memory modules with the same brand, speed, and capacity.
- This motherboard supports up to 1024GB RDIMM DDR5 ECC memory with speeds up to 4800MT/s (1DPC) in 16 DIMM slots.

1. Locate the DIMM sockets on the motherboard and release the locks. Refer to next page for more detailed layout of the CPU sockets and memory slots.

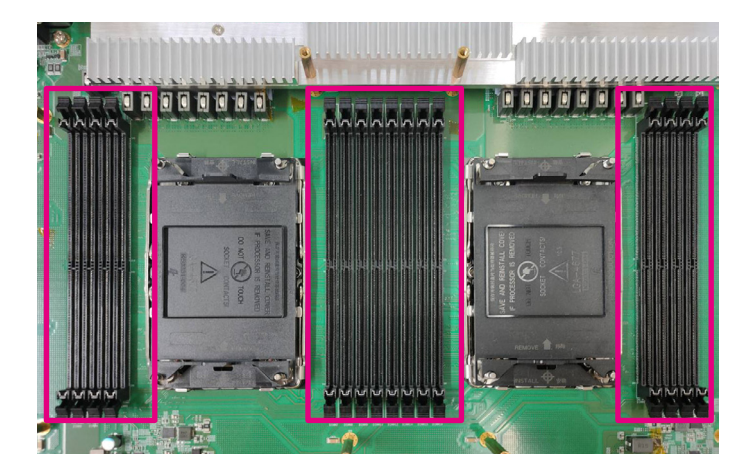

-

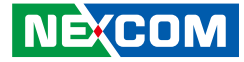

#### **CPU and Memory Layout**

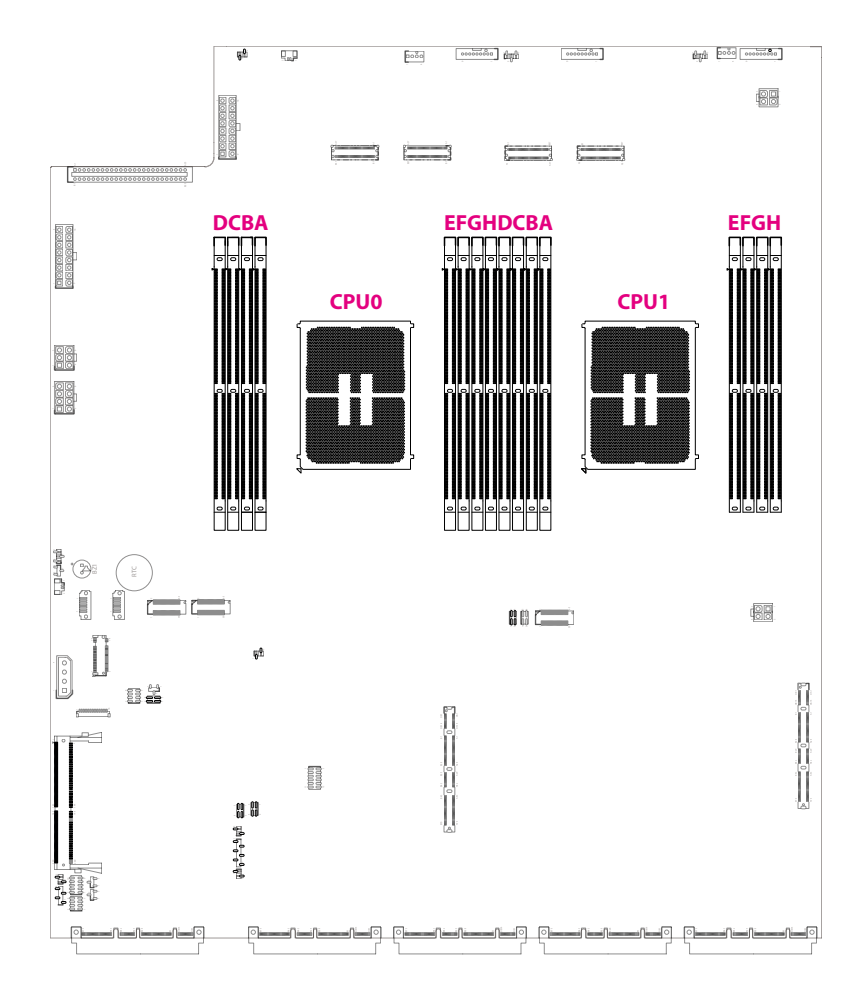

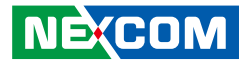

#### **CPU and Memory Module Population Matrix Table**

- Refer to the table below for the installation of DDR5 memory DIMM module(s). Ensure that at least one DDR5 DIMM is installed. It is recommended to use RAM modules of the same brand, speed, size, and frequency if multiple RAM modules are required.
- If there is a requirement for a single DIMM installation on the motherboard, please insert the memory module into the DIMM slots of CPU0.

|          | D            | С            | В            | А            | CPU0 | E            | F            | G            | Н            | D            | С            | В            | А            | CPU1 | E            | F            | G            | Н            |
|----------|--------------|--------------|--------------|--------------|------|--------------|--------------|--------------|--------------|--------------|--------------|--------------|--------------|------|--------------|--------------|--------------|--------------|
| 2 DIMMs  |              |              |              | $\checkmark$ |      |              |              |              |              |              |              |              | $\checkmark$ |      |              |              |              |              |
| 2 DIMMs  |              |              |              |              |      | $\checkmark$ |              |              |              |              |              |              |              |      | $\checkmark$ |              |              |              |
| 2 DIMMs  |              |              | $\checkmark$ |              |      |              |              |              |              |              |              | $\checkmark$ |              |      |              |              |              |              |
| 2 DIMMs  |              |              |              |              |      |              | $\checkmark$ |              |              |              |              |              |              |      |              | $\checkmark$ |              |              |
| 4 DIMMs  |              |              |              | ~            |      |              |              | ~            |              |              |              |              | $\checkmark$ |      |              |              | $\checkmark$ |              |
| 4 DIMMs  |              | $\checkmark$ |              |              |      | $\checkmark$ |              |              |              |              | $\checkmark$ |              |              |      | $\checkmark$ |              |              |              |
| 8 DIMMs  |              | $\checkmark$ |              | $\checkmark$ |      | $\checkmark$ |              | $\checkmark$ |              |              | $\checkmark$ |              | $\checkmark$ |      | $\checkmark$ |              | $\checkmark$ |              |
| 12 DIMMs | $\checkmark$ | $\checkmark$ |              | $\checkmark$ |      | $\checkmark$ | $\checkmark$ | $\checkmark$ |              | $\checkmark$ | $\checkmark$ |              | $\checkmark$ |      | $\checkmark$ | $\checkmark$ | $\checkmark$ |              |
| 12 DIMMs |              | $\checkmark$ | $\checkmark$ | $\checkmark$ |      | $\checkmark$ |              | $\checkmark$ | $\checkmark$ |              | $\checkmark$ | $\checkmark$ | $\checkmark$ |      | $\checkmark$ |              | $\checkmark$ | $\checkmark$ |
| 12 DIMMs | $\checkmark$ | $\checkmark$ | $\checkmark$ |              |      | $\checkmark$ | $\checkmark$ |              | $\checkmark$ | $\checkmark$ | $\checkmark$ | $\checkmark$ |              |      | $\checkmark$ | $\checkmark$ |              | $\checkmark$ |
| 12 DIMMs | $\checkmark$ |              | $\checkmark$ | $\checkmark$ |      |              | $\checkmark$ | $\checkmark$ | $\checkmark$ | $\checkmark$ |              | $\checkmark$ | $\checkmark$ |      |              | $\checkmark$ | $\checkmark$ | $\checkmark$ |
| 16 DIMMs | $\checkmark$ | $\checkmark$ | $\checkmark$ | $\checkmark$ |      | $\checkmark$ | $\checkmark$ | $\checkmark$ | $\checkmark$ | $\checkmark$ | $\checkmark$ | $\checkmark$ | $\checkmark$ |      | $\checkmark$ | $\checkmark$ | $\checkmark$ | $\checkmark$ |

#### NECOM Copyright © 2023 NEXCOM International Co., Ltd. All Rights Reserved.

- 2. Install the memory modules according to the sequence indicated in the memory population table on the previous page.
- 3. Gently push the locks outward on both ends of the memory slot.
- 4. Insert the module into the socket at an 90 degree angle. Apply firm even pressure to each end of the module until it slips into the slot. While pushing the module into position, the locks will close automatically.

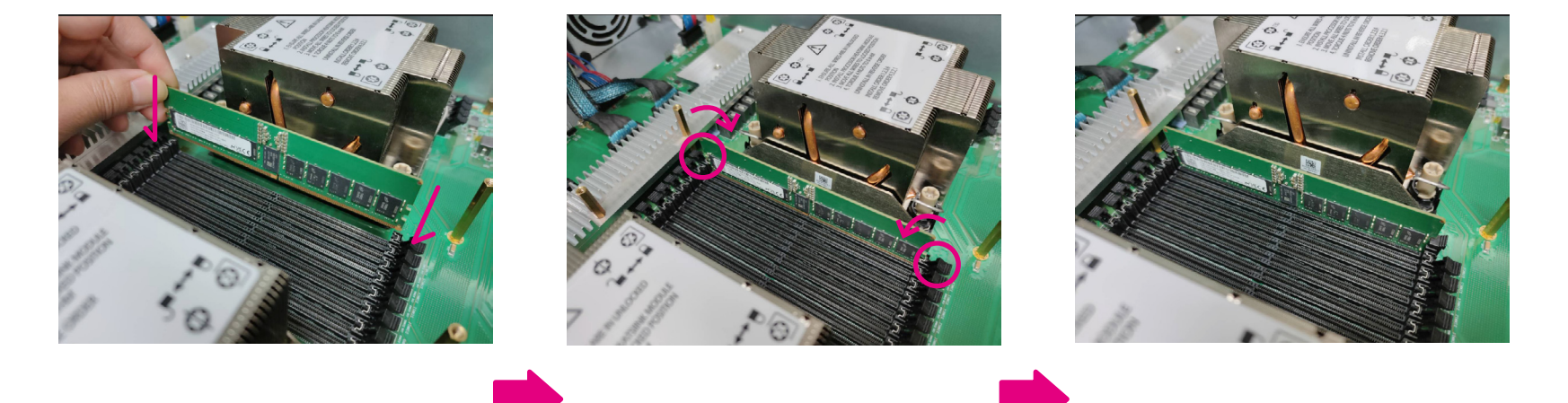

47

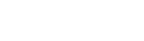

NE(COM

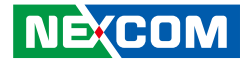

## Assembling the 2.5" Removable Drive Bay

The 2.5" removable drive bay kit contains the parts pictured below:

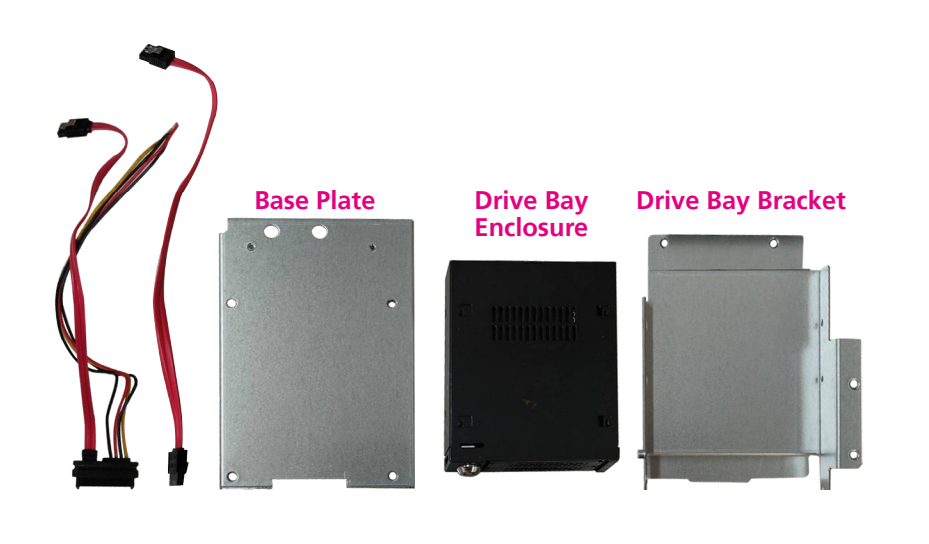

1. With the chassis cover removed, locate the top cover and unscrew the screws on the left and right sides.

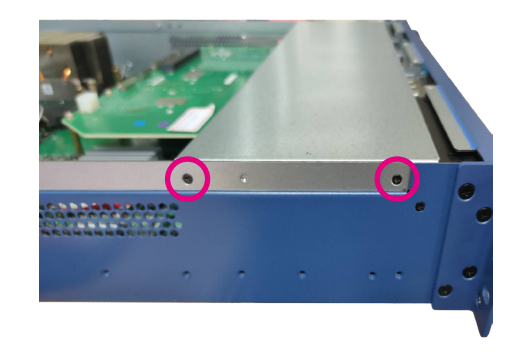

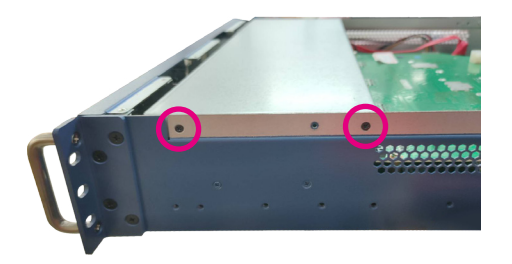

Chapter 3: System Setup

- 2. Locate the installation position for the drive bay kit and assemble four copper standoffs to the circled locations.
- 3. Align the mounting holes on the base plate with the copper standoffs, and then secure the base plate to the standoffs using screws.

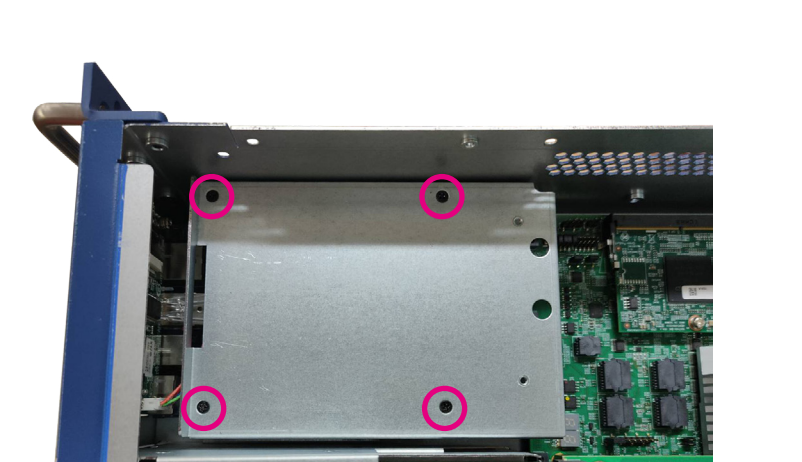

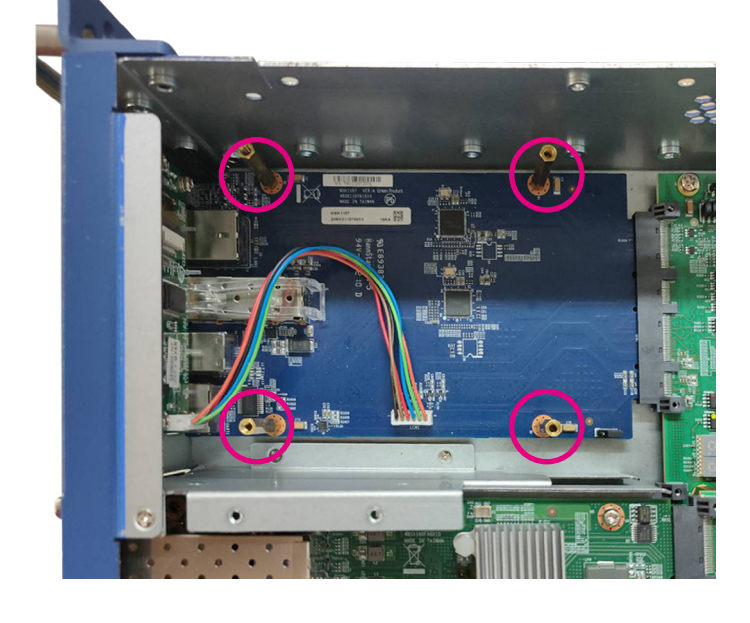

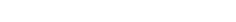

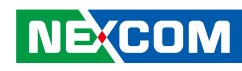

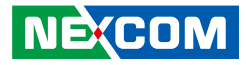

4. Align the mounting holes on the drive bay enclosure with the corresponding mounting holes on the drive bay bracket, and then securely fasten the drive bay enclosure to the bracket using screws.

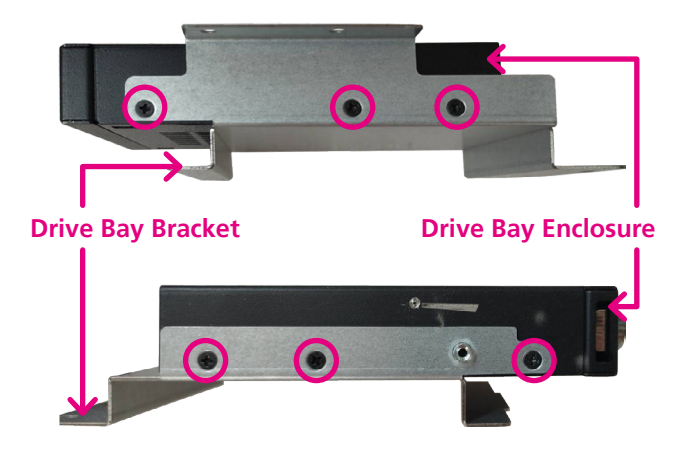

5. Fix the drive bay bracket to the base plate with screws.

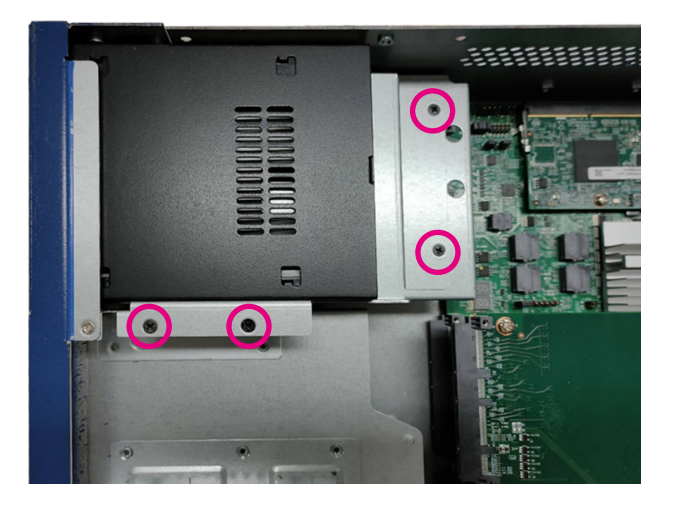

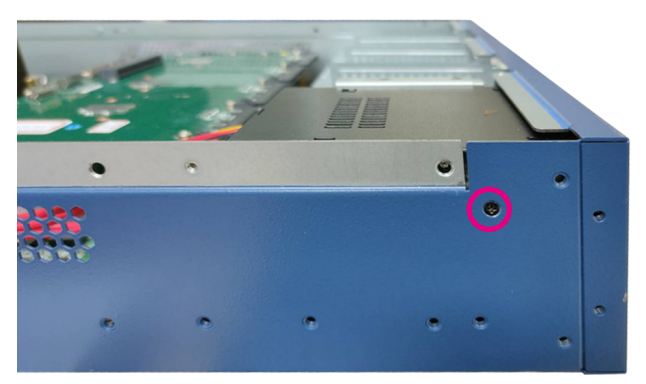

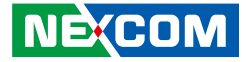

6. Connect the SATA data and power cables to the respective connectors on the motherboard (SATA Connector and SATA Power Connector) and the other ends of the cables to the connectors on the drive bay enclosure.

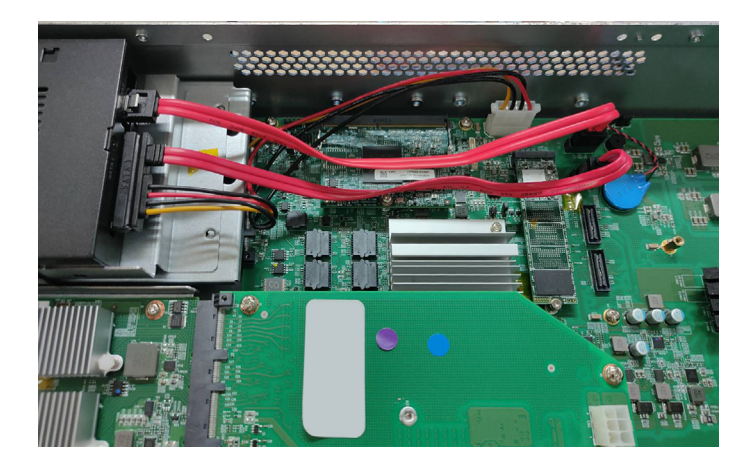

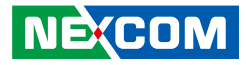

## Installing the LAN Module

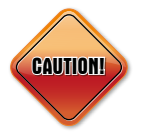

Please correctly follow the below instructions and noted items to avoid making unnecessary damages. Make sure the power supply is switched off and disconnected from the power sources before replacing or adding LAN modules to prevent electric shock or system damage.

1. Find the slot where you want to install the LAN module and loosen the screws on both sides.

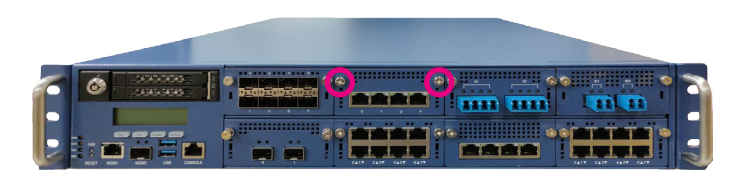

2. Use the handle provided, and insert the handle into the two holes on the LAN module.

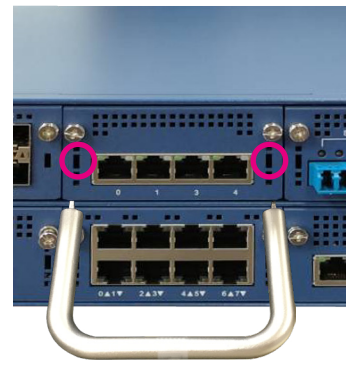

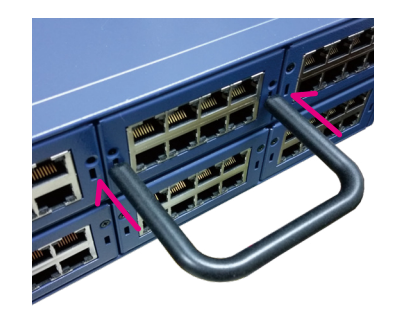

Handle

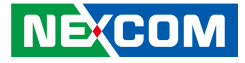

3. Once the handle is firmly secured in position, pull the handle outwards to remove the LAN module.

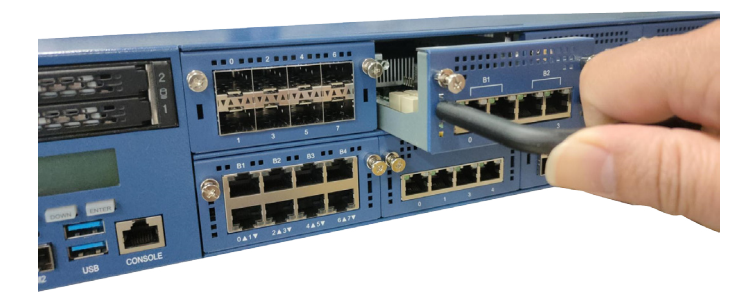

4. Insert the desired module into the slot and secure the module with the two screws.

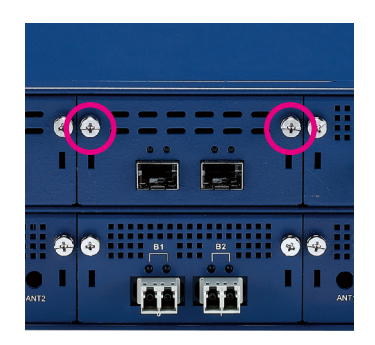

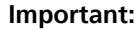

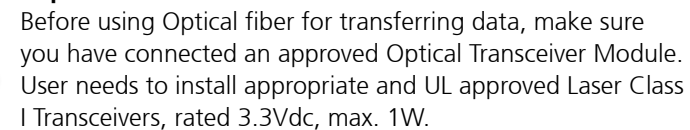

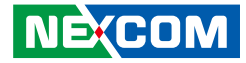

## **Plugging the Internal Power Connector**

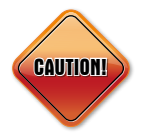

The system provides external power connectors for expansion cards such as riser boards or FHFL cards. Please note that these power connectors have positive and negative terminals. To prevent damage to the motherboard, do not forcefully plug the power connectors in the wrong direction, even though they have a fool-proof design. Refer to Chapter 2 for pin definitions of the power connectors.

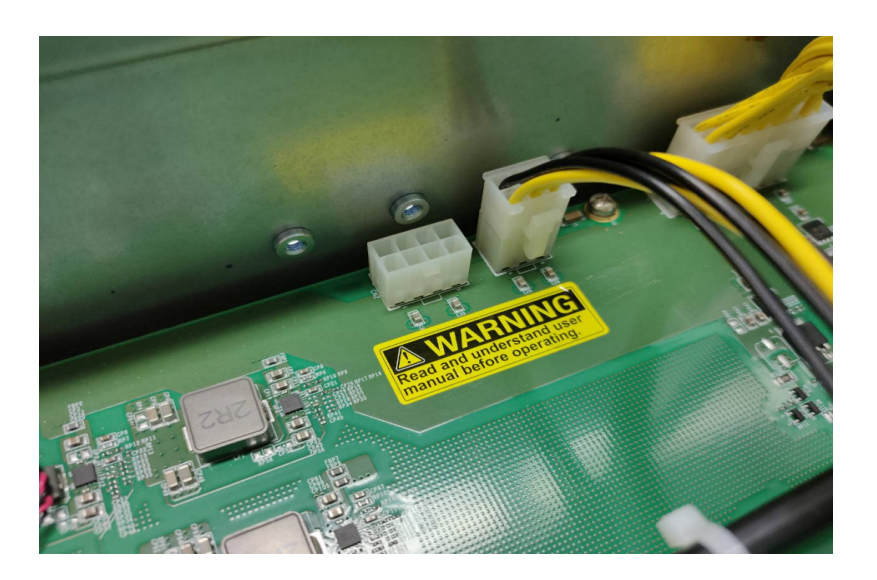

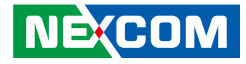

# CHAPTER 4: BIOS SETUP

This chapter describes how to use the BIOS setup program for NSA 7160. The BIOS screens provided in this chapter are for reference only and may change if the BIOS is updated in the future.

To check for the latest updates and revisions, visit the NEXCOM website at www.nexcom.com.tw.

## **About BIOS Setup**

The BIOS (Basic Input and Output System) Setup program is a menu driven utility that enables you to make changes to the system configuration and tailor your system to suit your individual work needs. It is a ROM-based configuration utility that displays the system's configuration status and provides you with a tool to set system parameters.

These parameters are stored in non-volatile battery-backed-up CMOS RAM that saves this information even when the power is turned off. When the system is turned back on, the system is configured with the values found in CMOS.

With easy-to-use pull down menus, you can configure such items as:

- Hard drives, diskette drives, and peripherals
- Video display type and display options
- Password protection from unauthorized use
- Power management features

The settings made in the setup program affect how the computer performs. It is important, therefore, first to try to understand all the setup options, and second, to make settings appropriate for the way you use the computer.

## When to Configure the BIOS

- This program should be executed under the following conditions:
- When changing the system configuration
- When a configuration error is detected by the system and you are prompted to make changes to the setup program
- When resetting the system clock
- When redefining the communication ports to prevent any conflicts
- When making changes to the Power Management configuration
- When changing the password or making other changes to the security setup

Normally, CMOS setup is needed when the system hardware is not consistent with the information contained in the CMOS RAM, whenever the CMOS RAM has lost power, or the system features need to be changed.

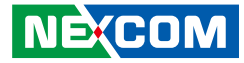

## **Default Configuration**

Most of the configuration settings are either predefined according to the Load Optimal Defaults settings which are stored in the BIOS or are automatically detected and configured without requiring any actions. There are a few settings that you may need to change depending on your system configuration.

## **Entering Setup**

When the system is powered on, the BIOS will enter the Power-On Self Test (POST) routines. These routines perform various diagnostic checks; if an error is encountered, the error will be reported in one of two different ways:

- If the error occurs before the display device is initialized, a series of beeps will be transmitted.
- If the error occurs after the display device is initialized, the screen will display the error message.

Powering on the computer and immediately pressing  $\int_{Del}$  allows you to enter Setup.

## Legends

| Кеу        | Function                                                                 |  |  |  |  |  |
|------------|--------------------------------------------------------------------------|--|--|--|--|--|
| ← →        | Moves the highlight left or right to select a menu.                      |  |  |  |  |  |
|            | Moves the highlight up or down between sub-menu or fields.               |  |  |  |  |  |
| Esc        | Exits the BIOS Setup Utility.                                            |  |  |  |  |  |
| +          | Scrolls forward through the values or options of the highlighted field.  |  |  |  |  |  |
| -          | Scrolls backward through the values or options of the highlighted field. |  |  |  |  |  |
| Tab<br>≝—— | Selects a field.                                                         |  |  |  |  |  |
| F1         | Displays General Help.                                                   |  |  |  |  |  |
| F2         | Load previous values.                                                    |  |  |  |  |  |
| F3         | Load optimized default values.                                           |  |  |  |  |  |
| F4         | Saves and exits the Setup program.                                       |  |  |  |  |  |
| Enter,     | Press <enter> to enter the highlighted sub-menu</enter>                  |  |  |  |  |  |

NE:COM

# NEXCOM

#### Scroll Bar

When a scroll bar appears to the right of the setup screen, it indicates that there are more available fields not shown on the screen. Use the up and down arrow keys to scroll through all the available fields.

#### Submenu

When " $\blacktriangleright$ " appears on the left of a particular field, it indicates that a submenu which contains additional options are available for that field. To display the submenu, move the highlight to that field and press  $\blacksquare$ .
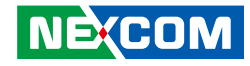

# **BIOS Setup Utility**

Once you enter the AMI BIOS Setup Utility, the Main Menu will appear on the screen. The main menu allows you to select from several setup functions and one exit. Use arrow keys to select among the items and press to accept or enter the submenu.

# Main

The Main menu is the first screen that you will see when you enter the BIOS Setup Utility.

| Aptio Setup – AMI<br>Main Advanced Platform Configuration Socket Configuration Server Mgmt ►                        |                                                                                                    |                                                                                       |
|----------------------------------------------------------------------------------------------------|----------------------------------------------------------------------------------------------------|---------------------------------------------------------------------------------------|
| BIOS Vendor<br>Core Version<br>Compliancy<br>Project Version<br>Build Date and Time<br>Current BIOS<br>Access Level | American Megatrends<br>5.28<br>UEFI 2.8; PI 1.7<br>G795T 0.32 x64<br>05/09/2023 09:01:42<br>BIOS1<br>Administrator |                                                                                       |
| Platform Information<br>Platform<br>Processor<br>PCH                                                                | TypeArcherCityRP<br>806F6 – SPR-SP E3<br>EBG A0/A1/B0/B1 SKU –<br>R1                                               | ++: Select Screen<br>14: Select Item<br>Enter: Select                                 |
| RC Revision<br>BIOS ACM<br>SINIT ACM                                                                                | 88.D05<br>1.0.E<br>1.0.E                                                                                           | +/-: Change Opt.<br>F1: General Help<br>F2: Previous Values<br>F3: Optimized Defaults |
| Memory Information                                                                                                  |                                                                                                    | ▼ F4: Save & Exit<br>ESC: Exit                                                        |

#### System Date

The date format is <day>, <month>, <date>, <year>. Day displays a day, from Monday to Sunday. Month displays the month, from January to December. Date displays the date, from 1 to 31. Year displays the year, from 1998 to 9999.

#### System Time

The time format is <hour>, <minute>, <second>. The time is based on the 24-hour military-time clock. For example, 1 p.m. is 13:00:00. Hour displays hours from 00 to 23. Minute displays minutes from 00 to 59. Second displays seconds from 00 to 59.

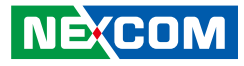

# Advanced

The Advanced menu allows you to configure your system for basic operation. Some entries are defaults required by the system board, while others, if enabled, will improve the performance of your system or let you set some features according to your preference.

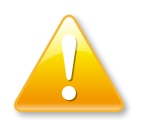

Setting incorrect field values may cause the system to malfunction.

| Aptio Setup –<br>Main Advanced Platform Configuration S                                                                                                    | AMI<br>ocket Configuration Server Mgmt ▶                                                                                                    |
|----------------------------------------------------------------------------------------------------|----------------------------------------------------------------------------------------------------|
| <ul> <li>Trusted Computing</li> <li>ACPI Settings</li> <li>NCT6686D Super IO Configuration</li> <li>Hardware Monitor</li> <li>Serial Port Console Redirection</li> <li>Network Stack Configuration</li> <li>NVMe Configuration</li> <li>All Cpu Information</li> </ul> | Trusted Computing<br>Settings                                                                                                    |
|                                                                                                    | <pre>++: Select Screen 11: Select Item Enter: Select +/-: Change Opt. F1: General Help F2: Previous Values F3: Optimized Defaults F4: Save &amp; Exit ESC: Exit</pre> |
| Version 2.22.1286 Copyrig                                                                                                    | ht (C) 2023 AMI                                                                                                    |

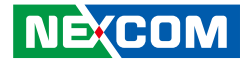

# Advanced > Trusted Computing

This section is used to configure Trusted Platform Module (TPM) settings.

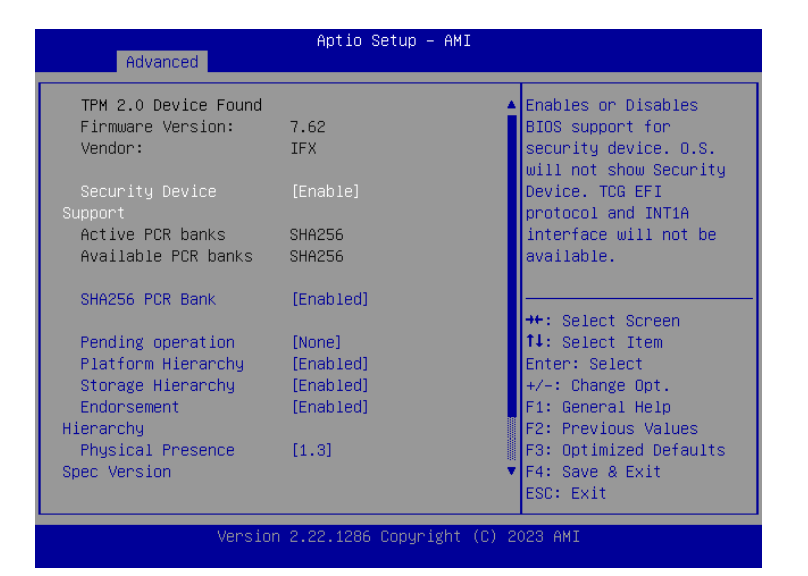

#### **Security Device Support**

Enables or disables BIOS support for security device. O.S will not show Security Device. TCG EFI protocol and INT1A interface will not be available.

#### SHA-1 PCR Bank

Enables or disables SHA-1 PCR Bank.

#### SHA256 PCR Bank

Enables or disables SHA256 PCR Bank.

#### Pending operation

Schedules an operation for the security device.

**Platform Hierarchy** Enables or disables platform hierarchy.

**Storage Hierarchy** Enables or disables storage hierarchy.

## Endorsement Hierarchy

Enables or disables endorsement hierarchy.

#### **Physical Presence Spec Version**

Configures the physical presence spec version.

#### **Device Select**

TPM 1.2 will restrict support to TPM 1.2 devices. TPM 2.0 will restrict support to TPM 2.0 devices. Auto will support both TPM 1.2 and 2.0 devices with the default set to TPM 2.0 devices if not found, and TPM 1.2 devices will be enumerated.

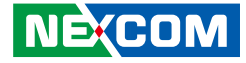

# Advanced > ACPI Settings

This section is used to configure the serial port.

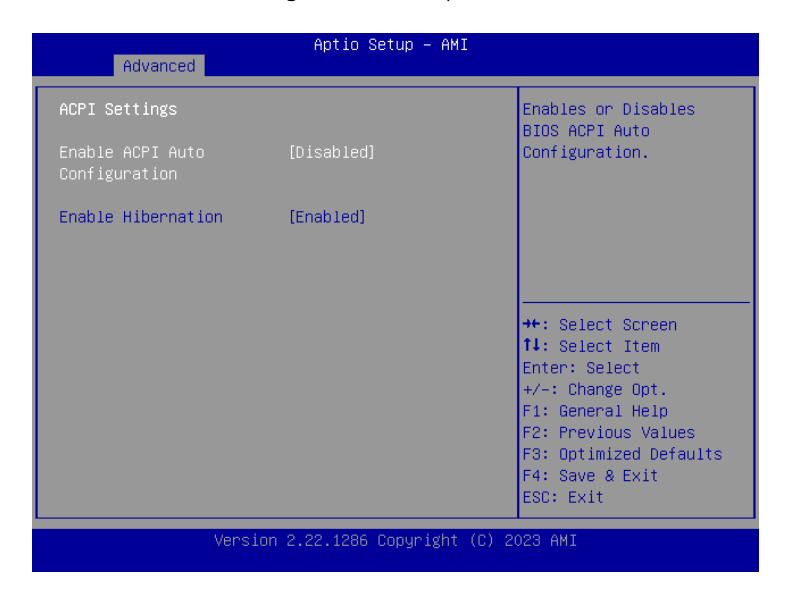

### **Enable ACPI Auto Configuration**

Enables or disables AMT BIOS features. When disabled, user will no longer be able to access MEBx setup.

# **Enable Hibernation**

Enables or disables system ability to hibernate (OS/S4 Sleep State). This option may not be effective with some operating systems

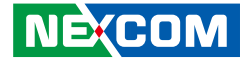

# Advanced > NCT6686D Super IO Configuration

This section is used to configure the serial port.

| Aptio Setup - AMI<br>Advanced                                                                                               |                                                                                                    |  |
|----------------------------------------------------------------------------------------------------|----------------------------------------------------------------------------------------------------|--|
| NCT6686D Super IO Configuration<br>Super IO Chip NCT6686D<br>> Serial Port 1 Configuration<br>> Serial Port 2 Configuration | Set Parameters of<br>Serial Port 1 (COMA)                                                                                                    |  |
|                                                                                                    | <pre>++: Select Screen 11: Select Item Enter: Select +/-: Change Opt. F1: General Help F2: Previous Values F3: Optimized Defaults F4: Save &amp; Exit ESC: Exit</pre> |  |
| Version 2.22.1286 Copyright (C) 2023 AMI                                                                                    |                                                                                                    |  |

# Super IO Chip

Displays the Super I/O chip used on the board.

# **Serial Port 1 Configuration**

Configuration settings for serial port 1.

# **Serial Port 2 Configuration**

Configuration settings for serial port 2.

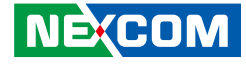

#### Advanced > NCT6686D Super IO Configuration > Serial Port 1 Configuration

This section is used to configure serial port 1.

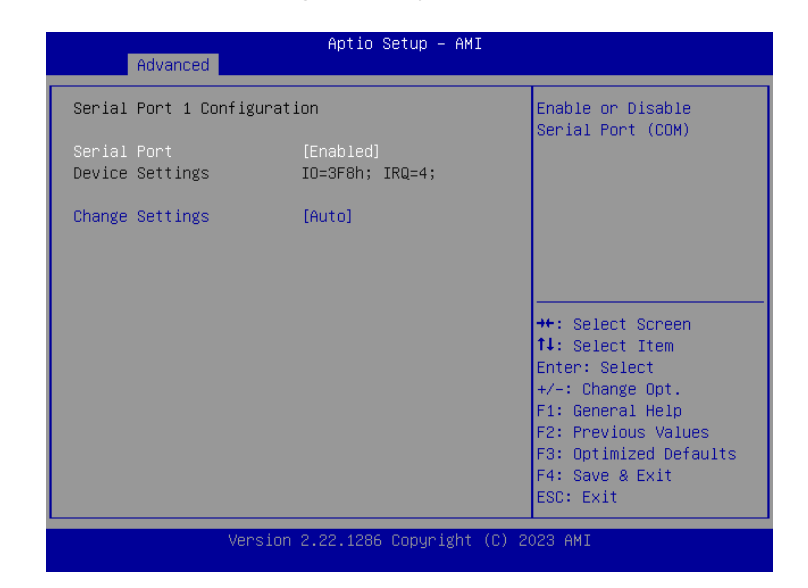

#### **Serial Port**

Enables or disables the serial port.

# **Change Settings**

Selects an optimal setting for the Super IO device.

# Advanced > NCT6686D Super IO Configuration > Serial Port 2 Configuration

This section is used to configure serial port 2.

| Advanced                       | Aptio Setup – AM:<br>1                    | I                                                                                                    |
|--------------------------------|-------------------------------------------|----------------------------------------------------------------------------------------------------|
| Serial Port 2 C                | Configuration                             | Change the Serial Port                                                                                                    |
| Serial Port<br>Device Settings | [Enabled]<br>s IO=2F8h; IRQ=3;            | inde.                                                                                                    |
| Change Settings<br>Device Mode | s [Auto]<br>[Standard Serial Por<br>Mode] | nt                                                                                                    |
|                                |                                           | ++: Select Screen<br>14: Select Item<br>Enter: Select<br>+/-: Change Opt.<br>F1: General Help<br>F2: Previous Values<br>F3: Optimized Defaults<br>F4: Save & Exit<br>ESC: Exit |

#### Serial Port

Enables or disables the serial port.

#### **Change Settings**

Selects an optimal setting for the Super IO device.

# **Device Mode**

Configures the operating mode of the serial port

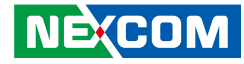

# Advanced > Hardware Monitor

This section is used to monitor hardware status such as temperature, fan speed and voltages.

| Aduanced                  | Aptio Setup – AMI |                        |
|---------------------------|-------------------|------------------------|
| Huvanceu                  |                   |                        |
| Pc Health Status          |                   | Enable/Disable HW FAN  |
|                           |                   | SMI                    |
| Fan1 Speed                | : N/A             |                        |
| Fan2 Speed                | : NZA             |                        |
| Fan3 Speed                | : NZA             |                        |
| Fan4 Speed                | : NZA             |                        |
| Fan5 Speed                | : NZA             |                        |
| Fan6 Speed                | : NZA             |                        |
| VINO(P12V)                | : +12.096 V       |                        |
| VIN1(P5V)                 | : +4.979 V        |                        |
| VIN2(P1V05_PCH_AUX)       | : +1.056 V        | →+: Select Screen      |
| VIN3(PVCCIN_CPU2)         | : +1.824 V        | ↑↓: Select Item        |
| VIN5(PVCCIN CPU1)         | : +1.824 V        | Enter: Select          |
| VIN6(PVCCFA EHV FIVRA     | : +1.808 V        | +/-: Change Opt.       |
| CPU(0)                    |                   | E1: General Help       |
| VIN7(PVCCEA EHV ETVRA     | : +1.808 V        | E2: Previous Values    |
| CPU1)                     |                   | E3: Ontimized Defaults |
| VIN14 (PVCCINEAGN CPUG)   | • +1 088 V        | ▼ F4: Save & Evit      |
| VINIA(I VOSINI HON_CI DO) | 1.000 .           | FOR EVIT               |
|                           |                   | LOC. LAIL              |

Version 2.22.1286 Copyright (C) 2023 AMI

### Fan1/2/3/4/5/6 Speed

Detects and displays the fan speeds.

VIN0(P12V)/ VIN1(P5V)/ VIN2(P1V05\_PCH\_AUX)/ VIN3(PVCCIN\_CPU2)/ VIN5(PVCCIN\_CPU1)/ VIN6(PVCCFA\_EHV\_FIVRA\_CPU0)/ VIN7(PVCCFA\_EHV\_FIVRA\_CPU1)/ VIN14(PVCCINFAON\_CPU0)/ VIN16(PVNN\_PCH\_AUX)/ VCC3V/ VBAT Detects and displays the output voltages.

#### **HW FAN SMI**

Enables or disables the HW FAN SMI.

#### FAN SMI1/2/3/4/5/6

Enables or disables the FAN SMI1/2/3/4/5/6.

HW Voltage SMI VIN0(P12V) SMI/ VIN1(P5V) SMI/ VIN2(P1V05\_PCH\_AUX) SMI/ VIN3(PVCCIN\_CPU2) SMI/ VIN5(PVCCIN\_CPU1) SMI/ VIN6(PVCCFA\_EHV\_FIVRA\_CPU0) SMI/ VIN7(PVCCFA\_EHV\_FIVRA\_CPU1) SMI/ VIN14(VIN14(PVCCINFAON\_CPU0) SMI/ VIN15(VIN14(PVCCINFAON\_CPU1) SMI/ VIN16(PVNN\_PCH\_AUX) SMI/ VCC3V SMI/ VBAT SMI Enables or disables the HW Voltage SMI. -

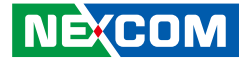

# Advanced > Serial Port Console Redirection

This section is used to configure the serial port that will be used for console redirection.

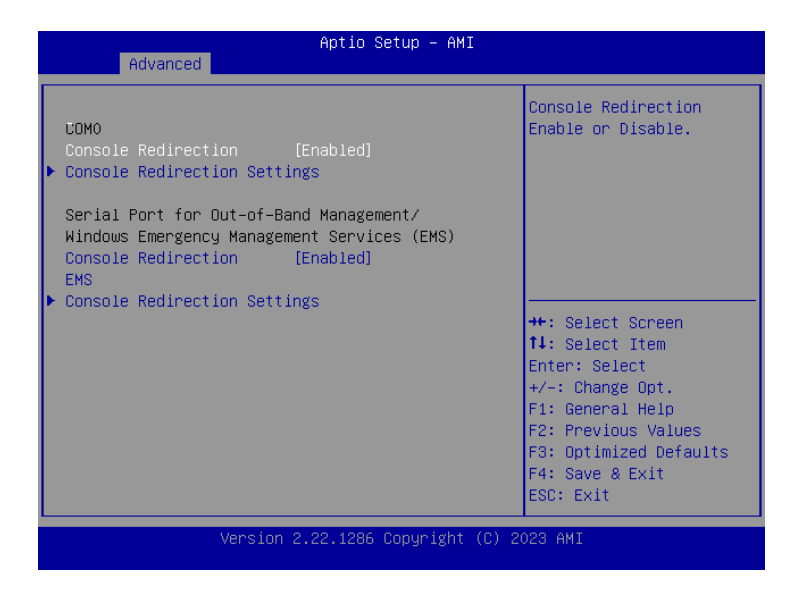

# **Console Redirection**

Enables or disables console redirection for COM0.

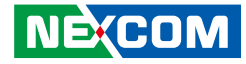

#### Advanced > Serial Port Console Redirection > Console Redirection Settings

Specifies how the host computer and the remote computer (which the user is using) will exchange data. Both computers should have the same or compatible settings.

| Advanced                                 | Aptio Setup – A | IMI                                           |
|------------------------------------------|-----------------|-----------------------------------------------|
| navancea                                 |                 |                                               |
| СОМО                                     |                 | Emulation:ANSI: 🔺                             |
| Console Redirection S                    | ettings         | Extended ASCII char<br>set. VT100: ASCII char |
| Terminal Type                            |                 | set. VT100Plus: Extends                       |
| Bits per second                          | [115200]        | VT100 to support color,                       |
| Data Bits                                | [8]             | function keys, etc.                           |
| Parity                                   | [None]          | VT-UTF8: Uses UTF8                            |
| Stop Bits                                | [1]             | encoding to map Unicode 🔻                     |
| Flow Control                             | [None]          |                                               |
| VT-UTF8 Combo Key                        | [Enabled]       |                                               |
| Support                                  |                 | ++: Select Screen                             |
| Recorder Mode                            | [Disabled]      | ↑↓: Select Item                               |
| Resolution 100x31                        | [Disabled]      | Enter: Select                                 |
| Putty KeyPad                             | [VT100]         | +/-: Change Opt.                              |
|                                          |                 | F1: General Help                              |
|                                          |                 | F2: Previous Values                           |
|                                          |                 | F3: Optimized Defaults                        |
|                                          |                 | F4: Save & Exit                               |
|                                          |                 | ESC: Exit                                     |
| Version 2.22.1286 Convright (C) 2023 AMT |                 |                                               |

#### **Terminal Type**

- ANSI Extended ASCII character set.
- VT100 ASCII character set.
- VT100+ Extends VT100 to support color, function keys, etc.
- VT-UTF8 Uses UTF8 encoding to map Unicode characters onto 1 or more bytes.

#### **Bits Per Second**

Selects the serial port transmission speed. The speed must match the other side. Long or noisy lines may require a lower speed.

#### Data Bits

The options are 7 and 8.

# Parity

A parity bit can be sent with the data bits to detect some transmission errors.

Even Parity bit is 0 if the number of 1's in the data bits is even.

Odd Parity bit is 0 if number of 1's in the data bits is odd.

#### **Stop Bits**

Stop bits indicate the end of a serial data packet. (A start bit indicates the beginning). The standard setting is 1 stop bit. Communication with slow devices may require more than 1 stop bit.

#### Flow Control

Flow control can prevent data loss from buffer overflow. When sending data and the receiving buffers are full, a "stop" signal can be sent to stop the data flow.

# VT-UTF8 Combo Key Support

Enables or disables VT-UTF8 combo key support.

#### **Recorder Mode**

When this field is enabled, only text will be sent. This is to capture the terminal data.

# Resolution 100x31

Enables or disables extended terminal resolution.

#### **Putty KeyPad**

Selects the Putty keyboard emulation type.

NEXCOM

# Advanced > Network Stack Configuration

Advanced

IPv4 PXE Support IPv4 HTTP Support

IPv6 PXE Support

IPv6 HTTP Support

PXE boot wait time

Media detect count

This section is used to configure the network stack.

| 11: Select Item<br>Enter: Select<br>+/-: Change Opt.<br>F1: General Help<br>F2: Previous Valu<br>F3: Optimized Def<br>F4: Save & Exit<br>ESC: Exit | <br>++: Select Screen |
|----------------------------------------------------------------------------------------------------|-----------------------|
| Enter: Select<br>+/-: Change Opt.<br>F1: General Help<br>F2: Previous Valu<br>F3: Optimized Def<br>F4: Save & Exit<br>ESC: Exit                    | †↓: Select Item –     |
| +/-: Change Opt.<br>F1: General Help<br>F2: Previous Valu<br>F3: Optimized Def<br>F4: Save & Exit<br>ESC: Exit                                     | Enter:Select          |
| F1: General Help<br>F2: Previous Valu<br>F3: Optimized Def<br>F4: Save & Exit<br>ESC: Exit                                                         | +/-: Change Opt.      |
| F2: Previous Valu<br>F3: Optimized Def<br>F4: Save & Exit<br>ESC: Exit                                                                             | F1: General Help      |
| F3: Optimized Def<br>F4: Save & Exit<br>ESC: Exit                                                                                                  | F2: Previous Valu     |
| F4: Save & Exit<br>ESC: Exit                                                                                                    | F3: Optimized Def     |
| ESC: Exit                                                                                                    | F4: Save & Exit 👘     |
|                                                                                                    | ESC: Exit             |
|                                                                                                    |                       |

[Disabled]

[Disabled]

[Disabled]

[Disabled]

0

1

Aptio Setup - AMI

Enable/Disable UEFI

ange Opt. eral Help ious Values mized Defaults & Exit

Network Stack

#### Network Stack

Enables or disables UEFI network stack. More options will appear when selecting Enabled. If Enabled is selected, more options will appear on the screen.

#### **IPv4 PXE Support**

Enables or disables IPv4 PXE support. If disabled, the IPv4 boot option will not be created

#### **IPv4 HTTP Support**

Enables or disables IPv4 HTTP support.

#### **IPv6 PXE Support**

Enables or disables IPv6 PXE support. If disabled, the IPv6 boot option will not be created.

#### **IPv6 HTTP Support**

Enables or disables IPv6 HTTP support.

# PXE boot wait time

Configures the wait time to press the ESC key to abort the PXE boot.

#### Media detect count

Configures the number of times the media will be checked.

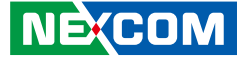

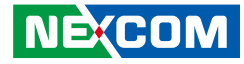

# Advanced > NVMe Configuration

This section is used to display information on the NVMe devices installed.

| Aptio Setup<br>Advanced | - AMI                                                                                                    |
|-------------------------|----------------------------------------------------------------------------------------------------|
| NVMe Configuration      |                                                                                                    |
| No NVME Device Found    |                                                                                                    |
|                         | <ul> <li>↔: Select Screen</li> <li>↓: Select Item</li> <li>Enter: Select</li> <li>+/-: Change Opt.</li> <li>F1: General Help</li> <li>F2: Previous Values</li> <li>F3: Optimized Defaults</li> <li>F4: Save &amp; Exit</li> <li>ESC: Exit</li> </ul> |
| Version 2 22 1286 Conu  | right (C) 2023 AMT                                                                                                    |

# Advanced > All Cpu Information

This section is used to display information on the installed CPUs.

| Aptio Setup - AMI                                                                                                    |                                                                           |
|----------------------------------------------------------------------------------------------------|---------------------------------------------------------------------------|
| Advanced<br>Total CPU Number: 240<br>CPUD: 000806F6<br>Stepping: 6<br>MicroCodeRev: 28000461<br>PlatformID:<br>00100000000000<br>CoreFreq(MHz): 1900<br>ActCpuFreq(MHz): 1900<br>CPUI<br>CPUID: 000806F6<br>Stepping: 6<br>MicroCodeRev: 28000461<br>PlatformID: | ++: Select Screen<br>fl: Select Item<br>Enter: Select<br>+/-: Change Opt. |
| 001C00000000000<br>CoreFreq(MHz): 1900                                                                                                    | F1: General Help<br>F2: Previous Values                                   |
| ActCpuFreq(MHz): 1900<br>CPU2                                                                                                    | F3: Optimized Defaults<br>F4: Save & Exit<br>ESC: Exit                    |

Version 2.22.1286 Copyright (C) 2023 AMI

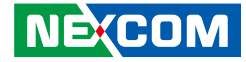

# **Platform Configuration**

| Aptio Setup – AMI                                                                                             |                                                                                                    |
|----------------------------------------------------------------------------------------------------|----------------------------------------------------------------------------------------------------|
| Main Advanced Platform Configuration Socke                                                                    | et Configuration Server Mgmt ▶                                                                                                    |
| <ul> <li>PCH-IO Configuration</li> <li>Server ME Configuration</li> </ul>                                     | PCH Parameters                                                                                                    |
| <br>Setup Warning:<br>Setting items on this Screen to incorrect<br>values<br>may cause system to malfunction! |                                                                                                    |
|                                                                                                    | <pre>++: Select Screen 1↓: Select Item Enter: Select +/-: Change Opt. F1: General Help F2: Previous Values F3: Optimized Defaults F4: Save &amp; Exit ESC: Exit</pre> |
| Version 2.22.1286 Copyright                                                                                   | (C) 2023 AMI                                                                                                    |

### **PCH-IO Configuration**

Enters the PCH Configuration submenu.

#### Server ME Configuration

Enters the Server ME Configuration submenu.

# Platform Configuration > PCH-IO Configuration

| Platfor                                                                           | Aptio Setup – AMI<br>m Configuration |                                               |
|-----------------------------------------------------------------------------------|--------------------------------------|-----------------------------------------------|
| PCH-IO Configuration                                                              |                                      | PCI Express                                   |
| <ul> <li>PCI Express Configuration</li> <li>SATA And RST Configuration</li> </ul> | n<br>on                              | contiguration settings                        |
| State After G3                                                                    | [S5 State]                           |                                               |
| Power Supply Type<br>CPU VR CONFIG                                                | ATX<br>[Auto]                        |                                               |
|                                                                                   |                                      | ++: Select Screen                             |
|                                                                                   |                                      | ⊺∔: Select Item<br>Enter: Select              |
|                                                                                   |                                      | +/-: Change Opt.                              |
|                                                                                   |                                      | F1: General Help                              |
|                                                                                   |                                      | F2: Previous Values<br>F3: Ontimized Defaults |
|                                                                                   |                                      | F4: Save & Exit                               |
|                                                                                   |                                      | ESC: Exit                                     |
| Version                                                                           | 2.22.1286 Copyright (C) 2            | 023 AMI                                       |

#### **PCI Express Configuration**

Enters the PCI Express Configuration submenu.

# SATA and RST Configuration

Enters the SATA and RST Configuration submenu.

#### **SATA After G3** Enters the SATA After G3 submenu.

**CPU VR CONFIG** Enables or disables CPU VR Config.

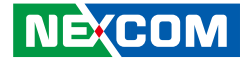

# Platform Configuration > PCH-IO Configuration > PCI Express Configuration

| Aptio Setup - AMI<br>Platform Configuration                                                                                                    |                                                     |    |                                                                                                    |
|----------------------------------------------------------------------------------------------------|-----------------------------------------------------|----|----------------------------------------------------------------------------------------------------|
| PCI Express Configurat.                                                                                                    | ion                                                 | 1  | Enables Rlink Clock<br>Gating                                                                                                    |
| Rlink CG Enable<br>Port8xh Decode<br>Peer Memory Write<br>Enable<br>Compliance Test Mode                                                                                                    | (Enabled)<br>[Disabled]<br>[Disabled]<br>[Disabled] |    |                                                                                                    |
| <ul> <li>PCI Express Root Port :</li> <li>PCI Express Root Port :</li> <li>PCI Express Root Port :</li> <li>PCI Express Root Port :</li> <li>PCI Express Root Port :</li> <li>PCI Express Root Port :</li> <li>PCI Express Root Port :</li> <li>PCI Express Root Port :</li> <li>PCI Express Root Port :</li> <li>PCI Express Root Port :</li> </ul> | L<br>2<br>3<br>4<br>5<br>5<br>7<br>7<br>3<br>9<br>9 |    | ++: Select Screen<br>11: Select Item<br>Enter: Select<br>+/-: Change Opt.<br>F1: General Help<br>F2: Previous Values<br>F3: Optimized Defaults<br>F4: Save & Exit<br>ESC: Exit |
| Versid                                                                                                    | on 2.22.1286 Copyright (C)                          | 20 | 23 AMI                                                                                                    |

# Rlink CG Enable

Enables or disables the rlink clock gating.

# Port8xh Decode

Enables or disables the Port8xh Decode.

# Peer Memory Write Enable

Enables or disables the Peer Memory Write.

# Compliance Test Mode

Enables or disables the Compliance Test Mode.

# PCI Express Root Port 1~n

Enters the PCI Express Root Port submenu.

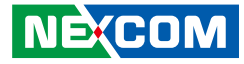

#### Platform Configuration > PCH-IO Configuration > PCI Express Configuration > PCI Express Root Port 1 to 10

| Aptio Setup – AMI<br>Platform Configuration                          |                                                                                     |                                                                                                    |  |
|----------------------------------------------------------------------|-------------------------------------------------------------------------------------|----------------------------------------------------------------------------------------------------|--|
| PCI Express Root Port<br>1                                           | [Enabled]                                                                           | Control the PCI Express                                                                                                 |  |
| Connection Type<br>ASPM<br>L1 Substates<br>ACS<br>PTM<br>DPC<br>EDPC | [Slot]<br>[L1]<br>[L1.1 & L1.2]<br>[Enabled]<br>[Enabled]<br>[Enabled]<br>[Enabled] |                                                                                                    |  |
| PME SCI<br>Hot Plug<br>Max Payload Size                              | [Enabled]<br>[Disabled]<br>[256 bytes maximum<br>payload size]                      | ++: Select Screen<br>↑↓: Select Item<br>Enter: Select                                                                   |  |
| Relaxed Order<br>No Snoop<br>PCIe Speed<br>CTO                       | [Enabled]<br>[Enabled]<br>[Auto]<br>[default (50us –<br>50ms)]                      | +/-: Change Opt.<br>F1: General Help<br>F2: Previous Values<br>F3: Optimized Defaults<br>▼ F4: Save & Exit<br>ESC: Exit |  |
| Version 2.22.1286 Copyright (C) 2023 AMI                             |                                                                                     |                                                                                                    |  |

**PCI Express Root Port 1 ~ 10** Enables or disables the PCI Express port.

**Connection Type** Selects a connection type.

**ASPM Support** Selects the ASPM level.

L1 Substates Configures the L1 Substates settings. ACS

Enables or disables the ACS.

**PTM** Enables or disables the PTM.

**DCP** Enables or disables the DCP.

**EDPC** Enables or disables the EDPC.

**PME SCI** Enables or disables the PME SCI.

Hot Plug Enables or disables the hot plug.

**Max Payload Size** Configures the PCIe maximum payload size.

**Relaxed Order** Enables or disables the PCI Express device's relaxed order.

**No Snoop** Enables or disables the no snoop.

**PCIe Speed** Configures the speed of the PCI Express port.

**CTO** Configures the CTO for PCI Express.

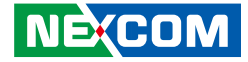

# Platform Configuration > PCH-IO Configuration > SATA and RTS Configuration

| Aptio Setup – AMI<br>Platform Configuration                                                                                                    |                                                                                                    |  |
|----------------------------------------------------------------------------------------------------|----------------------------------------------------------------------------------------------------|--|
| <ul> <li>Controller 1 SATA And RST Configuration</li> <li>Controller 2 SATA And RST Configuration</li> <li>Controller 3 SATA And RST Configuration</li> <li>Software Feature Mask Configuration for<br/>Controller 1</li> <li>Software Feature Mask Configuration for<br/>Controller 2</li> <li>Software Feature Mask Configuration for<br/>Controller 3</li> </ul> | SATA Controller 1<br>Device Options Settings                                                                                                    |  |
|                                                                                                    | <pre>++: Select Screen 11: Select Item Enter: Select +/-: Change Opt. F1: General Help F2: Previous Values F3: Optimized Defaults F4: Save &amp; Exit ESC: Exit</pre> |  |
| Version 2.22.1286 Copyright (C) 2023 AMI                                                                                                    |                                                                                                    |  |

# Controller 1/2/3 SATA and RST Configuration

Enters the Controller SATA and RST Configuration submenu.

# Software Feature Mask Configuration for Controller 1/2/3

Enters the Software Feature Mask Configuration for Controller submenu.

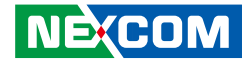

#### Platform Configuration > PCH-IO Configuration > SATA and RTS Configuration > Controller 1 / 2 / 3 SATA And RST Configuration

| Aptio Setup – AMI<br>Platform Configuration                                                                                                    |                                                                                                    |                                                                                                    |  |
|----------------------------------------------------------------------------------------------------|----------------------------------------------------------------------------------------------------|----------------------------------------------------------------------------------------------------|--|
| Controller 1 SATA And RS                                                                                                    | ST Configuration                                                                                                    | A SATA test settings                                                                                                    |  |
| SATA Configuration<br>SATA Mode Selection<br>SATA Test Mode<br>Aggressive LPM Support<br>Force SATA Gen Speed<br>SATA DevSlp port<br>SATA SGPIO Enable | [Enabled]<br>[AHCI]<br>[Disabled]<br>[Enabled]<br>[Gen3]<br>[None]<br>[Disabled]                                             |                                                                                                    |  |
| SATA Port 0<br>Software Preserve<br>SATA Port 0<br>Hot Plug<br>Configured as eSATA<br>External<br>Spin Up Device<br>SATA Device Type                   | [Not Installed]<br>Unknown<br>[Enabled]<br>[Disabled]<br>Hot Plug supported<br>[Disabled]<br>[Disabled]<br>[Hard Disk Drive] | <pre>++: Select Screen 14: Select Item Enter: Select +/-: Change Opt, F1: General Help F2: Previous Values F3: Optimized Defaults ▼ F4: Save &amp; Exit ESC: Exit</pre> |  |

Version 2.22.1286 Copyright (C) 2023 AMI

#### **SATA Configuration**

Enables or disables the SATA configuration.

**SATA Mode Selection** Configures the SATA mode.

#### SATA Test Mode

Enables or disables the SATA test mode.

**Aggressive LPM Support** Enables or disables the aggressive LPM support.

**Force SATA Gen Speed** Forces to select the SATA speed.

**SATA DevSlp port** Configures the SATA DevSlp port.

**SATA SGPIO Enable** Enables or disables the **SATA SGPIO**.

**SATA Port 0** Enables or disables the SATA Port 0.

# Hot Plug

Enables or disables hot plugging feature on SATA port 0.

#### External

Enables or disables the feature of External.

**Spin Up Device** Enables or disables staggered spin up on devices connected to SATA port 1.

#### SATA Device Type

Identifies what type of SATA device is connected.

#### **DIT0** Configuration

Enables or disables DITO configuration for SATA Port.

-

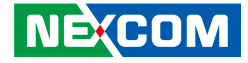

Platform Configuration > PCH-IO Configuration > SATA and RTS Configuration > Software Feature Mask Configuration for controller 1 / 2 / 3

|                                          | Aptio Setup – AM<br>Platform Configuration | 11                                                                                                    |
|------------------------------------------|--------------------------------------------|----------------------------------------------------------------------------------------------------|
| Software Feature                         | Mask Configuration                         | If enabled, indicates<br>that the HDD password                                                                                                    |
| HDD Unlock<br>LED Locate                 | [Enabled]<br>[Enabled]                     | unlock in the OS is<br>enabled.                                                                                                    |
|                                          |                                            | ++: Select Screen<br>tl: Select Item<br>Enter: Select<br>+/-: Change Opt.<br>F1: General Help<br>F2: Previous Values<br>F3: Optimized Defaults<br>F4: Save & Exit<br>ESC: Exit |
| Version 2.22.1286 Copyright (C) 2023 AMI |                                            |                                                                                                    |

#### HDD Unlock

Enables or disables HDD password unlock in the OS.

#### LED Locate

Enables or disables detection of LED/SGPIO hardware and ping-to-locate feature.

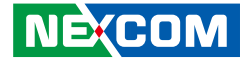

# Platform Configuration > Server ME Configuration

| Aptio Setup - AMI<br>Platform Configuration                                                                                                    |                                                                                                    |  |                                                                                                    |
|----------------------------------------------------------------------------------------------------|----------------------------------------------------------------------------------------------------|--|----------------------------------------------------------------------------------------------------|
| General ME Configuration<br>Oper. Firmware Version<br>Backup Firmware<br>Version<br>Recovery Firmware<br>Version<br>ME Firmware Status #1<br>ME Firmware Status #2<br>Current State<br>Error Code<br>Recovery Cause<br>Intel ME Target Image<br>Boot<br>Altitude<br>MCTP Bus Owner<br>Server ME firmware featu<br>SiEn<br>ICC | 18:6.0.3.248<br>N/A<br>18:6.0.3.248<br>0x00000355<br>0x88504026<br>Operational<br>No Error<br>N/A<br>Success<br>8000<br>0 |  | The altitude of the<br>platform location above<br>the sea level,<br>expressed in meters.<br>The hex number is<br>decoded as 2's<br>complement signed<br>integer.<br>++: Select Screen<br>tl: Select Item<br>Enter: Select<br>+/-: Change Opt.<br>F1: General Help<br>F2: Previous Values<br>F3: Optimized Defaults<br>F4: Save & Exit<br>ESC: Exit |
| Version 2.22.1286 Copyright (C) 2023 AMI                                                                                                    |                                                                                                    |  |                                                                                                    |

# Attitude

The altitude of the platform location above the sea level, expressed in meters. The hex number is decoded as 2's complement signed integer.

# **MCTP Bus Owner**

Configures the MCTP Bus Owner.

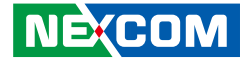

# **Socket Configuration**

| Aptio Setup — AMI                                                                                         |               |        |                                                                                                    |
|----------------------------------------------------------------------------------------------------|---------------|--------|----------------------------------------------------------------------------------------------------|
| Main Advanced Platform                                                                                    | Configuration | Socket | Configuration Server Mgmt ►                                                                                                    |
| <ul> <li>Processor Configuration</li> <li>IIO Configuration</li> <li>Advanced Power Management</li> </ul> | Configuration |        | Displays and provides<br>options to change the<br>Processor Settings                                                                                                    |
|                                                                                                    |               |        | ++: Select Screen<br>11: Select Item<br>Enter: Select<br>+/-: Change Opt.<br>F1: General Help<br>F2: Previous Values<br>F3: Optimized Defaults<br>F4: Save & Exit<br>ESC: Exit |
| Version 2.22.1286 Copyright (C) 2023 AMI                                                                  |               |        |                                                                                                    |

#### **Processor Configuration**

Enters the Processor Configuration submenu.

# **UPI Configuration and Memory Configuration**

Enters the UPI Configuration and Memory Configuration submenu.

# **IIO Configuration**

Enters the IIO Configuration submenu.

### **Advanced Power Management Configuration**

Enters the Advanced Power Management Configuration submenu.

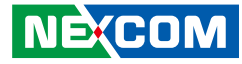

# Socket Configuration > Processor Configuration

| Aptio Setup – AMI<br>Socket Configuration                                                                                                    |                                                                                                    |                                                                                                    |  |  |
|----------------------------------------------------------------------------------------------------|----------------------------------------------------------------------------------------------------|----------------------------------------------------------------------------------------------------|--|--|
| Processor Configuration<br><br>Per-Socket Configuration<br>Processor BSP Revision<br>Processor Socket<br>Processor ID<br>Processor Frequency<br>Processor Max Ratio<br>Processor Min Ratio<br>Microcode Revision<br>L1 Cache RAM(Per Core)<br>L2 Cache RAM(Per<br>Package) | Socket Co<br>806F6 - SPR-SP E3<br>Socket 0 Socket 1<br>000806F6* 000806F6<br>1.900GHz 1.900GHz<br>13H 13H<br>08H 08H<br>28000461 28000461<br>80KB 80KB<br>2048KB 2048KB<br>115200KB 115200KB | <pre>http://www.secondecomments.comments.comme<br/>comments.comments.comments.comments.comments.comments.comments.comments.comments.comments.comments.comments.comments.comments.comments.comments.comments.comments.comments.comments.comments.comments.comments.comments.comments.comments.c</pre> |  |  |
| Processor O Version                                                                                                    | Intel(R) Xeon(R) Platin<br>um 8490H                                                                                                    | F2: Previous Values<br>F3: Optimized Defaults<br>F4: Save & Exit<br>ESC: Exit                                                                                                    |  |  |

**Enable LP [Global]** Configures the option of Enable LP.

**Skip Flex Ratio Override** Enables or disables the Skip Flex Ratio Override.

**Check CPU BIST Result** Enables or disables the Check CPU BIST Result.

**33trikerTimer** Enables or disables the 33trikerTimer. **Fast String** Enables or disables the Fast String.

Machine Check Enables or disables the Machine Check.

Hardware Prefetcher Enables or disables the MLC streamer prefetcher.

**L2 RFO Prefetch Disable** Enables or disables L2 RFO prefetch.

Adjacent Cache Prefetcher Enables or disables prefetching of adjacent cache lines.

**DCU Streamer Prefetcher** Enables or disables the DCU Streamer Prefetcher.

**DCU IP Prefetcher** Enables or disables the DCU IP Prefetcher.

**LLC Prefetch** Enables or disables the DLLC Prefetch.

**FB Thread Slicing** Enables or disables the FB Thread Slicing.

**AMP Prefetch** Enables or disables the AMP Prefetch.

**BSP Selection** Configures the option of BSP Selection.

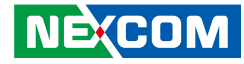

**Extended APIC** Enables or disables extended APIC support.

**APIC Physical Mode** Enables or disables the APIC Physical Mode.

**Legacy Agent** Enables or disables the Legacy Agent.

**SMBus Agent** Enables or disables the SMBus Agent.

**IE Agent** Enables or disables the IE Agent.

**Generic Agent** Enables or disables the Generic Agent.

eSPI Agent Enables or disables the eSPI Agent.

**DfxRedManu Agent** Enables or disables the DfxRedManu Agent.

**DfxOragne Agent** Enables or disables the DfxOrange Agent.

**DBP-F** Enables or disables the DBP-F.

**IIO LLC Ways [14:0] (Hex)** Configures the option of IIO LLC Ways. **SMM Blocked and Delayed** Enables or disables the SMM Blocked and Delayed.

**eSMM Save State** Enables or disables the eSMM Save State.

**SMBus Error Recovery** Enables or disables the SMBus Error Recovery.

Enable Intel(R) TXT Enables or disables the Intel<sup>®</sup> TXT support.

**VMX** Enables or disables the Virtual Machine Extensions.

**SMBus Error Recovery** Enables or disables the SMBus Error Recovery.

**Enable SMX** Enables or disables the Secure Mode Extensions.

Lock Chipset Locks or unlocks the chipset.

**MSR Lock Control** Enables or disables the MSR Lock Control.

**PPIN Control** Unlock or enables the PPIN Lock.Lock Chipset **AES-NI** Enables or disables the AES-NI support.

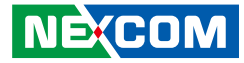

**Memory Encryption (TME)** Enables or disables the memory encryption.

In Field Scan Enters the In Field Scan submenu.

**PSMI Configuration** Enters the PSMI Configuration submenu.

**Processor Dfx Configuration** Enters the Processor Dfx Configuration submenu.

**Processor CFR Configuration** Enters the Processor CFR Configuration submenu. Socket Configuration > Processor Configuration > Per-Socket Configuration

| Aptio Setup – AMI<br>Socket Configuration                                          |                         |                                                                                                    |  |
|------------------------------------------------------------------------------------|-------------------------|----------------------------------------------------------------------------------------------------|--|
| <ul> <li>CPU Socket 0 Configuration</li> <li>CPU Socket 1 Configuration</li> </ul> |                         | ++: Select Screen<br>14: Select Item<br>Enter: Select<br>+/-: Change Opt.<br>F1: General Help<br>F2: Previous Values<br>F3: Optimized Defaults<br>F4: Save & Exit<br>ESC: Exit |  |
| Vencion 2                                                                          | 22 1206 Copupidht (C) 2 | THA COO                                                                                                    |  |

**CPU Socket 0/1 Configuration** Enters CPU Socket 0/1 Configuration submenu.

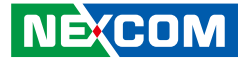

## Socket Configuration > Processor Configuration > In Field Scan

| Aptio Setup — AMI                                                                                         |                                                                                                    |  |
|----------------------------------------------------------------------------------------------------|----------------------------------------------------------------------------------------------------|--|
| Socket Configuration                                                                                      |                                                                                                    |  |
| <br>Scan at Field (SAF, S@F)<br><br>To enable IFS features please enable TME<br>Enable SAF [Disabled]<br> | ++: Select Screen<br>14: Select Item<br>Enter: Select<br>+/-: Change Opt.<br>F1: General Help<br>F2: Previous Values<br>F3: Optimized Defaults<br>F4: Save & Exit<br>ESC: Exit |  |
| Version 2.22.1286 Copyright (C) 2023 AMI                                                                  |                                                                                                    |  |

#### Scan at Field

To enable IFS features please enable TME Enable SAF.

# Socket Configuration > Processor Configuration > PSMI Configuration

| Aptio Setup – AMI<br>Socket Configuration                    |  |                                                                                                    |  |
|--------------------------------------------------------------|--|----------------------------------------------------------------------------------------------------|--|
| ▶ CPU Socket 0 Configuration<br>▶ CPU Socket 1 Configuration |  | ++: Select Screen<br>11: Select Item<br>Enter: Select<br>+/-: Change Opt.<br>F1: General Help<br>F2: Previous Values<br>F3: Optimized Defaults<br>F4: Save & Exit<br>ESC: Exit |  |
| Version 2.22.1286 Copyright (C) 2023 AMI                     |  |                                                                                                    |  |

#### **Global PSMI Enable**

Enables or disables the Global PSMI.

#### Socket 0/1 Configuration

Enters the Socket 0/1 Configuration submenu.

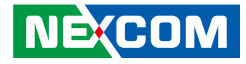

Socket Configuration > Processor Configuration > PSMI Configuration > Socket 0/1 Configuration

|                                                              | Aptio Setup | - AMI    |                                                                                               |
|--------------------------------------------------------------|-------------|----------|-----------------------------------------------------------------------------------------------|
|                                                              |             | Socket ( | Configuration                                                                                 |
| ▶ CPU Socket O Configuration<br>▶ CPU Socket 1 Configuration |             |          |                                                                                               |
|                                                              |             |          | ++: Select Screen<br>f1: Select Item<br>Enter: Select<br>+/-: Change Opt.<br>F1: General Help |
|                                                              |             |          | F2: Previous Values<br>F3: Optimized Defaults<br>F4: Save & Exit<br>ESC: Exit                 |
| Version 2.22.1286 Copyright (C) 2023 AMI                     |             |          |                                                                                               |

Socket 0/1 Configuration

Enables or disables PSMI.

Socket Configuration > Processor Configuration > Processor Dfx Configuration

| Aptio Setup – AMI<br>Socket Configuration                    |                  |                                                                                                    |  |
|--------------------------------------------------------------|------------------|----------------------------------------------------------------------------------------------------|--|
| Processor Dfx Configurat<br><br>DFX Test Core Sparing        | ion              | Emulate core BIST<br>failures, input hex<br>digit, 1 in each bit<br>means this core has<br>BIST failure |  |
| <br>Software Guard Extension<br>                             | (SGX) - DFX      |                                                                                                    |  |
| SGX Debug Print<br>SGX registration<br>server                | [Auto]<br>[Auto] | ++: Select Screen<br>↑↓: Select Item                                                                    |  |
| MCHECK MSR 0x72<br>Mock that system HW<br>is not SGX capable | [Auto]<br>[Auto] | Enter: Select<br>+/-: Change Opt.<br>F1: General Help                                                   |  |
| SGX APB Support                                              | [Auto]           | F2: Previous Values<br>F3: Optimized Defaults<br>F4: Save & Exit<br>ESC: Exit                           |  |
| Version 2.22.1286 Copyright (C) 2023 AMI                     |                  |                                                                                                    |  |

#### **DFX Test Core Sparing**

Emulate core BIST features, input hex digit, 1 in each bit means this core has BIST failure.

#### SGX Debug Print

Configures the SGX Debug Print.

#### SGX registration server

Configures the SGX registration server.

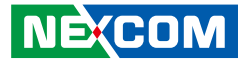

**MCHECK MSR 0x72** Configures the MCHECK MSR 0x72.

### Mock that system HW is not SGX capable

Configures the Mock that system HW is not SGX capable.

**SGX APB Support** Configures the SGX APB Support.

#### Skip checking promote of warm reset to cold reset

Configures the Skip checking promote of warm reset to cold reset.

#### Allow SGX with non-POR memory population

Enable or disable the Allow SGX with non-POR memory population.

#### ACTM Enable

Enable or disable the ACTM Enable.

Socket Configuration > Processor Configuration > Processor CFR Configuration

|       |                                                                                                    | Aptio Se                                                               | tup – AMI<br>Socket Configuration                                                                                                    |
|-------|----------------------------------------------------------------------------------------------------|------------------------------------------------------------------------|----------------------------------------------------------------------------------------------------|
| * * * | Provision S3M CFR<br>Manual Commit S3M FW<br>CFR<br>Provision PUcode CFR<br>Manual Commit PUcode<br>CFR<br>Socket0 CFR Revision<br>Socket1 CFR Revision<br>Socket2 CFR Revision<br>Socket3 CFR Revision | [Enable]<br>[Disable]<br>[Enable]<br>[Disable]<br>Info<br>Info<br>Info | ++: Select Screen<br>++: Select Screen<br>14: Select Item<br>Enter: Select<br>+/-: Change Opt.<br>F1: General Help<br>F2: Previous Values<br>F3: Optimized Defaults<br>F4: Save & Exit<br>ESC: Exit |

Version 2.22.1286 Copyright (C) 2023 AMI

#### **Provision S3M CFR** Enable or disable the Provision S3M CFR

#### Manual Commit S3M FW CFR

Enable or disable the Manual Commit S3M FW CFR.

#### **Provision PUcode CFR**

Enable or disable the Provision PUcode CFR.

-

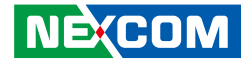

# Manual Commit CFR PUcode CFR

Enable or disable the Manual Commit CFR PUcode CFR.

#### Socket 0/1/2/3 CFR Revision Info

Enters Socket 0/1/2/3 CFR Revision Info submenu.

Socket Configuration > Processor Configuration > Processor CFR Configuration > Socket 0/1/2/3 CFR Revision Info

|                                 | Aptio Setup — AMI         |                                                        |
|---------------------------------|---------------------------|--------------------------------------------------------|
|                                 | Socket Co                 | onfiguration                                           |
| S3M CFR Committed SVN           | 1                         |                                                        |
| S3M CFR Committed<br>RevID      | 1E                        |                                                        |
| S3M CFR Uncommitted<br>SVN      | 0                         |                                                        |
| S3M CFR Uncommitted<br>RevID    | 0                         |                                                        |
| PUcode CFR Committed<br>SVN     | 1                         |                                                        |
| PUcode CFR Committed            | 19000060                  | ++• Select Screen                                      |
| PUcode CFR                      | 0                         | 14: Select Item                                        |
| PUcode CFR<br>Uncommitted RevID | 0                         | +/-: Change Opt.<br>F1: General Help                   |
|                                 |                           | F2: Previous Values                                    |
|                                 |                           | F3: Optimized Defaults<br>F4: Save & Exit<br>ESC: Exit |
| Version                         | 2.22.1286 Conuright (C) 2 |                                                        |

#### Socket 0/1/2/3 CFR Revision Info

Display the information of Socket 0 ~ 3 CFR Revision.

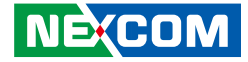

# Socket Configuration > Processor Configuration > Per-Socket Configuration > CPU Socket 0/1 Configuration

| Aptio Setup – AMI<br>Socket Co                                                               | nfiguration                                                                                                    |
|----------------------------------------------------------------------------------------------|----------------------------------------------------------------------------------------------------|
| CPU Socket O Configuration<br><br>Available Bitmap: OFFFFFFFFFFFFFF<br><br>Disable Bitmap: 0 | 0: Enable all cores.<br>FFFFFFFFFFFFFFFF<br>Disable all cores.<br>NOTE: At least one core<br>per CPU must be<br>enabled. Disabling all<br>cores is an invalid<br>configuration. |
|                                                                                              | <pre>++: Select Screen 14: Select Item Enter: Select +/-: Change Opt. F1: General Help F2: Previous Values F3: Optimized Defaults F4: Save &amp; Exit ESC: Exit</pre>           |
| Version 2.22.1286 Copyright (C) 2                                                            | 023 AMI                                                                                                    |

#### Disable Bitmap

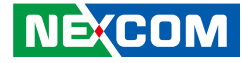

# Socket Configuration > IIO Configuration

|                                                                                                    | nptio Sclup             | Socket Co | nfiguration                                                                                       |
|----------------------------------------------------------------------------------------------------|-------------------------|-----------|---------------------------------------------------------------------------------------------------|
| IIO Configuration<br><br>Socket0 Configuration<br>Socket1 Configuration<br>IOAT Configuration<br>Intel VT for Directed I/O (<br>Intel VMD technology<br>IIO DFX Configuration<br>IIO Global Performance Tuni<br>IIO-PCIE Express Global Op | (VT-d)<br>ing<br>otions | ·····     | ++: Select Screen<br>14: Select Item<br>Enter: Select<br>+<-: Charge Ont                          |
| PCIe Train by BIOS [Y<br>NTB Link Train by BIOS [Y<br>Delay before link [S<br>training                                                                                                    | /es]<br>/es]<br>500ms]  | •         | F1: General Help<br>F2: Previous Values<br>F3: Optimized Defaults<br>F4: Save & Exit<br>ESC: Exit |

**Socket0 Configuration** Enters Socket0 Configuration submenu.

**Socket1 Configuration** Enters Socket1 Configuration submenu.

**IOAT Configuration** Enters IOAT Configuration submenu.

Intel VT for Directed I/O (VT-d) Enters Intel VT for Directed I/O (VT-d) submenu. Intel VMD technology Enters Intel VMD technology submenu.

**IIO DFX Configuration** Enters IIO DFX Configuration submenu.

**IIO Global Performance Tuning** Enters IIO Global Performance Tuning submenu.

**PCle Train by BIOS** Configures the Train by BIOS.

**NTB Link Train by BIOS** Configures the NTB Link Train by BIOS.

**Delay before link training** Configures the Delay before link training.

**PCIe Hot Plug** Configures the PCIe Hot Plug.

**CbDma MultiCast Enable** Configures the CbDma MultiCast Enable.

**MultiCast Enable** Configures the MultiCast Enable.

**NoSnoop Read Config** Enables or disables the NoSnoop Read Config.

**NoSnoop Write Config** Enables or disables the NoSnoop Write Config.

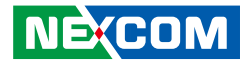

Force NoSnoop Write Config Enables or disables the Force NoSnoop Write Config.

Max Read Comp Comb Size Configures the Max Read Comp Comb Size.

**Problematic port** Enables or disables the Problematic port.

**DMI Allocating Write Flows** Configures the DMI Allocating Write Flows.

**PCIe Allocating Write Flows** Configures the PCIe Allocating Write Flows.

**Skip Halt On DMI Degradation** Configures the Skip Halt On DMI Degradation.

**Rx Clock WA** Enables or disables the Rx Clock WA.

**Hide PCU Func 6** Configures the Hide PCU Func 6.

**EN1K** Configures the EN1K.

**Dual CV IO Flow** Configures the Dual CV IO Flow.

**PCIE Coherent Read Full** Configures the PCIE Coherent Read Full. **PCI-E Completion Timeout** Configures the PCI-E Completion Timeout

**PCI-E Completion Timeout** Configures the PCI-E Completion Timeout

**PCI-E ASPM Support (Global)** Enables or disables the ASPM support for all downstream devices.

**Snoop Response Hold off for PCIe Stack** Configures the Snoop Response Hold off for PCIe Stack.

**Snoop Response Hold off for IOAT Stack** Configures the Snoop Response Hold off for IOAT Stack.

**PCIe LTR Support** Configures the PCIe LTR Support.

**PCIe Extended Tag Support** Configures the PCIe Extended Tag Support.

PCle 10-bit Tag Support Configures the PCle 10-bit Tag Support.

**PCle Atomic Op Support** Configures the PCle Atomic Op Support.

PCIe Max Read Request Size Configures the PCIe Max Read Request Size.

**PCIe PTM Support** Configures the PCIe PTM Support.

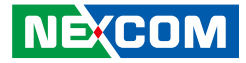

**PCle Relaxed Ordering** Configures the PCle Relaxed Ordering.

**PCle PHY Test mode** Configures the PCle PHY Test mode.

PCIe ENQCMD/ENQCMDS Configures the PCIe ENQCMD/ENQCMDS.

**Equalization Bypass To Highest Rate** Enables or disables the Equalization Bypass To Highest Rate.

**PE3 Link Speed Control** Configures the PE3 Link Speed Control.

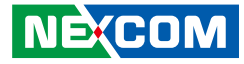

Socket Configuration > IIO Configuration > Socket0 / Socket1 Configuration

| Aptio Setup – AMI<br>Socket Configuration |                |          |                         |
|-------------------------------------------|----------------|----------|-------------------------|
|                                           |                |          |                         |
| IOUO (IIO PCIe Port 1)                    | [Auto]         | <u>_</u> | Selects PCIe port       |
| IOU1 (IIO PCIe Port 2)                    | [Auto]         |          | Bifurcation for         |
| IOU2 (IIO PCIe Port 3)                    | [Auto]         |          | selected slot(s)        |
| IOU3 (IIO PCIe Port 4)                    | [Auto]         |          | Port Format: xDxCxBxA   |
| IOU4 (IIO PCIe Port 5)                    | [Auto]         |          | The port can further be |
| DmiAsPcie (IIO PCIe                       | [Auto]         |          | x2x2                    |
| Port 0)                                   |                |          |                         |
| IOU6 (IIO PCIe Port 7)                    | [Auto]         |          |                         |
| Port 1 Subsystem Mode                     | [Protocol Auto |          |                         |
|                                           | Negotistion    |          |                         |
| Port 2 Subsustem Mode                     | [Protocol Auto |          | ++ · Salart Scheen      |
| Torit 2 Subsystem Houe                    | Negotictical   |          | tl. Soloot Itom         |
| Pont 9 Publication Mode                   | (Destantion)   |          | Fator: Coloct           |
| Port a subsystem Mode                     | (Protocol Huto |          | Enter: Select           |
|                                           | Negotiation    |          | +/-: Unange Upt.        |
| Port 4 Subsystem Mode                     | [Protocol Auto |          | F1: General Help        |
|                                           | Negotiation]   |          | F2: Previous Values     |
| Port 5 Subsystem Mode                     | [Protocol Auto |          | F3: Optimized Defaults  |
|                                           | Negotiation]   |          | F4: Save & Exit         |
|                                           |                |          | ESC: Exit               |
|                                           |                |          |                         |

Version 2.22.1286 Copyright (C) 2023 AM

# IOU0 (IIO PCe Port 1) to IOU6 (IIO PCe Port 7)

Port Bifurcation settings for IOU 0 to IOU 6.

#### Port 0~7 Subsystem Mode

Configures the Port Subsystem mode.

#### IIO PCIe VC1 Port Bitmap

Configures the IIO PCIe VC1 Port Bitmap.

#### Sck0 RP Correctable

Configures the Sck0 RP Correctable.

#### Err

Configures the Err.

# Sck0 RP Correctable Err

Enters IIO DFX Configuration submenu.

#### Sck0 RP NonFatal Uncorrectable Err

Enables or disables non-fatal error interruption.

#### Sck0 RP Fatal Uncorrectable Err

Enable or disables fatal error interruption.

#### **TraceHub Configuration Menu**

Enters TraceHub Configuration submenu.

# Port DMI

Enters DMI submenu.

#### Port 1A / Port 1C / Port 1E / Port 1G / Port 2A / Port 2C / Port 2E / Port 2G / Port 3A / Port 3C / Port 3E / Port 3G / Port 4A / Port 4C / Port 4E / Port 4G / Port 5A / Port 5C / Port 5E / Port 5G Presses to enter the relevant submenu.

resses to enter the relevant submenu.

Copyright @ 2023 NEXCOM International Co., Ltd. All Rights Reserved.

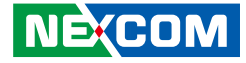

#### Socket Configuration > IIO Configuration > Socket0 / Socket1 Configuration > TraceHub Configuration Menu

|            | Select 'Host Debugger'<br>if Trace Hub is used                                                                                                    |
|------------|----------------------------------------------------------------------------------------------------|
| [Disabled] | with host debugger tool<br>or 'Target Debugger' if                                                                                                    |
| [Disabled] | Trace Hub is used by<br>target debugger                                                                                                    |
| [Disabled] | software.                                                                                                    |
|            | ++: Select Screen<br>++: Select Item<br>Enter: Select<br>+/-: Change Opt.<br>F1: General Help<br>F2: Previous Values<br>F3: Optimized Defaults<br>F4: Save & Exit<br>ESC: Evit |
|            | [Disabled]<br>[Disabled]<br>[Disabled]                                                                                                    |

#### North Trace Hub 1~4 Enable Mode

Enables or disables the North Trace Hub 1~4 Enable Mode.

Socket Configuration > IIO Configuration > Socket0 / Socket1 Configuration > Port DMI

|                                                                                                    | Aptio Setup – AMI<br>Socket Co                                            | onfiguration                                                |
|----------------------------------------------------------------------------------------------------|---------------------------------------------------------------------------|-------------------------------------------------------------|
| Port DMI                                                                                                    | [Auto]                                                                    | Choose Link Speed for<br>this PCIe port                     |
| POI-E Port DeEmphasis<br>PCI-E Port Link Status<br>PCI-E Port Link Max<br>PCI-E Port Link Max<br>PCI-E Port Link Speed<br>PCI-E Port Lincking | [-6.0 dB]<br>Linked as x8<br>Max Width x8<br>Gen 3 (8.0 GT/s)<br>[Common] |                                                             |
| Data Link Feature<br>Exchange                                                                                                    | [Enable]                                                                  | ↔: Select Screen<br>↑↓: Select Item                         |
| PCI-E Port D-state<br>PCI-E Completion<br>Timeout                                                                                             | [DO]<br>[260ms to 900ms]                                                  | +/-: Change Opt.<br>F1: General Help<br>F2: Previous Values |
| PCI-E ASPM Support                                                                                                    | [Disable]                                                                 | F3: Optimized Defaults<br>F4: Save & Exit<br>ESC: Exit      |
| Version                                                                                                    | 1 2 22 1286 Conveight (C) 2                                               | 2023 AMT                                                    |

#### Link Speed

Configures the Link Speed mode.

#### **PCI-E Port DeEmphasis**

Configures the de-emphasis control for the PCIe port.

#### **PCI-E Port Clocking**

Configures the PCI-E Port Clocking.

#### Data Link Feature Exchange

Enables or disables the Data Link Feature Exchange.

•

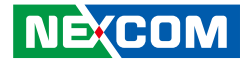

**DMI Port MPSS** Configures the DMI Port MPSS.

**PCI-E Port D-state** Configures the PCI-E Port D-state.

**PCI-E Completion Timeout** Configures the PCI-E Completion Timeout setting.

**PCI-E ASPM Support** Enables or disables the PCI-E ASPM Support.

MSI Enables or disables the MSI.

**PCI-E Extended Sync** Configures the PCI-E Extended Sync.

**Compliance Mode** Configures the Compliance Mode.

**Unsupported Request** Enables or disables unsupported request reporting.

**SRIS** Configures the SRIS.

**ECRC Generation** Enables or disables ECRC Generation.

**ECRC Check** Enables or disables ECRC Checking. **IODC Configuration** Configures the option for IODC (IO Direct Cache).

MCTP Enables or disables MCTP.

**Equalization Bypass to Highlight Rate** Enables or disables the Equalization Bypass to Highlight Rate.

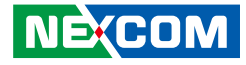

Socket Configuration > IIO Configuration > Socket0 / Socket1 Configuration > Port 1A ~ Port 5G

|                                                                                                    | Aptio Setup – AMI<br>Socket C                                                                                                    | onfiguration                                                                                                    |
|----------------------------------------------------------------------------------------------------|----------------------------------------------------------------------------------------------------|----------------------------------------------------------------------------------------------------|
| Port DMI<br><br>Link Speed<br>PCI-E Port DeEmphasis<br>PCI-E Port Link Status<br>PCI-E Port Link Max<br>PCI-E Port Link Speed<br>PCI-E Port Clocking<br>Data Link Feature<br>Exchange<br>DMI Port MPSS<br>PCI-E Port D-state<br>PCI-E Completion<br>Timeout | [Auto]<br>[-6.0 dB]<br>Linked as x8<br>Max Width x8<br>Gen 3 (8.0 GT/s)<br>[Common]<br>[Enable]<br>[Auto]<br>[D0]<br>[260ms to 900ms] | <ul> <li>Choose Link Speed for<br/>this PCIe port</li> <li>++: Select Screen</li> <li>+1: Select Item</li> <li>Enter: Select</li> <li>+/-: Change Opt.</li> <li>F1: General Help</li> <li>F2: Previous Values</li> </ul> |
| PUI-E ASPM Support                                                                                                    | [DISADIE]                                                                                                    | ▼ F4: Save & Exit<br>ESC: Exit                                                                                                    |
| Versio                                                                                                    | n 2.22.1286 Copyright (C)                                                                                                    | 2023 AMI                                                                                                    |

#### PCI-E Port

Enables or disables the PCIe port. In auto mode the BIOS will remove the EXP port if there is no device or errors on that device and the device is not HP capable. Disable is used to disable the port and hide its CFG space.

#### PCI-E Port Link Disable

Enables or disables link training of the PCIe port.

#### Link Speed

Configures the link speed of the PCIe port.

**Override Max Link Width** 

Configures the link speed to override the max link width set by bifurcation.

**PCI-E Port DeEmphasis** Configures the de-emphasis control for the PCIe port.

**PCI-E Port Clocking** Configures the PCI-E Port Clocking.

**Data Link Feature Exchange** Enables or disables the Data Link Feature Exchange.

**PCI-E Port MPSS** Configures the PCI-E Port MPSS.

**PCI-E Port D-state** Configures the PCI-E Port D-state.

#### **PCI-E** Completion Timeout

Configures the PCI-E Completion Timeout setting.

#### **PCI-E ASPM Support**

Enables or disables the PCI-E ASPM Support.

#### MSI

Enables or disables the MSI.

#### PCI-E Extended Sync

Configures the PCI-E Extended Sync.

#### PCI-E 10-bit Tag Support

Configures the PCI-E 10-bit Tag Support.

•

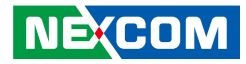

**PCI-E 10-bit Tag Support** Configures the PCI-E 10-bit Tag Support.

**PCI-E Detect Wait Time** Configures the option for PCI-E Detect Wait Time.

**Compliance Mode** Enables or disables the Compliance Mode.

**Unsupported Request** Enables or disables unsupported request reporting.

**SRIS** Configures the SRIS.

**ECRC Generation** Enables or disables ECRC Generation.

**ECRC Check** Enables or disables ECRC Checking.

**IODC Configuration** Configures the option for IODC (IO Direct Cache).

**MCTP** Enables or disables MCTP.

**Equalization Bypass to Highlight Rate** Enables or disables the Equalization Bypass to Highlight Rate.

**CXL Drift Buffer** Enables or disables the CXL Drift buffer if there is a common reference clock.

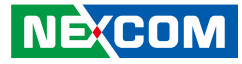

#### Socket Configuration > IIO Configuration > IOAT Configuration

|                                                                                     | Aptio Setup <u>–</u> AMI  |                                                                                                    |  |
|-------------------------------------------------------------------------------------|---------------------------|----------------------------------------------------------------------------------------------------|--|
|                                                                                     | Socket                    | Configuration                                                                                                    |  |
| <ul> <li>Sck0 IOAT Config</li> <li>Sck1 IOAT Config<br/>Relaxed Ordering</li> </ul> | [No]                      |                                                                                                    |  |
|                                                                                     |                           | ++: Select Screen<br>11: Select Item<br>Enter: Select<br>+/-: Change Opt.<br>F1: General Help<br>F2: Previous Values<br>F3: Optimized Defaults<br>F4: Save & Exit |  |
| Vers.                                                                               | on 2.22.1286 Copyright (C | ) 2023 AMI                                                                                                    |  |

# Sck0 / Sck1 IOAT Config

Enters Sck0 / Sck1 IOAT Config submenu.

# **Relaxed Ordering**

Configures the Relaxed Ordering.

Socket Configuration > IIO Configuration > IOAT Configuration > Sck0 / Sck1 IOAT Config

|              |          | Socket Configuration    |
|--------------|----------|-------------------------|
|              |          | ▲ Select Dsa            |
| DINO O Items |          | Enable/Disable          |
|              |          |                         |
|              |          |                         |
| IAX          | [Enable] |                         |
| CPM          | [Enable] |                         |
| HQM          | [Enable] |                         |
| DINO 1 Items |          |                         |
|              |          |                         |
| DSA          | [Enable] | →+: Select Screen       |
| IAX          | [Enable] | <b> ↑↓:</b> Select Item |
| CPM          | [Enable] | Enter: Select           |
| HQM          | [Enable] | +/-: Change Opt.        |
|              |          | F1: General Help        |
| DINO 2 Items |          | F2: Previous Values     |
|              |          | F3: Optimized Defaults  |
| DSA          | [Enable] | ▼ F4: Save & Exit       |
|              |          | ESC: Exit               |

# DINO 0 Items / DINO 1 Items / DINO 2 Items / DINO 3 Items DSA

Enables or disables the DSA.

### ΙΑΧ

Enables or disables the IAX.

# СРМ

Enables or disables the CPM.

### HQM

Enables or disables the HQM.
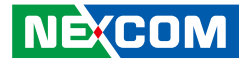

Socket Configuration > IIO Configuration > Intel VT for Directed IO (VTd)

| Aptio Setup — AMI        |                         |        |                         |
|--------------------------|-------------------------|--------|-------------------------|
|                          | Socke                   | t Conf | figuration              |
| Intel VT for Directed I. | /O (VT-d)               | E      | Enable/DisableIntel 🔹 🔺 |
|                          |                         | -      | Virtualization          |
|                          |                         |        | Technology for Directed |
| Intel VT for Directed    |                         |        | the I/O device          |
| I/O                      |                         | a      | assignment to VMM       |
| Cache Allocation         | [Enable]                | 1      | through DMAR ACPI       |
| Devils Invalidation      | [Auto]                  |        | Tables. To disable      |
| PRS Capability for       | [Auto]                  |        |                         |
| PCIe                     |                         | -      | **: Select Screen       |
| Opt-Out Illegal MSI      | [Disable]               | 1      | t∔: Select Item         |
| Mitigation               | The last last           | E      | Enter: Select           |
| DMA Control Upt-In       | [Disable]               | -      | +/-: Change Upt.        |
| Interrupt Remapping      | [Auto]                  | F      | F2: Previous Values     |
| X2APIC Opt-Out           | [Disable]               | F      | F3: Optimized Defaults  |
|                          |                         | 🔻 F    | F4: Save & Exit         |
|                          |                         | E      | ESC: Exit               |
| Versio                   | n 2.22.1286 Copyright ( | 0) 202 | 23 AMI                  |

## Intel VT for Directed I/O

Enables or disables Intel<sup>®</sup> Virtualization Technology for Directed I/O (VT-d) by reporting the I/O device assignment to VMM through DMAR ACPI tables.

## **Cache Allocation**

Enables or disables the Cache Allocation.

## **DevTLB Invlidation Timeout Configuration**

Configures the DevTLB Invlidation Timeout Configuration.

**PRS Capability for PCIe** Configures the PRS Capability for PCIe.

**Opt-Out Illegal MSI Mitigation** Enables or disables the Opt-Out Illegal MSI Mitigation.

**DMA Control Opt-In Flag** Enables or disables the DMA Control Opt-In Flag.

**Interrupt Remapping** Configures the Interrupt Remapping.

**X2APIC Opt-Out** Enables or disables the X2APIC mode.

**Pre-boot DMA Protection** Enables or disables the Pre-boot DMA Protection.

## **SATC Support**

Enables or disables the SATC Support.

## **RHSA Support**

Enables or disables the RHSA Support.

## PCIe ACSCTL

Enables or disable soverwrite of PCI Access Control Services Control register in PCI root ports.

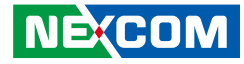

### Socket Configuration > IIO Configuration > Intel VMD technology

| Aptio Setup - AMI                                                |                                      |  |
|------------------------------------------------------------------|--------------------------------------|--|
|                                                                  | Socket Configuration                 |  |
| Intel VMD technology                                             |                                      |  |
|                                                                  |                                      |  |
| <ul> <li>Intel VMD for Volume Management<br/>Socket 0</li> </ul> | Device on                            |  |
| Intel VMD for Volume Management<br>Socket 1                      | Device on                            |  |
|                                                                  | ++: Select Screen<br>1↓: Select Item |  |
|                                                                  | Enter: Select                        |  |
|                                                                  | +/-: Change Opt.                     |  |
|                                                                  | F2: Previous Values                  |  |
|                                                                  | F3: Optimized Defaults               |  |
|                                                                  | F4: Save & Exit<br>ESC: Exit         |  |
| Version 2.22.12                                                  | 86 Copyright (C) 2023 AMI            |  |

## Intel VMD for Volume Management Device on Socket 0 / Socket1

Enters Intel VMD for Volume Management Device on Socket 0 / Socket 1.

Socket Configuration > IIO Configuration > Intel VMD technology > Intel VMD for Volume Management Device on Socket 0 / Socket 1

| Aptio Setup – AMI<br>Socket Configuration          |                           |                                                                               |
|----------------------------------------------------|---------------------------|-------------------------------------------------------------------------------|
| VMD Config for PCH ports<br>Enable/Disable VMD     | [Disable]                 | Enable/Disable VMD in<br>this Stack.                                          |
| <br>VMD Config for IOU 0<br>Enable/Disable VMD<br> | [Disable]                 |                                                                               |
| <br>VMD Config for IOU 1<br>Enable/Disable VMD     | [Disable]                 |                                                                               |
| <br>VMD Config for IOU 2<br>Enable/Disable VMD     | [Disable]                 | ↑↓: Select Item<br>Enter: Select<br>+/-: Change Opt.<br>F1: General Help      |
| <br>∨MD Config for IOU 3<br>Enable∕Disable VMD     | (Disable) •               | F2: Previous Values<br>F3: Optimized Defaults<br>F4: Save & Exit<br>ESC: Exit |
| Version                                            | 2 22 1286 Conuright (C) 2 | 023 AMT                                                                       |

#### Enable/Disable VMD

Enables or disables VMD in this Stack.

#### VMS Config for IOU 1~6

Enables or disables the VMD configuration for IOU 1~6.

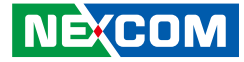

Socket Configuration > IIO Configuration > IIO Global Performance Tuning

| Aptio Setup – AMI<br>Socket Configuration                                 |                                                                                                    |  |
|---------------------------------------------------------------------------|----------------------------------------------------------------------------------------------------|--|
| IIO Global Performance Tuning<br><br>Retimer Low Latency [Enable]<br>Mode | Enable 16GT/s and<br>32GT/s HW autonomous<br>re—timer low latency<br>mode                                                                                                    |  |
|                                                                           | ++: Select Screen<br>11: Select Item<br>Enter: Select<br>+/-: Change Opt.<br>F1: General Help<br>F2: Previous Values<br>F3: Optimized Defaults<br>F4: Save & Exit<br>ESC: Exit |  |
| Version 2.22.1286 Copyright (C) 2023 AMI                                  |                                                                                                    |  |

#### **Retimer Low Latency Mode**

Enables 16GT/s and 32GT/s HW autonomous re-timer low latency mode.

## Socket Configuration > IIO Configuration > IIO DFX Configuration

| Aptio Setup – AMI<br>Socket Configuration                                                                                                    |                                                                                                    |                                                                                                    |  |
|----------------------------------------------------------------------------------------------------|----------------------------------------------------------------------------------------------------|----------------------------------------------------------------------------------------------------|--|
| IIO DFX Configuration<br>Socket0 Configuration<br>Vork Features<br>Disable BIOS Done<br>LTSSM Logger<br>Jitter Logger<br>IIO RC flow<br>IIO PCIE link training<br>Skip Port Personality<br>Lock<br>CXL Header Bypass<br>DINO Native PCIe<br>Trace Hub Allocation<br>Flow<br>Socket 0, Device Hide Me | [Disable]<br>[Disabled]<br>[No]<br>[Auto]<br>[Auto]<br>[Auto]<br>[Disable]<br>[Disable]<br>[Enable]<br>[Enable]<br>[Enable] | ++: Select Screen<br>++: Select Screen<br>14: Select Item<br>Enter: Select<br>+/-: Change Opt.<br>F1: General Help<br>F2: Previous Values<br>F3: Optimized Defaults<br>F4: Save & Exit<br>ESC: Exit |  |
| Version 2.22.1286 Copyright (C) 2023 AMI                                                                                                    |                                                                                                    |                                                                                                    |  |

#### Socket0 / Socket1 Configuration

Enters Socket0 / Socket1 Configuration submenu.

## **EV DFX Features**

Enables or disables the DFX Lock Bits to remain clear.

## **Disable BIOS Done**

Enables or disables the Disable BIOS Done.

## LTSSM Logger

Configures the LTSSM Logger.

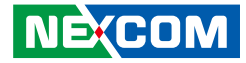

**Jitter Logger** Configures the Jitter Logger.

**IIO RC flow** Configures the IIO RC flow.

**IIO PCIE link training** Configures the IIO PCIE link training.

**Skip Port Personality Lock** Enables or disables the Skip Port Personality Lock.

**CXL Header Bypass** Enables or disables the CXL Header Bypass.

**DINO Native Bypass** Enables or disables the DINO Native Bypass.

**Trace Hub Allocation Flow** Enables or disables the Trace Hub Allocation Flow.

**Socket0 / Socket1 Device Hide Menu** Enters Socket0 / Socket1 Device Hide submenu. -

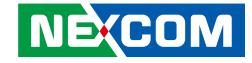

# Socket Configuration > IIO Configuration > IIO DFX Configuration > Socket0 / Socket1 Configuration

| Aptio Setup – AMI<br>Socket Configuration                                                                                                    |   |                                                                                                    |
|----------------------------------------------------------------------------------------------------|---|----------------------------------------------------------------------------------------------------|
| <ul> <li>MHIO Poison control<br/>Intel VT-d Disable<br/>Mask</li> <li>Port DMI</li> <li>Port 1A</li> <li>Port 1C</li> <li>Port 1E</li> <li>Port 2A</li> <li>Port 2A</li> <li>Port 2C</li> <li>Port 2E</li> <li>Port 2G</li> <li>Port 3A</li> <li>Port 3C</li> <li>Port 3C</li> <li>Port 3G</li> <li>Port 4A</li> <li>Port 4C</li> </ul> | 0 | ++: Select Screen<br>14: Select Item<br>Enter: Select<br>+/-: Change Opt.<br>F1: General Help<br>F2: Previous Values<br>F3: Optimized Defaults<br>F4: Save & Exit<br>ESC: Exit |
| Version 2.22.1286 Copyright (C) 2023 AMI                                                                                                    |   |                                                                                                    |

#### **MMIO Poision control**

Enters MMIO Poision control submenu.

## Intel VT-d Disable

Configures the Intel VT-d Disable.

## Mask

Configures the Mask.

#### Port DMI

Enters Port DMI submenu.

## Port 1A / Port 1C / Port 1E / Port 1G / Port 2A / Port 2C / Port 2E / Port 2G / Port 3A / Port 3C / Port 3E / Port 3G / Port 4A / Port 4C / Port 4E / Port 4G / Port 5A / Port 5C / Port 5E / Port 5G

Presses to enter the relevant submenu.

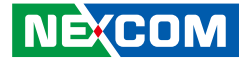

Socket Configuration > IIO Configuration > IIO DFX Configuration > Socket0 / Socket1 Configuration > MMIO Poison control

|                                                                                                    | Aptio Setup –                                                      | AMI<br>Socket Configuration                                                                                                    |
|----------------------------------------------------------------------------------------------------|--------------------------------------------------------------------|----------------------------------------------------------------------------------------------------|
| Enable MMIO read cmpl<br>poison for STACK_O<br>Enable MMIO read cmpl<br>poison for STACK_1<br>Enable MMIO read cmpl<br>poison for STACK_2<br>Enable MMIO read cmpl<br>poison for STACK_3<br>Enable MMIO read cmpl | (Disabled)<br>(Disabled)<br>(Disabled)<br>(Disabled)<br>(Disabled) | Enable∕Disable MMIO<br>read cmpl poison for<br>STACK_O                                                                                                    |
| Enable MMIO read cmpl<br>poison for STACK_5                                                                                                    | [Disabled]                                                         | ++: Select Screen<br>11: Select Item<br>Enter: Select<br>+/-: Change Opt.<br>F1: General Help<br>F2: Previous Values<br>F3: Optimized Defaults<br>F4: Save & Exit<br>ESC: Exit |
| Version 2.22.1286 Copyright (C) 2023 AMI                                                                                                    |                                                                    |                                                                                                    |

#### Enable MMIO read cmpl poison for STACK\_0 ~5

Enables or disables MMIO read cmpl poison for STACK\_0 ~5.

Socket Configuration > IIO Configuration > IIO DFX Configuration > Socket0 / Socket1 Configuration > Port DMI

| Aptio Setup – AMI<br>Socket Configuration                                                                                       |                                                |                                                                   |
|----------------------------------------------------------------------------------------------------|------------------------------------------------|-------------------------------------------------------------------|
| Port DMI                                                                                                    |                                                | Set specific TxEq<br>overrides in PCIe                            |
|                                                                                                    |                                                | features                                                          |
| Gen4 Override mode<br>Ph2 TxEq Precursor<br>Ph2 TxEq Cursor<br>Ph2 TxEq Postcursor<br>Ph3 TxEq Precursor<br>Ph3 TxEq Postcursor | [MgPhy]<br>0<br>24<br>0<br>11<br>11<br>(McPhy) | the Salact Spran                                                  |
| Ph2 TxEq Precursor<br>Ph2 TxEq Cursor<br>Ph2 TxEq Cursor<br>Ph2 TxEq Postcursor                                                 | 5<br>34<br>9                                   | t∔: Select Item<br>Enter: Select<br>+/-: Change Opt.              |
| Ph3 TxEq Precursor<br>Ph3 TxEq Postcursor                                                                                       | 11<br>11                                       | F1: General Help<br>F2: Previous Values<br>F3: Optimized Defaults |
| Preset Settings                                                                                                    |                                                | F4: Save & Exit<br>ESC: Exit                                      |
| Version 2.22.1286 Copyright (C) 2023 AMI                                                                                        |                                                |                                                                   |

#### Gen4 / Gen3 Override mode

Sets specific TxEq overrides in PCIe features.

## DN Tx Preset Gen3 ~ Gen5

Configures the DN Tx Preset Gen3 ~ Gen5.

## **UP Tx Preset Gen4**

Configures the UP Tx Preset Gen4.

## Link Re-Train

Enables or disables Link Re-Train if connected at degraded speed or width.

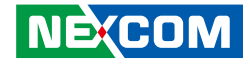

# Socket Configuration > IIO Configuration > IIO DFX Configuration > Socket0 / Socket1 Configuration > Port 1A

|                                                                                                    |                                     | Socket Co | nfiguration                                                                                                    |
|----------------------------------------------------------------------------------------------------|-------------------------------------|-----------|----------------------------------------------------------------------------------------------------|
| Port DMI<br>                                                                                                    |                                     |           | Set specific TxEq<br>overrides in PCIe<br>features                                                                                             |
| Gen4 Override mode<br>Ph2 TxEq Precursor<br>Ph2 TxEq Cursor<br>Ph2 TxEq Postcursor<br>Ph3 TxEq Precursor<br>Ph3 TxEq Postcursor                        | [MgPhy]<br>0<br>24<br>0<br>11<br>11 |           |                                                                                                    |
| Ph2 TxEq Precursor<br>Ph2 TxEq Precursor<br>Ph2 TxEq Cursor<br>Ph2 TxEq Postcursor<br>Ph3 TxEq Precursor<br>Ph3 TxEq Postcursor<br>Ph3 TxEq Postcursor | [MgPhy]<br>5<br>34<br>9<br>11<br>11 |           | ++: Select Screen<br>14: Select Item<br>Enter: Select<br>+/-: Change Opt.<br>F1: General Help<br>F2: Previous Values<br>F3: Optimized Defaults |
| Preset Settings                                                                                                    |                                     | ••••      | F4: Save & Exit<br>ESC: Exit                                                                                                    |

## CXL Debug mode

Enables or disables the CXL Debug mode.

## Gen5 ~ Gen 3 Override mode

Configures the Gen5 ~ Gen3 override mode.

## DN Tx Preset Gen3 ~ Gen5

Configures the DN Tx Preset Gen3 ~ Gen5.

## UP Tx Preset Gen4

Configures the UP Tx Preset Gen4.

#### Link Re-Train

Enables or disables Link Re-Train if connected at degraded speed or width.

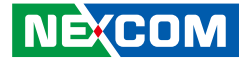

# Socket Configuration > IIO Configuration > IIO DFX Configuration > Socket 0 / Socket 1, Device Hide Menu

## Uncore Stack0 Devhide 0 ~7

Configures the Uncore Stack0 Devhide 0 ~7.

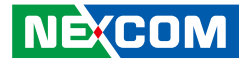

## Socket Configuration > Advanced Power Management Configuration

| Aptio Setup - AMI<br>Socket Co              | nfiguration                                                                                                    |
|---------------------------------------------|----------------------------------------------------------------------------------------------------|
| Advanced Power Management Configuration<br> | <pre>P State Control<br/>Configuration Sub Menu,<br/>include Turbo, XE and<br/>etc.<br/>++: Select Screen<br/>fl: Select Item<br/>Enter: Select<br/>+/-: Change Opt.<br/>F1: General Help<br/>F2: Previous Values<br/>F3: Optimized Defaults<br/>F4: Save &amp; Exit<br/>ESC: Exit</pre> |

Version 2.22.1286 Copyright (C) 2023 AMI

#### **CPU P State Control**

Enters CPU P State Control submenu.

## Hardware PM State Control

Enters Hardware PM State Control submenu.

## **Frequency Prioritization**

Enters Frequency Prioritization submenu.

**CPU C State Control** Enters CPU C State Control submenu.

**CPU Thermal Management** Enters CPU Thermal Management submenu.

**CPU - Advanced PM Tuning** Enters CPU - Advanced PM Tuning submenu.

Package Current Config Enters Package Current Config submenu.

**SOCKET RAPL Config** Enters SOCKET RAPL Config submenu.

System Power Control (Psys) Enters System Power Control (Psys) submenu.

# PMax Detector Configuration

Enters PMax Detector Configuration submenu.

## ACPI Sx State Control

Enters ACPI Sx State Control submenu.

#### **Memory Power & Thermal Configuration**

Enters Memory Power & Thermal Configuration submenu.

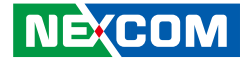

Socket Configuration > Advanced Power Management Configuration > CPU P State Control

| Aptio Setup – AMI<br>Socket Configuration                                                                                                    |                                                                                 |                                                                                                    |
|----------------------------------------------------------------------------------------------------|---------------------------------------------------------------------------------|----------------------------------------------------------------------------------------------------|
| CPU P State Control                                                                                                    |                                                                                 | Enables AVX ICCP<br>pre-grant level                                                                                                    |
| AVX License Pre-Grant<br>Override<br>SpeedStep (Pstates)<br>EIST PSD Function<br>Boot performance mode<br>Energy Efficient Turbo<br>CPU Flex Ratio | [Disable]<br>[HW_ALL]<br>[Hw_ALL]<br>[Max Performance]<br>[Enable]<br>[Disable] | override.                                                                                                    |
| Override<br>CPU Core Flex Ratio<br>GPSS timer<br>▶ Perf P-Limit                                                                                    | 23<br>[500 us]                                                                  | <pre>++: Select Screen 14: Select Item Enter: Select +/-: Change Opt. F1: General Help F2: Previous Values F3: Optimized Defaults F4: Save &amp; Exit ESC: Exit</pre> |
| Version 2.22.1286 Copyright (C) 2023 AMI                                                                                                    |                                                                                 |                                                                                                    |

AVX Licencse Pre-Grant Override

Enables or disables AVX ICCP pre-grant level override.

#### SpeedStep (Pstates)

Enables or disables Intel<sup>®</sup> SpeedStep technology.

## **Energy Efficient Turbo**

Enables or disables the Energy Efficient Turbo.

**CPU Flex Ratio Override** Enables or disables CPU Flex Ratio Override.

**GPSS Timer** Configures the GPSS Timer value.

**Perf P-Limit** Enters Perf P-Limit submenu.

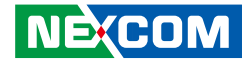

Socket Configuration > Advanced Power Management Configuration > CPU P State Control > Perf P-Limit

| Aptio Setup – AMI<br>Socket Configuration                                                                   |                          |                                                                                                    |
|----------------------------------------------------------------------------------------------------|--------------------------|----------------------------------------------------------------------------------------------------|
| Perf P-Limit<br>Perf P-Limit<br>Differential<br>Perf P-Limit Clip<br>Perf P-Limit Threshold<br>Perf P Limit | 1<br>IF<br>F<br>[Enable] | Parameter used to tune<br>how far below local<br>socket frequency remote<br>socket frequency is<br>allowed to be. Also<br>impacts rate at which<br>frequency drops when<br>feature disengages. |
|                                                                                                    |                          | <pre>++: Select Screen 11: Select Item Enter: Select +/-: Change Opt. F1: General Help F2: Previous Values F3: Optimized Defaults F4: Save &amp; Exit ESC: Exit</pre>                          |
| Version 2.22.1286 Copyright (C) 2023 AMI                                                                    |                          |                                                                                                    |

## **Perf P-Limit Differential**

Parameter used to tune how far below local socket frequency remote socket frequency is allowed to be. Also impacts the rate at which the frequency drops when feature disengages.

## Perf P-Limit Clip

Configures the performance P-Limit Clip value.

## Perf P-Limit Threshold

Configures the performance P-Limit Threshold value.

## Perf P Limit

Enables or disables performance P Limit.

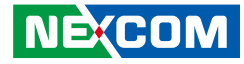

Socket Configuration > Advanced Power Management Configuration > Hardware PM State Control

| Aptio Setup – AMI<br>Socket Configuration                                                                                         |                                                                                        |                                                                                                    |
|----------------------------------------------------------------------------------------------------|----------------------------------------------------------------------------------------|----------------------------------------------------------------------------------------------------|
| Hardware PM State Contr<br>Hardware P-States<br>HardwarePM Interrupt<br>EPP Enable<br>APS rocketing<br>Scalability<br>Native ASPM | vol<br>[Native Mode]<br>[Disable]<br>[Disable]<br>[Disable]<br>[Disable]<br>[Disabled] | Disable: Hardware<br>chooses a P-state based<br>on OS Request (Legacy<br>P-States)<br>Native Mode:Hardware<br>chooses a P-state based<br>on OS guidance<br>Out of Band<br>**: Select Screen<br>14: Select Item<br>Enter: Select<br>+/-: Change Opt.<br>F1: General Help<br>F2: Previous Values<br>F3: Optimized Defaults<br>F4: Save & Exit<br>ESC: Exit |
| Version 2.22.1286 Copyright (C) 2023 AMI                                                                                          |                                                                                        |                                                                                                    |

#### **Hardware P-States**

| Disable     | Hardware chooses a P-state based on OS Request.  |
|-------------|--------------------------------------------------|
|             | (Legacy P-States).                               |
| Native Mode | Hardware chooses a P-state based on OS guidance. |
| Out of Band | Mode Hardware autonomously chooses a P-state     |
|             | (no OS guidance).                                |

## HardwarePM Interrupt

Enables or disables the HardwarePM Interrupt.

**EPP Enable** Enables or disables the EPP feature.

## APS rocketing

Enables or disables the APS rocketing

## Scalability

Enables or disables the Scalability.

## Native ASPM

Enables or disables the Native ASPM.

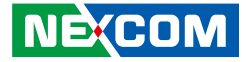

# Socket Configuration > Advanced Power Management Configuration > Frequency Prioritization

| Aptio Setup – AMI<br>Socket Configuration |                       |                                                                                                    |
|-------------------------------------------|-----------------------|----------------------------------------------------------------------------------------------------|
| Frequency Priori<br>SST-CP                | tization<br>[Disable] | This knob controls<br>whether SST-CP is<br>enabled. When enabled<br>it activates per core<br>power budgeting.<br>NOTE: HWP native mode<br>is a pre-requisite for<br>enabling SST-CP. |
|                                           |                       | ++: Select Screen<br>11: Select Item<br>Enter: Select<br>+/-: Change Opt.<br>F1: General Help<br>F2: Previous Values<br>F3: Optimized Defaults<br>F4: Save & Exit<br>ESC: Exit       |
| Version 2.22.1286 Copyright (C) 2023 AMI  |                       |                                                                                                    |

## SST-CP

This knob controls whether SST-CP is enabled. When enabled it activates per core power budgeting. Note: HWP native mode is a pre-requisite for enabling SST-CP.

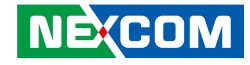

Socket Configuration > Advanced Power Management Configuration > CPU C State Control

| Aptio Setup – AMI<br>Socket Configuration                                                                                                    |                                                                       |                                                                                                    |
|----------------------------------------------------------------------------------------------------|-----------------------------------------------------------------------|----------------------------------------------------------------------------------------------------|
| CPU C State Control<br>Enable Monitor MWAIT<br>CPU C1 auto demotion<br>CPU C1 auto undemotion<br>CPU C6 report<br>Enhanced Halt State<br>(C1E)<br>OS ACPI Cx | [Auto]<br>[Enable]<br>[Enable]<br>[Disable]<br>[Disable]<br>[ACPI C2] | Allows Monitor and<br>MWAIT instructions,<br>Auto maps to Enable.                                                                                                    |
|                                                                                                    |                                                                       | <pre>++: Select Screen 14: Select Item Enter: Select +/-: Change Opt. F1: General Help F2: Previous Values F3: Optimized Defaults F4: Save &amp; Exit ESC: Exit</pre> |
| Version 2.22.1286 Copyright (C) 2023 AMI                                                                                                    |                                                                       |                                                                                                    |

#### **Enabled Monitor MWAIT**

Allow Monitor and MWAIT instructions, Auto maps to enable.

## **CPU C1** auto demotion

Enables or disables the CPU C1 auto demotion.

## **CPU C1** auto undemotion

Enables or disables the CPU C1 auto undemotion.

### CPU C6 report

Enables or disables the C6 report to the operating system.

## Enhanced Halt State (C1E)

Enables or disables the Enhanced Halt State (C1E) for lower power consumption.

## OS ACPI Cx

Enables or disables the C3 report or C6 report to OS ACPI C2 or ACPI C3.

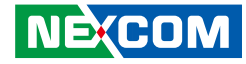

Socket Configuration > Advanced Power Management Configuration > Package C State Control

|                                                                                      | Aptio Setup – AMI<br>Socket C | onfiguration                                                      |
|--------------------------------------------------------------------------------------|-------------------------------|-------------------------------------------------------------------|
| Package C State Control                                                              |                               | Package C State limit,<br>the state Auto maps is                  |
| Package C State<br>PC6 Persistent Memory                                             | [Auto]<br>[Disable]           | program specific.                                                 |
| Regulatory Test Mode<br>Register Access Low<br>Latency Mode                          | [Disabled]                    |                                                                   |
| PKG CST CONFIG<br>CONTROL MSR Lock                                                   | [Disabled]                    |                                                                   |
| Dynamic L1                                                                           | U<br>[Enable]                 | ↔: Select Screen                                                  |
| LTR IIO Input                                                                        | [Ignore IIO LTR<br>input.]    | †∔: Select Item<br>Enter: Select                                  |
| ► Latency Tolerance Requirement (LTR)                                                |                               | +/−: Change Opt.                                                  |
| <ul> <li>Pkg C-state SA Power Mar<br/>Enable</li> <li>PKGC_SA_PS_CRITERIA</li> </ul> | agement Control<br>[Auto]     | F1: General Help<br>F2: Previous Values<br>F3: Optimized Defaults |
| ▶ PkgC SA PS Criteria Powe                                                           | r Management Control          | F4: Save & Exit<br>ESC: Exit                                      |

Version 2.22.1286 Copyright (C) 2023 AMI

#### Package C State

Package C State limit, the state Auto maps is program specific.

## PC6 Persistent Memory Regulator Test Mode

Enables or disables the PC6 Persistent Memory Regulator Test Mode.

#### **Register Access Low Latency Mode**

Enables or disables the Regulator Test Mode Register Access Low Latency Mode.

**PKG CST CONFIG CONTROL MSR Lock** Enables or disables the PKG CST Config Control MSR Lock.

#### C2C3TT

Enables or disables the C2C3TT.

**Dynamic L1** Enables or disables the Dynamic L1.

**LTR IIO Input** Enables or disables the Dynamic L1.

Latency Tolerance Requirement (LTR) Enters Latency Tolerance Requirement (LTR) submenu.

#### **Pkg C-state SA Power Management Control**

Enters Pkg C-state SA Power Management Control submenu.

#### Enable PKGC\_SA\_PS\_Criteria

Enables or disables the Enable PKGC\_SA\_PS\_Criteria.

## PkgC SA PS Criteria Power Management Control

Enters PkgC SA PS Criteria Power Management Control submenu.

#### **PKGc Interrupt Response Time**

Enters PKGc Interrupt Response Time submenu.

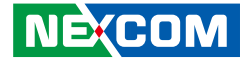

Socket Configuration > Advanced Power Management Configuration > Package C State Control > Latency Tolerance Requirement (LTR)

| Aptio Setup – AMI<br>Socket Configuration |                                                                                                    |  |
|-------------------------------------------|----------------------------------------------------------------------------------------------------|--|
| Latency Tolerance Requirement (LTR)       | Allows manual overrides                                                                                                    |  |
| PCIe ILTR Override [Disable]<br>Control   |                                                                                                    |  |
|                                           | <pre>++: Select Screen f1: Select Item Enter: Select +/-: Change Opt. F1: General Help F2: Previous Values F3: Optimized Defaults F4: Save &amp; Exit F55: Fxit</pre> |  |
| Version 2.22.1286 Copyright (C) 2023 AMI  |                                                                                                    |  |

## PCIe ILTR Override Control

Allows manual overrides for PCIE\_ILTR\_OVRD.

Socket Configuration > Advanced Power Management Configuration > Package C State Control > Pkg C-state SA Power Management Control

| Aptio Setup – AMI<br>Socket Configuration                                           |                                                                                                    |
|-------------------------------------------------------------------------------------|----------------------------------------------------------------------------------------------------|
| Pkg C-state SA Power Management Control<br>▶ CPU0 SAPMCTL_CFG<br>▶ CPU1 SAPMCTL_CFG | Socket Specific<br>SAPMCTL_CFG                                                                                                    |
|                                                                                     | ++: Select Screen<br>14: Select Item<br>Enter: Select<br>+/-: Change Opt.<br>F1: General Help<br>F2: Previous Values<br>F3: Optimized Defaults<br>F4: Save & Exit<br>ESC: Exit |

#### **CPU0 SAPMCTL\_CFG** Enters CPU0 SAPMCTL\_CFG submenu.

## CPU1 SAPMCTL\_CFG

Enters CPU0 SAPMCTL\_CFG submenu.

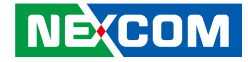

Socket Configuration > Advanced Power Management Configuration > Package C State Control > Pkg C-state SA Power Management Control > CPU0 / CPU1 SAPMCTL\_CFG

| Aptio Setup – AMI<br>Socket Configuration |                           |                                                                                               |
|-------------------------------------------|---------------------------|-----------------------------------------------------------------------------------------------|
| CPUO SAPMCTL_CFG<br>                      |                           | Used by BIOS to disable<br>SETVID Decay to enable<br>use of VR12.                             |
| SetVID Decay Disable<br>SAPMCTL_CFG LOCK  | [Disable]<br>[Enable]     |                                                                                               |
|                                           |                           | ++: Select Screen<br>14: Select Item<br>Enter: Select<br>+/-: Change Opt.<br>F1: General Help |
| Vestion                                   | 2 22 1286 Conucidat (C) 2 | F2: Previous Values<br>F3: Optimized Defaults<br>F4: Save & Exit<br>ESC: Exit                 |

#### SetVID Decay Disable

Used by BIOS to disable SETVID Decay to enable use of VR12.

Socket Configuration > Advanced Power Management Configuration > Package C State Control > PkgC SA PS Criteria Power Management Control

| Aptio Setup – AMI<br>Socket Configuration                                                                |                                                                                                    |  |
|----------------------------------------------------------------------------------------------------|----------------------------------------------------------------------------------------------------|--|
| PkgC SA PS Criteria Power Management Control<br>▶ CPUO PKGC_SA_PS_CRITERIA<br>▶ CPU1 PKGC_SA_PS_CRITERIA | Socket Specific<br>PKGC_SA_PS_CRITERIA                                                                                                    |  |
|                                                                                                    | ++: Select Screen<br>1↓: Select Item<br>Enter: Select<br>+/-: Change Opt.<br>F1: General Help<br>F2: Previous Values<br>F3: Optimized Defaults<br>F4: Save & Exit<br>ESC: Exit |  |

## CPU0 PKGC\_SA\_PS\_CRITERIA

Enters CPU0 PKGC\_SA\_PS\_CRITERIA submenu.

#### CPU1 PKGC\_SA\_PS\_CRITERIA

Enters CPU0 PKGC\_SA\_PS\_CRITERIA submenu.

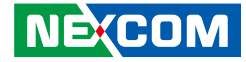

Socket Configuration > Advanced Power Management Configuration > Package C State Control > PkgC SA PS Criteria Power Management Control > CPU0 / CPU1 PKGC\_SA\_PS\_CRITERIA

| Aptio Setup – AMI<br>Socket Configuration                                 |                    |                                                                                                    |
|---------------------------------------------------------------------------|--------------------|----------------------------------------------------------------------------------------------------|
| CPU0 PKGC_SA_PS_CRITERIA<br><br>CPU0 Logical_ip_type<br>PKGC_CRITERIA KTI | [KTI]<br>[Disable] | WRITE_PKGC_SA_PS_CRITERI<br>A Command [19:12]<br>Logical_ip_type<br>Oh: KTI; 1h: Rlink<br>10h-17h: MCDDRO, 1<br>18h-1Fh: HBMO, 1<br>20h-27h: IIOO, 1<br>33h: MDFS<br>++: Select Screen<br>14: Select Item<br>Enter: Select<br>+/-: Change Opt.<br>F1: General Help<br>F2: Previous Values<br>F3: Optimized Defaults<br>F4: Save & Exit<br>ESC: Exit |
| Version 2.22.1286 Copyright (C) 2023 AMI                                  |                    |                                                                                                    |

## CPU0 Logical\_ip\_type

Configures the CPU0 Logical\_ip\_type.

## PKGC\_CRITERIA KTI

Enables or disables the PKGC\_CRITERIA KTI.

Socket Configuration > Advanced Power Management Configuration > Package C State Control > PkgC SA PS Criteria Power Management Control > PKGc Interrupt Response Time

| Aptio Setup - AMI                        |           |                                             |
|------------------------------------------|-----------|---------------------------------------------|
|                                          | SUCKET LU | itiguration                                 |
| PKGc Interrupt Response 1                | ime       | This field qualifies<br>the validity of the |
| C_STATE_LATENCY_CONTROL_C<br>VALID:      | [Disable] | Value field in this register.               |
| C_STATE_LATENCY_CONTROL_1                |           |                                             |
| VALID:                                   | [Disable] |                                             |
| C_STATE_LATENCY_CONTROL_2                |           |                                             |
| VALID:                                   | [Disable] | Mar Onland, Orman                           |
|                                          |           | **: Select Screen                           |
|                                          |           | Fnter: Select                               |
|                                          |           | +/-: Change Opt.                            |
|                                          |           | F1: General Help                            |
|                                          |           | F2: Previous Values                         |
|                                          |           | F3: Optimized Defaults                      |
|                                          |           | F4: Save & Exit                             |
|                                          |           | ESC: Exit                                   |
| Version 2.22.1286 Copyright (C) 2023 AMI |           |                                             |

## C\_STATE\_LATENCY\_CONTROL\_0 / 1 / 2

This field qualifies the validity of the value field in this register.

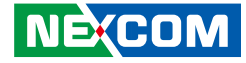

Socket Configuration > Advanced Power Management Configuration > CPU Thermal Management

|                                                                                                    | Aptio Setup – AMI<br>Socket C       | onfiguration                                                                                                    |
|----------------------------------------------------------------------------------------------------|-------------------------------------|----------------------------------------------------------------------------------------------------|
| CPU Thermal Management<br>PROCHOT Modes<br>Thermal Monitor<br>PROCHOT RATIO<br>TCC Activation Offset | [Input-only]<br>[Disable]<br>O<br>O | When a processor<br>thermal sensor trips<br>(either core), the<br>PROCHOT# will be driven.                                                                                     |
|                                                                                                    |                                     | ++: Select Screen<br>11: Select Item<br>Enter: Select<br>+/-: Change Opt.<br>F1: General Help<br>F2: Previous Values<br>F3: Optimized Defaults<br>F4: Save & Exit<br>ESC: Exit |
| Version 2.22.1286 Copyright (C) 2023 AMI                                                             |                                     |                                                                                                    |

#### **PROCHOT Modes**

When a processor thermal sensor trips (either core), the PROCHOT# will be driven.

## **Thermal Monitor**

NE(COM

Enables or disables the Thermal Monitor.

## PROCHOT RATIO

Configures the PROCHOT RATIO.

## **TCC Activation Offset**

Configures the TCC Activation Offset.

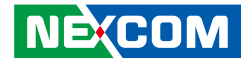

# Socket Configuration > Advanced Power Management Configuration > CPU - Advanced PM Tuning

|                                                                    | Aptio Setup – AMI<br>Socket C     | Configuration                                                                                                    |
|--------------------------------------------------------------------|-----------------------------------|----------------------------------------------------------------------------------------------------|
| CPU – Advanced PM Tuning                                           | :                                 | If disable, user can                                                                                                    |
| Uncore Freq Scaling<br>Uncore Freq RAPL                            | [Enable]<br>[Enable]              |                                                                                                    |
| <ul> <li>Energy Perf BIAS<br/>SAPM Control<br/>EET Mode</li> </ul> | [Enable]<br>[Coarse Grained Mode] |                                                                                                    |
|                                                                    |                                   | <pre>++: Select Screen 11: Select Item Enter: Select +/-: Change Opt. F1: General Help F2: Previous Values F3: Optimized Defaults F4: Save &amp; Exit ESC: Exit</pre> |
| Version 2.22.1286 Copyright (C) 2023 AMI                           |                                   |                                                                                                    |

## **Uncore Freq Scaling**

If disable, use can input Uncore Frequency.

## Uncore Freq RAPL

Enables or disables the Uncore Freq RAPL.

## **Energy Perf BIAS**

Enters Energy Perf BIAS submenu.

#### SAPM Control

Enables or disables the SAPM Control.

## EET Mode

Configures the EET Mode.

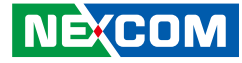

Socket Configuration > Advanced Power Management Configuration > CPU - Advanced PM Tuning > Energy Perf BIAS

|                                                 | Aptio Setup – AMI<br>Socket C | configuration                                                                                                    |
|-------------------------------------------------|-------------------------------|----------------------------------------------------------------------------------------------------|
| Energy Perf BIAS                                |                               | Options decides who<br>Controls EPB.                                                                                                   |
| Power Performance<br>Tuning                     | [OS Controls EPB]             | In OS mode:<br>IA32_ENERGY_PERF_BIAS                                                                                                   |
| ENERGY_PERF_BIAS_CFG<br>mode                    | [Balanced Performance]        | is used<br>In BIOS mode:                                                                                                    |
| Dynamic Loadline<br>Switch                      | [Enable]                      | ENERGY_PERF_BIAS_CONFIG                                                                                                    |
| Workload Configuration<br>Averaging Time Window | [Balanced]<br>1A              |                                                                                                    |
| PO TotalTimeThreshold<br>Low                    | 28                            | ++: Select Screen<br>↑↓: Select Item                                                                                                   |
| PO TotalTimeThreshold<br>High                   | 3F                            | Enter: Select<br>+/-: Change Opt.<br>F1: General Help<br>F2: Previous Values<br>F3: Optimized Defaults<br>F4: Save & Exit<br>ESC: Exit |
| Version 2.22.1286 Copyright (C) 2023 AMI        |                               |                                                                                                    |

Power Performance Tuning

Configures whether to allow the BIOS or OS to control the power performance tuning.

## **Dynamic Loadline Switch**

Enables or disables the Dynamic Loadline Switch.

## Workload Configuration

NE(COM

Configures the Workload Configuration.

## P0 TotalTimerThreshold Low

Configures the P0 TotalTimerThreshold Low.

## P0 TotalTimerThreshold High

Configures the PO TotalTimerThreshold High.

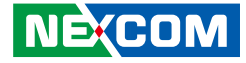

Socket Configuration > Advanced Power Management Configuration > Package Current Config

|                                                                     | Aptio Setup – AM<br>Soci | I<br>ket Configuration                                                                                                    |
|---------------------------------------------------------------------|--------------------------|----------------------------------------------------------------------------------------------------|
| Package Current Config<br>Current Limit Override<br>Lock Indication | [Disable]<br>[Enable]    | Disable – Default, do<br>nothing: Enable,<br>override Current<br>limitation in 1/8 A<br>increments.                                                                            |
|                                                                     |                          | ++: Select Screen<br>14: Select Item<br>Enter: Select<br>+/-: Change Opt.<br>F1: General Help<br>F2: Previous Values<br>F3: Optimized Defaults<br>F4: Save & Exit<br>ESC: Exit |
| Versior                                                             | 2.22.1286 Copyright      | (C) 2023 AMI                                                                                                    |

#### **Current Limit Override**

When enabled, overrid current limition in 1/8 A increments, By default, it's disabled, do nothing.

## **Lock Indication**

Enables or disables the Lock indication.

Socket Configuration > Advanced Power Management Configuration > SOCKET RAPL Config

|                                                            | Aptio Setup     | – AMI<br>Socket Co | nfiguration                                                                                                    |
|------------------------------------------------------------|-----------------|--------------------|----------------------------------------------------------------------------------------------------|
| SOCKET RAPL Config<br>FAST_RAPL_NSTRIKE_PL2_<br>DUTY_CYCLE | 54              |                    | FAST_RAPL_NSTRIKE_PL2_DU<br>TY_CYCLE value between<br>25 (10%) – 64 (25%)                                                                                                    |
|                                                            |                 |                    | ++: Select Screen<br>11: Select Item<br>Enter: Select<br>+/-: Change Opt.<br>F1: General Help<br>F2: Previous Values<br>F3: Optimized Defaults<br>F4: Save & Exit<br>ESC: Exit |
| Version 3                                                  | 2.22.1286 Copyr | ight (C) 2         | 023 AMI                                                                                                    |

#### FAST\_RAPL\_NSTRIKE\_PL2\_DUTY\_CYCLE

FAST\_RAPL\_NSTRIKE\_PL2\_DUTY\_CYCLE value is between 25 (10%) - 64 (25%).

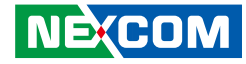

Socket Configuration > Advanced Power Management Configuration > System Power Control (Psys)

| Aptio Setup – AMI<br>Socket Configuration |                            |                                                                                                    |
|-------------------------------------------|----------------------------|----------------------------------------------------------------------------------------------------|
| System Power Control (F                   | °sys)                      | Enable the platform<br>power balancing BIOS to                                                                                         |
| Platform Power<br>Balancing               |                            | Pcode command                                                                                                    |
| Platform RAPL Limit<br>CSR Lock           | [Enable]                   |                                                                                                    |
| Platform RAPL Info<br>CSR Lock            | [Enable]                   |                                                                                                    |
| Platform RAPL<br>Limit&Info               | [SKIP]                     | <br>++: Select Screen<br>↑↓: Select Item                                                                                               |
| Platform RAPL Domain                      | [SKIP]                     | Enter: Select<br>+/-: Change Opt.<br>F1: General Help<br>F2: Previous Values<br>F3: Optimized Defaults<br>F4: Save & Exit<br>ESC: Exit |
| Versio                                    | on 2.22.1286 Copyright (C) | 2023 AMI                                                                                                    |

#### **Platform Power Balancing**

Enables the platform power balancing BIOS to Pcode command.

## Platform RAPL Limit CSR Lock

Enables or disables the Platform RAPL Limit CSR Lock.

Platform RAPL Info CSR Lock Enables or disables the Platform RAPL Info CSR Lock.

**Platform RAPL & Info** Configures the Platform RAPL & Info.

**Platform RAPL Domain** Configures the Platform RAPL Domain.

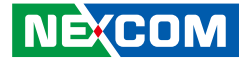

Socket Configuration > Advanced Power Management Configuration > PMax Detector Configuration

| PMax Detector Configura | ation      | Negative: Detector will                                                                                                    |
|-------------------------|------------|----------------------------------------------------------------------------------------------------|
| PMAX Config Sign        | [Positive] | consumption.                                                                                                    |
| Offset                  | 0          | trip on lower power                                                                                                    |
| Trigger Setup           | 0          | consumption.                                                                                                    |
|                         |            | <pre>++: Select Screen 14: Select Item Enter: Select +/-: Change Opt. F1: General Help F2: Previous Values F3: Optimized Defaults F4: Save &amp; Exit F50: Fxit</pre> |

## PMax Config Sign

Configures the PMax Config Sign. Negative: Detector will trip on higher power consumption. Positive: Detector will trip on lower power consumption.

### **Pmax Config Positive Offset**

Configures the Pmax Config Positive Offset.

**Trigger Setup** Configures the Trigger Setup. Socket Configuration > Advanced Power Management Configuration > ACPI Sx State Control

|                       | Aptio Setup – AMI        | t Confiduration                                |
|-----------------------|--------------------------|------------------------------------------------|
|                       | SOCKET                   | t configuration                                |
| ACPI Sx State Control |                          | Control ACPI S3 State,<br>Auto: Disable S3 for |
| ACPI S3               |                          | Server SKU                                     |
| ACPI S4               | [Enable]                 |                                                |
|                       |                          |                                                |
|                       |                          |                                                |
|                       |                          |                                                |
|                       |                          |                                                |
|                       |                          |                                                |
|                       |                          |                                                |
|                       |                          | ++: Select Screen                              |
|                       |                          | ↑↓: Select Item                                |
|                       |                          | Enter: Select                                  |
|                       |                          | +/-: Change Opt.                               |
|                       |                          | F1: General Help                               |
|                       |                          | F2: Previous Values                            |
|                       |                          | F3: Optimized Defaults                         |
|                       |                          | F4: Save & Exit                                |
|                       |                          | ESC: Exit                                      |
|                       |                          |                                                |
| Versio                | n 2.22.1286 Copyright (( | C) 2023 AMI                                    |

## ACPI S3

Contols ACPI S3 State. Auto: Disable S3 for server SKU

## ACPI S4

Enables or disables the APCI S4.

## Trigger Setup

Configures the Trigger Setup.

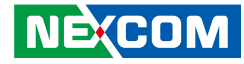

Socket Configuration > Advanced Power Management Configuration > Memory Power & Thermal Configuration

|                                          | Aptio Setup — AMI<br>Socket Co | nfiguration                   |
|------------------------------------------|--------------------------------|-------------------------------|
| Memory Power & Thermal C                 | onfiguration                   | DRAM RAPL Control Sub<br>Menu |
| ▶ DRAM RAPL Configuration                |                                |                               |
| Memory Thermal                           |                                |                               |
| Select Temperature<br>Refresh Value      | [Auto]                         |                               |
| Dimm Temperature<br>Offset Cooling Type  | [Air cooling]                  |                               |
| MEMHOT INPUT                             | [Disabled]                     |                               |
| MEMHOT OUTPUT                            | [Enable only temphi]           |                               |
| Memory Power Savings Adv                 | anced Options                  | ++: Select Screen             |
|                                          |                                | It: Select item               |
|                                          |                                | Liter: Select                 |
|                                          |                                | F1: General Helm              |
|                                          |                                | F2: Previous Values           |
|                                          |                                | F3: Optimized Defaults        |
|                                          |                                | F4: Save & Exit               |
|                                          |                                | ESC: Exit                     |
| Version 2.22.1286 Copyright (C) 2023 AMI |                                |                               |

## **DRAM RAPL Configuration**

Enters DRAM RAPL Configuration submenu.

## **Memory Thermal**

Enters Memory Thermal submenu.

#### Select Temperature Refresh Value

Configures the Select Temperature Refresh Value.

**Dimm Temperature Offset Cooling Type** Configures the Dimm Temperature Offset Cooling Type.

## MEMHOT INPUT

Enables or disables the MEMHOT INPUT.

## MEMHOT OUTPUT

Enables or disables the MEMHOT OUTPUT.

#### **Memory Power Savings Advanced Options**

Enters Memory Power Savings Advanced Options submenu.

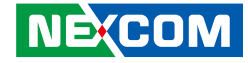

Socket Configuration > Advanced Power Management Configuration > Memory Power & Thermal Configuration > DRAM RAPL Configuration

|                                          |          | Socket Configuration                        |
|------------------------------------------|----------|---------------------------------------------|
| DRAM RAPL Configuration                  |          | This Option allows                          |
| DRAM RAPL Power Limit<br>Lock CSR        |          | DRAM_PLANE_POWER_LIMIT.p<br>p_pwr_lim_lock. |
| Override BW_LIMIT_TF                     | 0        | Enable – Lock<br>Disable – Unlock           |
| CMS ENABLE DRAM PM                       | [Enable] |                                             |
|                                          |          |                                             |
|                                          |          | ↔+: Select Screen                           |
|                                          |          | ↑↓: Select Item                             |
|                                          |          | Enter: Select                               |
|                                          |          | F1: General Heln                            |
|                                          |          | F2: Previous Values                         |
|                                          |          | F3: Optimized Defaults                      |
|                                          |          | F4: Save & Exit                             |
|                                          |          | ESC: Exit                                   |
| Unation 0.00 4000 committee (0) 0000 ANT |          |                                             |

## DRAM RAPL Power Limit Lock CSR

This option allows unlock/lock DRAM\_PLANE\_POWER\_LIMIT.pp\_pwr\_lim\_ lock. Enable: Lock Disable: Unlock.

## Override BW\_LIMIT\_TF

Configures the Override BW\_LIMIT\_TF.

### CMS ENABLE DRAM PM

Enables or disbles the CMS ENABLE DRAM PM.

-

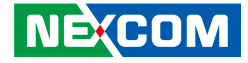

Socket Configuration > Advanced Power Management Configuration > Memory Power & Thermal Configuration > Memory Thermal

|                                                              | Aptio Setup – AMI<br>Socket Co | onfiguration                                                                     |
|--------------------------------------------------------------|--------------------------------|----------------------------------------------------------------------------------|
| DRAM RAPL Configuration<br>DRAM RAPL Power Limit<br>Lock CSR | [Enable]                       | This Option allows<br>unlock/lock<br>DRAM_PLANE_POWER_LIMIT.p<br>p_pwr_lim_lock. |
| Override BW_LIMIT_TF<br>CMS ENABLE DRAM PM                   | 0<br>[Enable]                  | Enable – Lock<br>Disable – Unlock                                                |
|                                                              |                                |                                                                                  |
|                                                              |                                | Enter: Select<br>+/-: Change Opt.<br>F1: General Help<br>E2: Browiews Values     |
|                                                              |                                | F3: Optimized Defaults<br>F4: Save & Exit<br>ESC: Exit                           |
| Version 2.22.1286 Copyright (C) 2023 AMI                     |                                |                                                                                  |

## **Throtting Mode**

Configures Thermal Throtting Mode.

## **MEMTRIP REPORTING**

Enables or disables the MEMTRIP REPORTING.

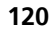

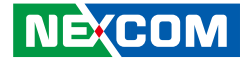

Socket Configuration > Advanced Power Management Configuration > Memory Power & Thermal Configuration > Memory Power Savings Advanced Options

|                                                                   | Aptio Setup –                            | AMI<br>Socket Configuration                                                                                                    |
|-------------------------------------------------------------------|------------------------------------------|----------------------------------------------------------------------------------------------------|
| CKE Throttling<br>SREF Feature<br>PKGC SREF EN<br>Data DLL Off EN | [Auto]<br>[Auto]<br>[Enable]<br>[Enable] | Configures CKE<br>Throttling<br>++: Select Screen<br>14: Select Item<br>Enter: Select<br>+/-: Change Opt.<br>F1: General Help<br>F2: Previous Values<br>F3: Optimized Defaults<br>F4: Save & Exit<br>ESC: Exit |
| Version 2.22.1286 Copyright (C) 2023 AMI                          |                                          |                                                                                                    |

## **CKE** Throttling

Configures CKE Throttling.

## SREF Feature

Configures SREF Feature.

## PKGC SREF EN

Enables or disables the PKGC SREF EN.

## Data DLL Off EN

Enables or disables the Data DLL Off EN.

•

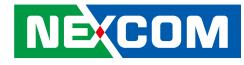

## Server Mgmt

| Aptio Setup - AMI         |                   |            |                           |  |
|---------------------------|-------------------|------------|---------------------------|--|
| Main Advanced Platfor     | rm Configuration  | Socket Co  | nfiguration Server Mgmt 🕨 |  |
| BMC Self Test Status      | PASSED            |            | Enable/Disable            |  |
| BMC Device ID             | 32                |            | interfaces to             |  |
| BMC Device Revision       | 81                |            | communicate with BMC      |  |
| BMC Firmware Revision     | 1.03.00           |            |                           |  |
| IPMI Version              | 2.0               |            |                           |  |
| IPMI BMC Interface        | KCS               |            |                           |  |
| BMC Support               |                   |            |                           |  |
| BMC Configured Power      |                   |            |                           |  |
| Control Policy            | Power Restore     |            | ↔: Select Screen          |  |
| Power Control Policy      | [Unspecified]     |            | †↓: Select Item           |  |
|                           |                   |            | Enter: Select             |  |
| SEL is full               |                   |            | +/−: Change Opt.          |  |
| System Event Log          |                   |            | F1: General Help          |  |
| Bmc self test log         |                   |            | F2: Previous Values       |  |
| BMC network configuration | on                |            | F3: Optimized Defaults    |  |
| View System Event Log     |                   | •          | F4: Save & Exit           |  |
|                           |                   |            | ESU: EXIT                 |  |
| Version                   | 1 2 22 1286 Conur | ight (C) 2 | 023 AMT                   |  |

#### **BMC Support**

Enable or disable interfaces to communicate with the BMC.

## **Power Control Policy**

Configures the Power Control Policy.

**System Event Log** Enters the System Event Log submenu.

## Bmc self test log

Enters the Bmc self test log submenu.

## **BMC** network configuration

Enters the BMC network configuration submenu.

## View Systew Event Log

Enters the View Systew Event Log submenu.

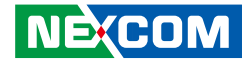

## Server Mgmt > Systen Event Log

Note: All values changed here will not take effect until computer is restarted.

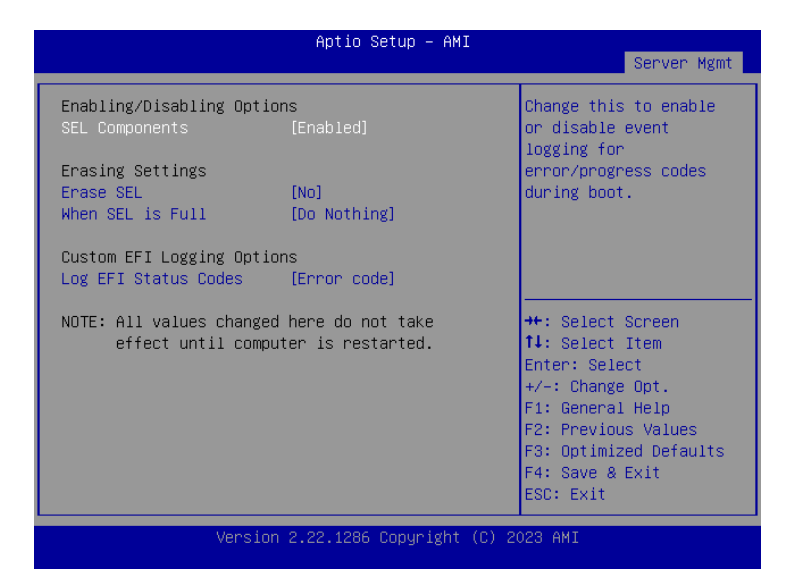

#### **SEL Components**

Changes this to enable or disable event logging for error/progress codes during boot.

## Erase SEL

Configures the options for erasing SEL.

### When SEL is Full

Configures the action to perform when SEL is full.

## Log EFI Status Codes

Configures the options for logging EFI status codes.

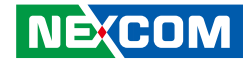

## Server Mgmt > Bmc self test log

|                               | Aptio Setup – AMI                    |      | Server Mgmt            |
|-------------------------------|--------------------------------------|------|------------------------|
| Log area usage = 00 (         | out of 20 logs                       | 4    | Erase Log Options      |
| Erase Log<br>When log is full | [Yes, On every reset]<br>[Clear Log] |      |                        |
| Log Empty                     |                                      |      |                        |
|                               |                                      |      | ↔: Select Screen       |
|                               |                                      |      | Enter: Select          |
|                               |                                      |      | +/-: Change Opt.       |
|                               |                                      |      | F2: Previous Values    |
|                               |                                      |      | F3: Optimized Defaults |
|                               |                                      |      | ESC: Exit              |
| Vens                          | sion 2.22.1286 Copyright (C          | ) 20 | D23 AMI                |

#### Erase Log

Configures the options for erasing log.

## When SEL is Full

Configures the action to perform when SEL is full.

## Server Mgmt > BMC network configuration

| BMC network configuration<br>***********************************                                                                                                    |                                                                                                    | Aptio Setup – AMI                                                    | Server Mgmt                                                                                                    |
|----------------------------------------------------------------------------------------------------|----------------------------------------------------------------------------------------------------|----------------------------------------------------------------------|----------------------------------------------------------------------------------------------------|
| Lan channel 1<br>Configuration Address [Unspecified]<br>Source<br>Current Configuration<br>Address source<br>Station IP address 0.0.0.0<br>Subnet mask 0.0.0.0<br>Station MAC address 42-56-IF-E3-87-8C<br>Router IP address 0.0.0.0<br>File Select It<br>Station MAC address 0.0.0.0<br>Source IP address 0.0.0.0<br>File Select It<br>Select It<br>Select | BMC network configurat<br>жижнокосконсконсконсконско<br>Configure IPv4 support<br>жижноконсконсконсконсконско         | ion                                                                  | Select to configure LAN ▲<br>channel parameters<br>statically or<br>dynamically(by BIOS or<br>BMC) _Unspecified       |
| Address source       ++: Select Sci         Station IP address       0.0.0.0         Subnet mask       0.0.0.0         Station MAC address       42-56-1F-E3-87-8C         Router IP address       0.0.0.0         Bouter MAC address       0.0.00         Full enderses       0.0.00         Full enderses       0.0.00                                                                                                    | Lan channel 1<br>Configuration Address<br>source<br>Current Configuration                                             | [Unspecified]<br>DynamicAddressBmcDhcp                               | option will not modify<br>any BMC network<br>parameters during BIOS ▼                                                 |
| E2: Provide                                                                                                    | Address Source<br>Station IP address<br>Subhet mask<br>Station MAC address<br>Router IP address<br>Router MAC address | 0.0.0.0<br>0.0.0.0<br>42-56-1F-E3-87-80<br>0.0.0.0<br>00-00-00-00-00 | ++: Select Screen<br>14: Select Item<br>Enter: Select<br>+/-: Change Opt.<br>F1: General Help<br>F2: Eneriates Values |
| жжжжжжжжжжжжжжжжжж<br>Configure IPv6 support<br>ES: Optimized<br>F3: Optimized<br>F4: Save & Ex.<br>ESC: Exit                                                                                                    | жажжжжжжжжжжжжж<br>Configure IPv6 support                                                                             |                                                                      | F3: Optimized Defaults<br>F4: Save & Exit<br>ESC: Exit                                                                |

## **Configuration Address source**

Selects to configure LAN channel parameters statically or dynamically (by BIOS or BMC). Unspecified option will not modify any BMC network parameters during BIOS phase.

### IPv6 Support

Enables or disables IPv6 support for LAN channel 1.

## **VLAN Support**

Enables VLAN support to specify the 802.1q VLAN ID.

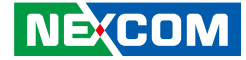

## Server Mgmt > View System Event Log

|           |           | Aptio Setup – AMI | Server Mgmt                           |
|-----------|-----------|-------------------|---------------------------------------|
| No. of lo | g entries | in SEL : 3639     | ▲ HEX:                                |
|           |           |                   | 01 00 02 B4 99 CF                     |
| DATE      | TIME      | SENSOR TYPE       | 61 20 00 04 04 28                     |
|           |           |                   | Conceptor ID: DWC LUN                 |
| 01/01/22  | 00:00:52  | Fall              | Generator ID: BMC - LON               |
| 01/01/22  | 00:00:52  | Fan               | Senson Number: 0v28                   |
| 01/01/22  | 00:00:52  | Fan               | Batteru                               |
| 01/01/22  | 00:00:52  | Fan               | Duccer 9                              |
| 01/01/22  | 00:00:52  | Fan               | · · · · · · · · · · · · · · · · · · · |
| 01/01/22  | 00:00:52  | Fan               | ++: Select Screen                     |
| 01/01/22  | 00:00:52  | Fan               | ↑↓: Select Item                       |
| 01/01/22  | 00:00:52  | Fan               | Enter: Select                         |
| 01/01/22  | 00:00:52  | Fan               | +/-: Change Opt.                      |
| 01/01/22  | 00:00:53  | Fan               | F1: General Help                      |
| 01/01/22  | 00:00:53  | Fan               | F2: Previous Values                   |
| 01/01/22  | 00:01:05  | System Event      | F3: Optimized Defaults                |
| 01/01/22  | 00:01:05  | System Event      | ▼ F4: Save & Exit                     |
|           |           |                   | ESC: Exit                             |
|           |           |                   | (0) 0000 007                          |

## View System Event Log

Displays system event log information including date, time, and sensor type.

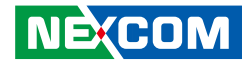

## Save & Exit

| Aptio Setup – AMI<br>◀ Security Boot Save & Exit                  |                                               |
|-------------------------------------------------------------------|-----------------------------------------------|
| Save Options<br>Save Changes and Exit<br>Discard Changes and Exit | ▲ Exit system setup after saving the changes. |
| Save Changes and Reset<br>Discard Changes and Reset               |                                               |
| Save Changes<br>Discard Changes                                   |                                               |
| Default Options                                                   | ++: Select Screen                             |
| Restore Defaults                                                  | î∔: Select Item                               |
| Save as User Defaults                                             | Enter: Select                                 |
| Restore User Defaults                                             | +/-: Change Upt.                              |
| Boot Override                                                     | F2: Previous Values                           |
| UEFI: JetFlashTranscend 8GB 8.07, Partition 1                     | F3: Optimized Defaults                        |
| (JetFlashTranscend 8GB 8.07)                                      | ▼ F4: Save & Exit                             |
|                                                                   | ESC: Exit                                     |

#### Save Changes and Exit

To save the changes and exit the Setup utility, select this field then press <Enter>. A dialog box will appear. Confirm by selecting Yes. You can also press <F4> to save and exit Setup.

#### **Discard Changes and Exit**

To exit the Setup utility without saving the changes, select this field then press <Enter>. You may be prompted to confirm again before exiting. You can also press <ESC> to exit without saving the changes.

#### Save Changes and Reset

To save the changes and reset, select this field then press <Enter>. A dialog box will appear. Confirm by selecting Yes.

## **Discard Changes and Reset**

To exit the Setup utility without saving the changes, select this field then press <Enter>. You may be prompted to confirm again before exiting.

#### **Restore Defaults**

To restore the BIOS to default settings, select this field then press <Enter>. A dialog box will appear. Confirm by selecting Yes.

#### Save as User Defaults

To use the current configurations as user default settings for the BIOS, select this field then press <Enter>. A dialog box will appear. Confirm by selecting Yes.

#### **Restore User Defaults**

To restore the BIOS to user default settings, select this field then press <Enter>. A dialog box will appear. Confirm by selecting Yes.

#### **Boot Override**

To bypass the boot sequence from the Boot Option List and boot from a particular device, select the desired device and press <Enter>.